# Hospital Authority CRER Portal

# **User Manual for Applicant**

Date: 28 Sep, 2022

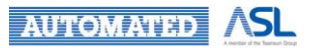

# Table of Contents

| 1.   | INTRODUCTION                                                                         | 4        |
|------|--------------------------------------------------------------------------------------|----------|
| 2.   | SYSTEM PREREQUISITE                                                                  | 6        |
| 3.   | PREPARATION STAGE                                                                    | 7        |
| 3.1  | SIGN UP USER ACCOUNT FOR APPLICANT                                                   | 7        |
| 3.1. | 1 NEW APPLICANT WITH AN AUTHORIZED EMAIL ACCOUNT                                     | 7        |
| 3.1. | 2 NEW APPLICANT WITH AN UNAUTHORIZED EMAIL ACCOUNT                                   | 9        |
| 3.2  | RESEND ACCOUNT ACTIVATION                                                            | 11       |
| 3.3  | LOGIN                                                                                | 13       |
| 3.4  | Forgot Password                                                                      | 15       |
| 4.   | INTRODUCTION OF APPLICANT'S LANDING PAGE                                             | 17       |
| 4.1  | LANDING PAGE LAYOUT OF APPLICANT                                                     | 17       |
| 4.2  | DASHBOARD                                                                            | 18       |
| 4.3  | Search Page                                                                          | 19       |
| 4.3. | 1 INITIAL APPLICATION SEARCH                                                         | 20       |
| 4.3. | 2 Post Approval Document Search                                                      | 21       |
| 4.4  | User Profile                                                                         | 24       |
| 4.5  | APPLICATION/POST APPROVAL LIST IN DIFFERENT STATUS                                   | 25       |
| 4.6  | Useful information/User Manual                                                       | 28       |
| 5.   | MANAGE AN APPLICATION (INITIAL)                                                      | 29       |
| 5.1  | APPLICANT ROLES AND FUNCTIONS                                                        | 31       |
| 5.2  | CREATION OF NEW APPLICATION (BY COORDINATING INVESTIGATOR)                           | 32       |
| 5.2. | 1 ACKNOWLEDGEMENT                                                                    | 32       |
| 5.2. | 2 FILL IN TEAM MEMBER FORM                                                           | 33       |
| 5.2. | 3 FILL IN STUDY INFO OF APPLICATION FORM (BY COORDINATING INVESTIGATOR/DELEGATE(S))  | 35       |
| 5.2. | 4 FILL IN SITE INFO OF APPLICATION FORM (BY SITE PRINCIPAL INVESTIGATOR/DELEGATE(S)) | 45       |
| 5.2. | 5 SITE PI/DELEGATE(S) TO SUBMIT THE SITE INFO TO CI/DELEGATE(S)                      | 58       |
| 5.2. | 6 CI/DELEGATE(S) RETURN THE SITE INFO TO SITE PI/DELEGATE(S)                         | 60       |
| A    |                                                                                      | Page   2 |

 $\ensuremath{\oslash}$  2022 Automated Systems Holdings Limited and/or its affiliates. All right reserved.

| 5.2.7                                                                                                    | RE-SUBMIT THE SITE INFO BY SITE PI/DELEGATE(S)                                                                                                    | 62                                                                                   |
|----------------------------------------------------------------------------------------------------|----------------------------------------------------------------------------------------------------|--------------------------------------------------------------------------------------|
| 5.2.8                                                                                                    | SUBMIT INITIAL APPLICATION FORM BY CI/DELEGATE(S)                                                                                                    | 63                                                                                   |
| 5.2.9                                                                                                    | RETURNED INITIAL APPLICATION AND RE-SUBMIT INITIAL APPLICATION                                                                                                    | 69                                                                                   |
| 5.2.10                                                                                                    | CONFIRMED INITIAL APPLICATION                                                                                                    | 74                                                                                   |
| 5.2.11                                                                                                    | For Review Initial Application                                                                                                    | 75                                                                                   |
| 5.2.12                                                                                                    | APPROVED/DISAPPROVED INITIAL APPLICATION                                                                                                    | 76                                                                                   |
| 5.3                                                                                                    | OVERVIEW OF INITIAL APPLICATION                                                                                                    | 77                                                                                   |
| 5.4                                                                                                    | CLONE TO DRAFT                                                                                                    | 78                                                                                   |
| 5.5                                                                                                    | CHANGE OF INITIAL APPLICATION                                                                                                    | 80                                                                                   |
| 5.5.1                                                                                                    | REQUEST FOR RETURN OF INITIAL APPLICATION                                                                                                    | 80                                                                                   |
| 5.5.2                                                                                                    | CHANGE DELEGATION                                                                                                    | 84                                                                                   |
| 5.6 I                                                                                                    | DOWNLOAD APPROVAL LETTER                                                                                                    | 86                                                                                   |
| 57 (                                                                                                    | SUSPENSION OF STUDY SITE IN INITIAL APPLICATION                                                                                                    | 88                                                                                   |
| 5.7                                                                                                    |                                                                                                    |                                                                                      |
| 6. N                                                                                                    | IANAGE AN APPLICATION (POST-APPROVAL)                                                                                                    | 90                                                                                   |
| 6. N<br>6.1 0                                                                                                    | IANAGE AN APPLICATION (POST-APPROVAL)<br>Creation of Post Approval Activities for Approved Initial Application                                                                                                    | 90<br>91                                                                             |
| <ul> <li>6. N</li> <li>6.1 (</li> <li>6.1.1</li> </ul>                                                                                                    | IANAGE AN APPLICATION (POST-APPROVAL)<br>Creation of Post Approval Activities for Approved Initial Application<br>Create Post Approval Document                                                                                                    | <b>90</b><br><b>91</b><br>91                                                         |
| <ul> <li>6. N</li> <li>6.1.1</li> <li>6.1.2</li> </ul>                                                                                                    | IANAGE AN APPLICATION (POST-APPROVAL)<br>Creation of Post Approval Activities for Approved Initial Application<br>Create Post Approval Document<br>Discard Post Approval Document                                                                                                    | <b>90</b><br><b>91</b><br>91<br>99                                                   |
| <ul> <li>6. N</li> <li>6.1.1</li> <li>6.1.2</li> <li>6.1.3</li> </ul>                                                                                           | IANAGE AN APPLICATION (POST-APPROVAL)<br>Creation of Post Approval Activities for Approved Initial Application<br>Create Post Approval Document<br>Discard Post Approval Document<br>Submit Post Approval Document                                                                                                    | <b>90</b><br><b>91</b><br>91<br>99<br>100                                            |
| <ul> <li>6. N</li> <li>6.1.1</li> <li>6.1.2</li> <li>6.1.3</li> <li>6.1.4</li> </ul>                                                                            | IANAGE AN APPLICATION (POST-APPROVAL)<br>CREATION OF POST APPROVAL ACTIVITIES FOR APPROVED INITIAL APPLICATION<br>CREATE POST APPROVAL DOCUMENT<br>DISCARD POST APPROVAL DOCUMENT<br>SUBMIT POST APPROVAL DOCUMENT<br>RETURNED POST APPROVAL DOCUMENT                                                                                                    | <b>90</b><br><b>91</b><br>99<br>100<br>106                                           |
| <ul> <li>6. N</li> <li>6.1.1</li> <li>6.1.2</li> <li>6.1.3</li> <li>6.1.4</li> <li>6.1.5</li> </ul>                                                             | AANAGE AN APPLICATION (POST-APPROVAL)<br>CREATION OF POST APPROVAL ACTIVITIES FOR APPROVED INITIAL APPLICATION<br>CREATE POST APPROVAL DOCUMENT<br>DISCARD POST APPROVAL DOCUMENT<br>SUBMIT POST APPROVAL DOCUMENT<br>RETURNED POST APPROVAL DOCUMENT<br>RE-SUBMIT / WITHDRAW RETURNED POST APPROVAL DOCUMENT                                                                                                    | 90<br>91<br>91<br>99<br>100<br>106<br>109                                            |
| <ul> <li>6. №</li> <li>6.1.1</li> <li>6.1.2</li> <li>6.1.3</li> <li>6.1.4</li> <li>6.1.5</li> <li>6.1.6</li> </ul>                                              | AANAGE AN APPLICATION (POST-APPROVAL)<br>CREATION OF POST APPROVAL ACTIVITIES FOR APPROVED INITIAL APPLICATION<br>CREATE POST APPROVAL DOCUMENT<br>DISCARD POST APPROVAL DOCUMENT<br>SUBMIT POST APPROVAL DOCUMENT<br>RETURNED POST APPROVAL DOCUMENT<br>RE-SUBMIT / WITHDRAW RETURNED POST APPROVAL DOCUMENT<br>CONFIRMED POST APPROVAL DOCUMENT                                                                                                    | 90<br>91<br>99<br>100<br>106<br>109<br>116                                           |
| 6. №<br>6.1.1<br>6.1.2<br>6.1.3<br>6.1.4<br>6.1.5<br>6.1.6<br>6.1.7                                                                                             | ANAGE AN APPLICATION (POST-APPROVAL)<br>CREATION OF POST APPROVAL ACTIVITIES FOR APPROVED INITIAL APPLICATION<br>CREATE POST APPROVAL DOCUMENT<br>DISCARD POST APPROVAL DOCUMENT<br>SUBMIT POST APPROVAL DOCUMENT<br>RETURNED POST APPROVAL DOCUMENT<br>RE-SUBMIT / WITHDRAW RETURNED POST APPROVAL DOCUMENT<br>CONFIRMED POST APPROVAL DOCUMENT<br>FOR REVIEW POST APPROVAL DOCUMENT                                                                                                    | 90<br>91<br>91<br>99<br>100<br>106<br>109<br>116<br>117                              |
| <ul> <li>6. №</li> <li>6.1.1</li> <li>6.1.2</li> <li>6.1.3</li> <li>6.1.4</li> <li>6.1.5</li> <li>6.1.6</li> <li>6.1.7</li> <li>6.1.8</li> </ul>                | ANAGE AN APPLICATION (POST-APPROVAL)<br>CREATION OF POST APPROVAL ACTIVITIES FOR APPROVED INITIAL APPLICATION<br>CREATE POST APPROVAL DOCUMENT<br>DISCARD POST APPROVAL DOCUMENT<br>SUBMIT POST APPROVAL DOCUMENT<br>RETURNED POST APPROVAL DOCUMENT<br>RE-SUBMIT / WITHDRAW RETURNED POST APPROVAL DOCUMENT<br>CONFIRMED POST APPROVAL DOCUMENT<br>FOR REVIEW POST APPROVAL DOCUMENT<br>APPROVED/ACKNOWLEDGED/DISAPPROVED POST APPROVAL DOCUMENT                                                                                      | 90<br>91<br>99<br>100<br>106<br>109<br>116<br>117<br>118                             |
| <ul> <li>6. N</li> <li>6.1.1</li> <li>6.1.2</li> <li>6.1.3</li> <li>6.1.4</li> <li>6.1.5</li> <li>6.1.6</li> <li>6.1.7</li> <li>6.1.8</li> <li>6.2</li> </ul>   | ANAGE AN APPLICATION (POST-APPROVAL)<br>CREATION OF POST APPROVAL ACTIVITIES FOR APPROVED INITIAL APPLICATION<br>CREATE POST APPROVAL DOCUMENT<br>DISCARD POST APPROVAL DOCUMENT<br>SUBMIT POST APPROVAL DOCUMENT<br>RETURNED POST APPROVAL DOCUMENT<br>RE-SUBMIT / WITHDRAW RETURNED POST APPROVAL DOCUMENT<br>CONFIRMED POST APPROVAL DOCUMENT<br>FOR REVIEW POST APPROVAL DOCUMENT<br>APPROVED/ACKNOWLEDGED/DISAPPROVED POST APPROVAL DOCUMENT                                                                                      | 90<br>91<br>99<br>100<br>106<br>109<br>116<br>117<br>118<br>120                      |
| <ul> <li>6. W</li> <li>6.1.1</li> <li>6.1.2</li> <li>6.1.3</li> <li>6.1.4</li> <li>6.1.5</li> <li>6.1.6</li> <li>6.1.7</li> <li>6.1.8</li> <li>6.2.1</li> </ul> | AANAGE AN APPLICATION (POST-APPROVAL)<br>CREATION OF POST APPROVAL ACTIVITIES FOR APPROVED INITIAL APPLICATION<br>CREATE POST APPROVAL DOCUMENT<br>DISCARD POST APPROVAL DOCUMENT<br>SUBMIT POST APPROVAL DOCUMENT<br>RETURNED POST APPROVAL DOCUMENT<br>RE-SUBMIT / WITHDRAW RETURNED POST APPROVAL DOCUMENT<br>CONFIRMED POST APPROVAL DOCUMENT<br>FOR REVIEW POST APPROVAL DOCUMENT<br>APPROVED/ACKNOWLEDGED/DISAPPROVED POST APPROVAL DOCUMENT<br>CHANGE OF POST APPROVAL DOCUMENT<br>REQUEST FOR RETURN OF POST APPROVAL DOCUMENT | 90<br>91<br>99<br>100<br>100<br>106<br>109<br>116<br>117<br>118<br><b>120</b><br>120 |

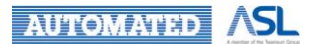

 $\ensuremath{ \ensuremath{\mathcal{C}} }$  2022 Automated Systems Holdings Limited and/or its affiliates. All right reserved.

# 1. Introduction

Welcome to the Hospital Authority Clinical Research Ethics Review Portal (Portal) User Manual. This user manual is designed to provide guidance for Applicant to use the new Portal. In the coming sections, we will go through the stage 2 functions of the portal.

If you have any enquiries, you can press **Contacts** button to get the contact info of CREC/IRB Office or Press **[Click here]** to the User Manual and Quick User Guide.

|                                | Forgot Password           |
|--------------------------------|---------------------------|
| Remember Lines and Date        | Except Descure            |
| Applicant                      | *                         |
| Role                           |                           |
| Password                       | Ø                         |
| Email                          |                           |
| ion't have an account? Sign Up | Resend Account Activation |

|          | User Manual and Quick User Guide       | [Click here]   |
|----------|----------------------------------------|----------------|
| Enquirie | es (Mon - Fri, 09:00 - 17:30, except P | ublic Holiday) |

Supported Browsers - Chrome or Firefox in Windows OS/Mac OS Optimized Screen resolution - 1920 x 1080 or 1280 x 1024

#### Figure 1.1 Action button for Contact Info and User Manual and Quick User Guide

| Contacts                     |                    |                     |           |                     |       |
|------------------------------|--------------------|---------------------|-----------|---------------------|-------|
| CCO / Central IRB:           |                    |                     |           |                     |       |
| Tel: 2300 6431 / 2300 70     | 54                 | Email: hacco@ha.o   | org.hk    |                     |       |
| Central IRB – Paed Pan       | el:                |                     |           |                     |       |
| Tel: 3513 3193 / 3513 64     | 85                 | Email: hkch.ro@ha.  | org.hk    |                     |       |
| HKU/HA HKW IRB:              |                    |                     |           |                     |       |
| Tel: 2255 4086 / 2255 39     | 23 / 2255 6788     | Email: hkwirb@ha.c  | org.hk    |                     |       |
| The Joint CUHK-NTEC          | CREC:              |                     |           |                     |       |
| Tel: 3505 3935 / 3505 42     | 75 / 2144 5926     | Email: crec@cuhk.e  | du.hk     |                     |       |
| 0050 //00 0// *              | Oractural          |                     | *         | Freed               |       |
| CREC/IRB Office 1            | Contact            |                     | Ļ         | Email               | ,†    |
| HKEC                         | 2595 6451 / 2595 9 | 5561                |           | hkececsec@ha.org.hk |       |
| KCC / KEC                    | 3506 8152 / 3506 8 | B642                |           | kckecrec@ha.org.hk  |       |
| KWC                          | 2990 1047 / 2990 3 | 3698 / 2990 1017    |           | kwcrec@ha.org.hk    |       |
| NTWC                         | 3767 7866          |                     |           | ntwcrec@ha.org.hk   |       |
| For General (HA Head Office) |                    |                     |           |                     |       |
| Tel: 2300 8527               |                    | Email: crerportal@h | na.org.hk |                     |       |
|                              |                    |                     |           |                     |       |
|                              |                    |                     |           |                     |       |
|                              |                    |                     |           |                     | Close |

Figure 1.2 Pop-up dialog for Contact Info

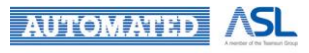

You can view the latest News from Head Office in the pop-up screen after pressing the **News** button in the Login Page.

| Login                          |                           |
|--------------------------------|---------------------------|
| Don't have an account? Sign Up | Resend Account Activation |
| Email                          |                           |
| Password                       | Q                         |
| Applicant                      | ▼                         |
| Remember User And Role         | Forgot Password           |
| Login                          |                           |
| NEWS                           | CONTACTS                  |

Figure 1.3 Action button for News

| News                                                                                                    |                      |
|----------------------------------------------------------------------------------------------------|----------------------|
| Muti-cluster Applications                                                                                                    |                      |
| With effect from 1 April 2021, the applicant could choose to submit the following multi-cluster applications to C<br>Review Board (Central IRB) for review: | entral Institutional |
| - Multi-cluster clinical trials related to COVID-19                                                                                                    |                      |
| - Multi-cluster retrospetive studies                                                                                                    |                      |
| - Multi-cluster prospective stusies (except investigator-initiated clinical trials)                                                                         |                      |
| For details, please visit Central IRB intranet                                                                                                    |                      |
|                                                                                                    | Close                |
|                                                                                                    | 01036                |

Figure 1.4 Pop up dialog for News

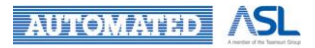

 $\ensuremath{\mathcal{C}}$  2022 Automated Systems Holdings Limited and/or its affiliates. All right reserved.

## 2. System Prerequisite

This Portal is accessible with Internet. You can use Portal with browsers, **Google Chrome** or **Firefox** in Windows OS/Mac OS. Optimized Screen resolution is 1920 x 1080 or 1280 x 1024.

Please type the URL (<u>https://hacrerportal.ha.org.hk</u>) in address bar to go to Login Page of the portal.

Broadcast message, such as server maintenance message will be shown in the top of the Login Page as Figure 2.1.

| Server Maintenance Sched<br>The Protal will be temporar | ule (Updated on 13 Apr 2021)<br>ily unavailable as follows due to serv | ver maintenance. Please refrain f | from use to avoid data loss. |
|---------------------------------------------------------|------------------------------------------------------------------------|-----------------------------------|------------------------------|
| Date:<br>Every Monday & Thursday<br>28 Apr 2021         | Time:<br>04:00 - 06:00<br>20:00 - 23:59                                |                                   |                              |
|                                                         | Login                                                                  |                                   |                              |
|                                                         | Don't have an account? Sign Up<br>Email                                | Resend Account Activation         |                              |
|                                                         | Password                                                               | 2                                 |                              |
|                                                         | Applicant                                                              | •                                 |                              |
|                                                         | Remember User And Role                                                 | Forgot Password                   |                              |
|                                                         | Logir                                                                  | 1                                 |                              |
|                                                         | NEWS                                                                   | CONTACTS                          |                              |

Supported Browsers - Chrome or Firefox in Windows OS/Mac OS Optimized Screen resolution - 1920 x 1080 or 1280 x 1024 User Manual and Quick User Guide [Click here]

Enquiries (Mon - Fri, 09:00 - 17:30, except Public Holiday)

Figure 2.1 Login Page of the Portal

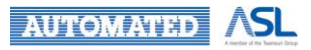

## 3. Preparation Stage

## 3.1 Sign Up User Account for Applicant

Applicant users are required to register an applicant account on the new Portal before they can access to the system to submit an application for a clinical research ethics review.

## 3.1.1 New Applicant with an authorized email account

Email addresses configurable by HO administrator as following are the authorized email accounts.

- @ha.org.hk
- @hku.hk
- @hkucc.hku.hk
- @pathology.hku.hk
- @cuhk.edu.hk
- @connect.hku.hk
- @clo.cuhk.edu.hk
- @ent.cuhk.edu.hk
- @ort.cuhk.edu.hk
- @link.cuhk.edu.hk
- @nur.cuhk.edu.hk
- @surgery.cuhk.edu.hk

If you have a system authorized email account, please follow the below steps to create a new user account on the portal.

1. Click Sign Up button in the Login Page, Figure 3.1.1.1;

| THA Clinical Research Ethics Review Portal                                                                              |                                                                                                    |                           |                                                             |  |
|----------------------------------------------------------------------------------------------------|----------------------------------------------------------------------------------------------------|---------------------------|-------------------------------------------------------------|--|
| Server Maintenance Sched<br>The Protal will be temporar                                                                 | Server Maintenance Schedule (Updated on 13 Apr 2021)<br>The Protal will be temporarily unavailable as follows due to server maintenance. Please refrain fror |                           |                                                             |  |
| Date:<br>Every Monday & Thursday<br>28 Apr 2021                                                                         | Time:<br>04:00 - 06:00<br>20:00 - 23:59                                                                                                    |                           |                                                             |  |
|                                                                                                    | Login                                                                                                    |                           |                                                             |  |
|                                                                                                    | Don't have an account? Sign Up                                                                                                    | Resend Account Activation |                                                             |  |
|                                                                                                    | Password                                                                                                    | \$                        |                                                             |  |
|                                                                                                    | Applicant<br>Remember User And Role                                                                                                    | ▼<br>Forgot Password      |                                                             |  |
|                                                                                                    | Login                                                                                                    | CONTACTS                  |                                                             |  |
|                                                                                                    |                                                                                                    |                           | User Manual and Onick User Guide [Olicy have]               |  |
| Supported Browsers - Chrome or Firefox in Windows OS/Mac OS<br>Optimized Screen resolution - 1920 x 1080 or 1280 x 1024 |                                                                                                    |                           | Enquiries (Mon - Fri, 09:00 - 17:30, except Public Holiday) |  |

Figure 3.1.1.1 Login Page

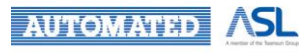

2. A Sign-Up Form as Figure 3.1.1.2 will be popped up to type authorized email account with domain mentioned above;

| Sign Up                |         |
|------------------------|---------|
| demo@ha.org.hk         |         |
| Title                  |         |
| First Name             | Surname |
| Hospital / Institution | Ŧ       |
| Contact Number         |         |
| Password               | S.      |
| Confirm Password       | Ø       |
| < Back                 | Submit  |

Figure 3.1.1.2 Sign-Up Form for an authorized email account

- 3. Fill in User Information, such as Title, Name and Contact Number;
- 4. Select Hospital/Institution from dropdown menu;
- 5. Type Password according to its rules and Confirm Password;
  - a. Min length 8, contains at least 1 numeric character, 1 upper case and 1 lower case character
  - b. Password & Confirm Password are the same
- 6. Press **Submit** button for sign up;
- 7. You will receive an account activation email as Figure 3.1.1.3 after registration. Please follow the instructions for next step.

Dear Sir/Madam,

Welcome to Hospital Authority Clinical Research Ethics Review Portal (HA CRER Portal).

Please click here to activate your account.

Should you have any queries, please contact HA Central Coordinating Office at <u>hacco@ha.org.hk</u>. More contact information is available at <u>https://hacrerportal.ha.org.hk</u>.

Yours faithfully, HA CRER Portal

[This is an auto-generated email. Please DO NOT REPLY.]

#### Figure 3.1.1.3 Example of Account Activation Email

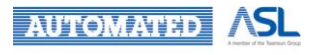

## 3.1.2 New Applicant with an unauthorized email account

If you <u>do not have</u> an authorized email account (refer to <u>Section 3.1.1</u> for authorized email domain), you can still create a user account on the portal as below steps.

1. Click Sign Up button on the Login Page as Figure 3.1.2.1;

| HA Clinical Res                                             | earch Ethics Review Portal                                        |                                                             |                              |                      |                                                                                   |                                 |
|-------------------------------------------------------------|-------------------------------------------------------------------|-------------------------------------------------------------|------------------------------|----------------------|-----------------------------------------------------------------------------------|---------------------------------|
|                                                             | Server Maintenance Schedu<br>The Protal will be temporari         | le (Updated on 13 Apr 2021<br>ly unavailable as follows due | I)<br>e to server maintenanc | e. Please refrain fr | rom use to avoid data loss.                                                       |                                 |
|                                                             | Date:<br>Every Monday & Thursday<br>28 Apr 2021                   | Time:<br>04:00 - 0<br>20:00 - 2:                            | 06:00<br>3:59                |                      |                                                                                   |                                 |
|                                                             |                                                                   | Login                                                       | Resence                      | Account Activation   |                                                                                   |                                 |
|                                                             |                                                                   | Email                                                       |                              |                      |                                                                                   |                                 |
|                                                             |                                                                   | Password<br>Role Applicant                                  |                              | Ø.                   |                                                                                   |                                 |
|                                                             |                                                                   | Remember User And Role                                      |                              | Forgot Password      |                                                                                   |                                 |
|                                                             |                                                                   | NEWS                                                        | Login                        | ACTS                 |                                                                                   |                                 |
|                                                             |                                                                   |                                                             |                              |                      |                                                                                   |                                 |
| Supported Browsers - Chrom<br>Optimized Screen resolution - | e or Firefox in Windows OS/Mac OS<br>- 1920 x 1080 or 1280 x 1024 |                                                             |                              |                      | User Manual and Quick User Guide<br>Enquiries (Mon - Fri, 09:00 - 17:30, except # | [Click here]<br>Public Holiday) |

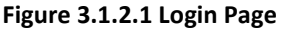

- 2. A Sign-Up Form as Figure 3.1.2.2 will pop up for you to type non-System authorized email account without domain mentioned in <u>Section 3.1.1</u>;
- 3. Fill in User Information, such as Title, Name and Contact Number;
- 4. Select Hospital/Institution from dropdown menu, or fill in Hospital/Institution in text box;
- 5. Type Password according to its rules and Confirm Password;
  - a. Min length 8, contains at least 1 numeric character, 1 upper case and 1 lower case character
  - b. Password & Confirm Password are the same
- 6. Provide details in Justification, which will be sent to CCO for review;
- 7. Press Submit button for CCO's approval;

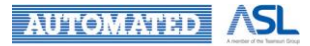

| Sign Up                                     |                          |
|---------------------------------------------|--------------------------|
| demo@testing.com                            |                          |
| Title                                       |                          |
| First Name                                  | Surname                  |
| Hospital / Institution                      |                          |
| Contact Number                              |                          |
| Password                                    | Ø                        |
| Confirm Password                            | Ø                        |
| Justification *                             |                          |
| *Please give justification for using non-HA | authorized email address |
| < Back                                      | Submit                   |

Figure 3.1.2.2 Sign-Up Form for unauthorized email account

8. Once CCO approves the request for account registration, you will receive an account activation email as Figure 3.1.2.3. Please follow the instructions for next step.

| Dear Sir/Madam,                                                                                                    |                                    |
|----------------------------------------------------------------------------------------------------|------------------------------------|
| Welcome to Hospital Authority Clinical Research Ethics Review Porta                                                                                  | l (HA CRER Portal).                |
| Please click here to activate your account.                                                                                                    |                                    |
| Should you have any queries, please contact HA Central Coordinating More contact information is available at <u>https://hacrerportal.ha.org.hk</u> . | Office at <u>hacco@ha.org.hk</u> . |
| Yours faithfully,<br>HA CRER Portal                                                                                                    |                                    |
| [This is an auto-generated email. Please DO NOT REPLY.]                                                                                              |                                    |

Figure 3.1.2.3 Example of Account Activation Email

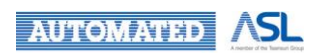

 $\ensuremath{\mathcal{O}}$  2022 Automated Systems Holdings Limited and/or its affiliates. All right reserved.

## 3.2 Resend Account Activation

If you do not activate your registered email within 30 days, the activation link will be expired. Account reactivation email needs to be requested by clicking **Resend Account Activation** button in the Login Page as Figure 3.2.1.

| HA Clinical Research Ethics Review Portal                                                                               |                                                                         |                                  |                                                             |
|----------------------------------------------------------------------------------------------------|-------------------------------------------------------------------------|----------------------------------|-------------------------------------------------------------|
| Server Maintenance Schedu<br>The Protal will be temporari                                                               | ule (Updated on 13 Apr 2021)<br>ily unavailable as follows due to serve | er maintenance. Please refrain f | rom use to avoid data loss.                                 |
| Date:<br>Every Monday & Thursday<br>28 Apr 2021                                                                         | Time:<br>04:00 - 06:00<br>20:00 - 23:59                                 |                                  |                                                             |
|                                                                                                    | Login                                                                   |                                  |                                                             |
|                                                                                                    | Don't have an account? Sign Up                                          | Resend Account Activation        |                                                             |
|                                                                                                    | Password                                                                | Q                                |                                                             |
|                                                                                                    | Applicant                                                               | ▼<br>Forgot Password             |                                                             |
|                                                                                                    | Login                                                                   | CONTACTS                         |                                                             |
|                                                                                                    |                                                                         |                                  | User Manual and Ouick User Guide Tolini, haral              |
| Supported Browsers - Ohrome or Firefox in Windows OS/Mac OS<br>Optimized Screen resolution - 1920 × 1080 or 1280 × 1024 |                                                                         |                                  | Enquiries (Mon - Fri, 09:00 - 17:30, except Public Holiday) |

Figure 3.2.1 Action button for Account Reactivation

- 1. Type your registered email as Figure 3.2.2;
- 2. Press Send button for requesting reactivation link;

| Resend Account Activation?                                                |
|---------------------------------------------------------------------------|
| Please enter your email<br>or contact support@ha.org.hk for other enquiry |
| Email                                                                     |
| Send                                                                      |
| Back to Login                                                             |

Figure 3.2.2 Popup dialog for Account Reactivation

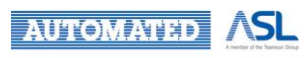

 $\ensuremath{ \ensuremath{\mathcal{C}}}$  2022 Automated Systems Holdings Limited and/or its affiliates. All right reserved.

3. Activation link will be sent to your registered email as Figure 3.2.3.

Dear Sir/Madam,

We have received your account reactivation request through Hospital Authority Clinical Research Ethics Review Portal (HA CRER Portal).

Please click <u>here</u> to reactivate your account.

Should you have any queries, please contact HA Central Coordinating Office at <u>hacco@ha.org.hk</u>. More contact information is available at <u>https://hacrerportal.ha.org.hk</u>.

Yours faithfully, HA CRER Portal

[This is an auto-generated email. Please DO NOT REPLY.]

#### Figure 3.2.3 Example of Account Reactivation Email

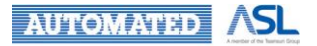

## 3.3 Login

Once your account registration is activated, you can login to the portal as the following steps:

- 1. Type Email Address you registered and Password;
- 2. Select "Applicant" Role from dropdown menu;
- 3. Tick the checkbox if remembering User and Role is needed;
- 4. Press Login button to proceed.

| Forgot Password           |
|---------------------------|
|                           |
| •                         |
| Ø                         |
| Resend Account Activation |
|                           |

Figure 3.3.1 Login Page

Timeout Session of CRER Portal is 12 hours since login. "Session Expired" message will be prompted if the session is timeout.

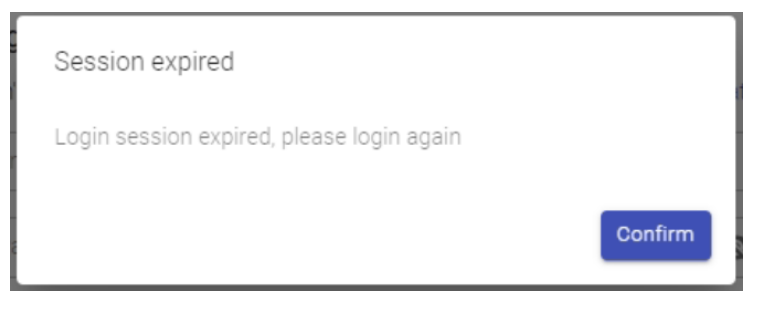

Figure 3.3.2 Popup message for session expired

Only 1 session is allowed per user. If multiple logins are detected, "Your account has been logged-in in another location" will be prompted.

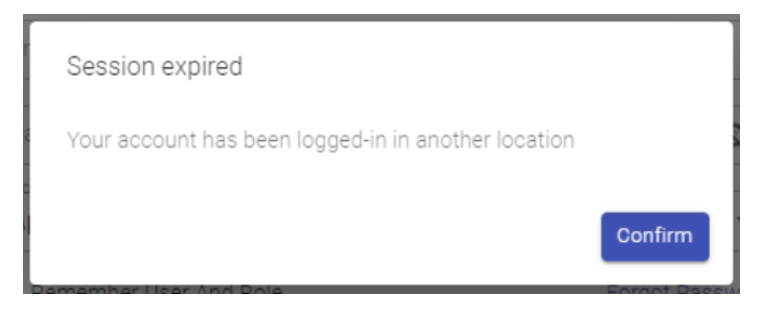

Figure 3.3.3 Popup message for multiple users' login

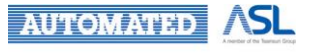

You are advised to make sure your email address, password and user roles are matched when login. Your account will be locked after 5 failed logins with incorrect password or user roles. A pop-up message as Figure 3.3.4 will be prompted. You can then contact HO Admin for help or use "Forgot Password" to reset your password if you have forgotten your password. Refer to <u>Forgot Password</u>.

| Error from server                                   |         |
|-----------------------------------------------------|---------|
| Account is locked / disabled. Please contact HO Adm | iin.    |
|                                                     | Confirm |

Figure 3.3.4 Popup message after 5 failed logins

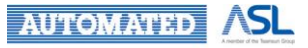

## 3.4 Forgot Password

If you have forgotten your password, you can follow the below steps to reset your password.

1. Click Forgot Password button in the Login Page as Figure 3.4.1;

| 啦 HA Clinical Research Ethics Review Portal                 |                                                                                                   |                                               |
|-------------------------------------------------------------|---------------------------------------------------------------------------------------------------|-----------------------------------------------|
| Server Maintenance Schedu<br>The Protal will be temporari   | ile (Updated on 13 Apr 2021)<br>Iy unavailable as follows due to server maintenance. Please refra | in from use to avoid data loss.               |
| Date:<br>Every Monday & Thursday<br>28 Apr 2021             | Time:<br>04:00 - 06:00<br>20:00 - 23:59                                                           |                                               |
|                                                             | last                                                                                              |                                               |
|                                                             | Login Dont have an account? Sign Up Resend Account Activatio                                      | n.<br>T                                       |
|                                                             | Password 🔌                                                                                        |                                               |
|                                                             | Applicant                                                                                         | 70                                            |
|                                                             | Login<br>NEWS CONTACTS                                                                            | ī                                             |
|                                                             |                                                                                                   |                                               |
| Supported Browsers - Chrome or Firefox in Windows OS/Mac OS |                                                                                                   | User Manual and Quick User Guide [Olick here] |
| Uptimized Screen resolution - 1920 x 1080 or 1280 x 1024    |                                                                                                   |                                               |

Figure 3.4.1 Action button for Password Reset

2. A pop-up dialog for requesting password reset will appear as Figure 3.4.2;

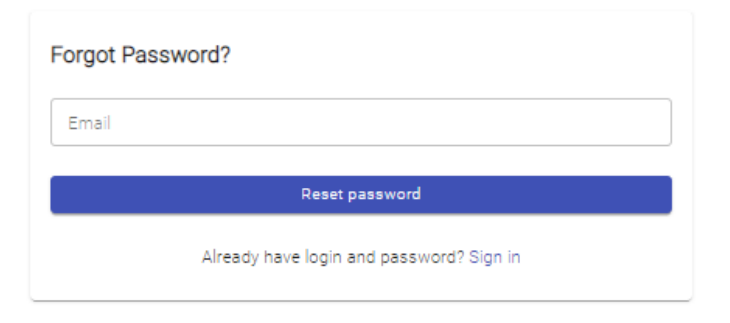

Figure 3.4.2 Popup dialog for Password Reset

- 3. Type your registered email in the text box;
- 4. Press Reset Password button to proceed;

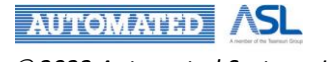

5. Reset Password Link will be sent to your registered email as Figure 3.4.3.

#### Dear Sir/Madam,

We have received your reset password request through Hospital Authority Clinical Research Ethics Review Portal (HA CRER Portal). Please click <u>here</u> to reset your password.

Should you have any queries, please contact HA Central Coordinating Office at <u>hacco@ha.org.hk</u>. More contact information is available at <u>https://hacrerportal.ha.org.hk</u>.

Yours faithfully, HA CRER Portal

[This is an auto-generated email. Please DO NOT REPLY.]

Figure 3.4.3 Example of Reset Password Email

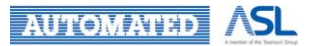

# 4. Introduction of Applicant's Landing Page4.1 Landing Page Layout of Applicant

| Logout |
|--------|
| ר      |
|        |
|        |
|        |
|        |
|        |
|        |
|        |
|        |
|        |
|        |
|        |
| rd     |

Figure 4.1.1 Landing Page of Applicant

#### 1. Left Menu Bar

The Left Menu Bar contains all the available functions accessed by Applicant, including Dashboard, Search, User Profile, Initial Application List, Post Approval Document List and Useful Information/ User Manual Section by clicking on the menu items.

The icon is designed to minimize the menu bar and enlarge the function display area.

2. Login User & Last Login Datetime & Current Role

After user login, the user's name (First name + Last name), Last Login Datetime and Current Role will be displayed. User is allowed to switch to other assigned roles, if any, by selecting from dropdown list.

3. Notification

After clicking the **Notification Bell** button, notification messages will be displayed. Notification with blue line on the left means unread message. The retention period of notification will be 90 days.

• No. = the no. of unread notifications. No. will be 999+ if over 1000 unread notifications

When mouse clicks on the specific notification message, the message will be marked as read and direct to the particular application form for further action.

Click **Mark All As Read** button will mark all the notifications read. The number of unread messages will be reset.

4. Logout

After clicking **Logout** button, you will log out from the current user account and direct to Login Page.

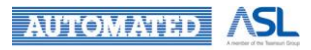

## 4.2 Dashboard

Dashboard is designed to display the number of Initial Applications or Post Approval Documents in Draft or Returned status. You can click the number to direct to the list of Initial Application/Post Approval Document in Draft/Returned status.

| = 🍈 HA Clinical Resear             | rch Ethics Review Portal |                         | Taiman Chan<br>Last Login: 2022-04-27 10:14 | Applicant - |
|------------------------------------|--------------------------|-------------------------|---------------------------------------------|-------------|
| A Dashboard                        | Home                     |                         |                                             |             |
| Q, Search                          | Dashboard                |                         | ſ                                           | Current     |
| Profile                            | Applications             |                         | L                                           | Role        |
| Initial Applications 🗸             | Draft<br><u>5/5</u>      | Returned                |                                             |             |
| Post Approval Document ~           |                          | Expire in ≥ 30 days (Q) |                                             |             |
| Useful Information/User Manual     |                          | Expire in < 30 days (0) |                                             |             |
| FN Version: v0.936                 |                          |                         |                                             |             |
| BN: VU.468 Dulid at 20220426 14:45 | Post Approval Documents  |                         |                                             |             |
|                                    | Draft<br>2/2             | Returned                |                                             |             |
|                                    |                          | Expire in ≥ 30 days (Q) |                                             |             |
|                                    |                          | Expire in < 30 days (Q) |                                             |             |
|                                    |                          |                         | Dashboard                                   |             |
|                                    |                          |                         |                                             |             |
|                                    |                          |                         |                                             |             |
|                                    |                          |                         |                                             |             |

Figure 4.2.1 Dashboard Page of Applicant

Below is the summary of the status on Dashboard.

| Status                     | Description                                                                                                    |
|----------------------------|----------------------------------------------------------------------------------------------------|
| Draft (a/b)                | Initial Applications/Post Approval Documents in draft status                                                                               |
|                            | <b>a:</b> No. of draft Initial Application or Post Approval Document required further action by Applicant                                  |
|                            | <b>b:</b> No. of draft Initial Application or Post Approval Document related to Applicant                                                  |
| Returned<br>(a/b)          | Initial Applications/ Post Approval Documents returned from CCO/Cluster Admin/<br>Secretary.                                               |
|                            | <b>a:</b> No. of returned Initial Applications or Post Approval Documents required further action by Applicant                             |
|                            | <b>b:</b> No. of returned Initial Applications or Post Approval Documents related to Applicant                                             |
| Expire in <<br>30 days (a) | Less than 30 days before the expiry date set by CCO/Cluster Admin/Secretary for the returned Initial Application or Post Approval Document |
| Expire in ≥<br>30 days (a) | More than 30 days before the expiry date set by CCO/Cluster Admin/Secretary for the returned Initial Application or Post Approval Document |

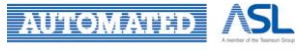

## 4.3 Search Page

You can search Initial Application or each type of Post Approval Document. In search page, you can select the criteria from the dropdown menu or input keywords in the field of basic or advanced search criteria as Figure 4.3.1. You can press **Reset** button to clear all inputted values.

| = 💠 HA Clinical Researc            | ch Ethics Review Portal                                                                                                    | Taiman Chan Applicant 🗸 👫 Logout                                                                                                    |
|------------------------------------|----------------------------------------------------------------------------------------------------|----------------------------------------------------------------------------------------------------|
| A Dashboard                        | Home > Search                                                                                                    |                                                                                                    |
| Q Search                           | Search Reset Export To XLS Download                                                                                                    |                                                                                                    |
| Profile                            | — Search Criteria                                                                                                    |                                                                                                    |
| Initial Applications 🗸             | Basic Search                                                                                                    |                                                                                                    |
| 🚯 Post Approval Document 🗸 🗸       | Document Type - CRER Application No Submission Ref No.                                                                                               | IRB/REC Ref No.                                                                                                    |
| Useful Information/User Manual     | Scientific Title                                                                                                    |                                                                                                    |
| FN Version: v0.936                 | - Advanced Search                                                                                                    |                                                                                                    |
| BN: v0.468 build at 20220426 14:45 | Submission Date (From)                                                                                                    | Study Article                                                                                                    |
|                                    | Name of Sponsor                                                                                                    |                                                                                                    |
|                                    | Search Results                                                                                                    |                                                                                                    |
|                                    | Hide/Show Columns                                                                                                    | Filter keyword Page Size: 10 -                                                                                                    |
|                                    | Pending         CRER Application<br>No.         T <sub>j</sub> IRB/REC Reference<br>No.         T <sub>j</sub> Submission No.         T <sub>j</sub> | $\begin{array}{cc} \mbox{Scientific Title} & \uparrow_{\downarrow} & \mbox{Coordinating} & \uparrow_{\downarrow} \\ \mbox{Investigator (CI)} & \end{array}$ |
|                                    | 🛕 No Data                                                                                                    |                                                                                                    |
|                                    | 4                                                                                                    | +                                                                                                    |
|                                    | Showing 0 to 0 of 0 entries                                                                                                    | < >                                                                                                    |

Figure 4.3.1 Application Search

Result will be shown in below result table as Figure 4.3.2, based on the inputted values in search criteria after pressing **Search** button. **Export to XLS** button will be enabled for user to export the result data of Initial Application in excel file.

| = 💠 HA Clinical Resea                | rch Ethics I                                            | Review                                                                       | Portal  |                                |                   | Tair<br><sub>Last</sub>                | man Chan<br>Login: 2022-08-23 10:47 | Applicant 👻 | Z12 Logou    | ut |
|--------------------------------------|---------------------------------------------------------|------------------------------------------------------------------------------|---------|--------------------------------|-------------------|----------------------------------------|-------------------------------------|-------------|--------------|----|
| A Dashboard                          | <u>Home</u> >                                           | Search                                                                       |         |                                |                   |                                        |                                     |             |              |    |
| Q, Search                            | Search                                                  | Rese                                                                         | et Exp  | ort To XLS Download            |                   |                                        |                                     |             |              | ^  |
| Profile                              | — Sear                                                  | rch Criteri                                                                  | a       |                                |                   |                                        |                                     |             |              | 1  |
| New Draft Sent Returned Approved     | Basic S<br>Docum<br>Initia<br>Scien<br>+ A<br>Search Re | Search<br>nent Type —<br>al Applicati<br>itific Title<br>dvanced S<br>esults | earch   | CRER Applicatio     NTEC-2022- | in No             | Submission Ref No.                     | IRB/                                | REC Ref No. |              |    |
| Completed<br>Acknowledged<br>Expired | Hide/Sh                                                 | ow Colum                                                                     | ns Coll | CREP Application               | IRB/REC Deference |                                        | Filter keyword                      |             | Page Size    | l  |
| Archived                             |                                                         |                                                                              | Pending | No.                            | No.               | Submission No. $\uparrow_{\downarrow}$ | Scientific                          | Title ↑↓    | Investigator |    |
| All                                  | +                                                       |                                                                              | ()      | NTEC-2022-065                  |                   | 20220516-015-000                       | Test                                | :           | site pi'     | -  |
| HA REC Standardxlsx A                |                                                         |                                                                              |         |                                |                   |                                        |                                     |             | Show all     | ×  |

Figure 4.3.2 Result table after application search

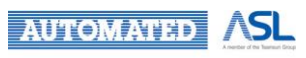

 $\ensuremath{\oslash}$  2022 Automated Systems Holdings Limited and/or its affiliates. All right reserved.

## 4.3.1 Initial Application Search

To adjust the column display for Initial Application, you can press **Hide/Show Columns** button to select/unselect checkboxes for columns shown in the Initial Application result table.

- Press "+" button to display all Post Approval Documents under the specific Initial Application. If there is no Post Approval Document under the Initial Application, "+" button will be disabled.
- Press "^" button to collapse all Post Approval Documents and display the specific Initial Application only.
- Press **Collapse All** button to display the Initial Application list only and hide the Post Approval Document list if any.
- Press **Expand All** button to display the Post Approval Document list under the corresponding Initial Application if any.

Also, in Initial Application result table, a checkbox will be shown on the left for downloading Initial Applications. Only one checkbox can be selected at a time.

You can follow the below steps to download Initial Applications:

- Select "Initial Application" in Document Type and input search criteria if any; (The disabled **Download** button will then change to disabled **Download Application** button.)
- Click Search button, select checkbox for the specific Initial Application. The Download Application button will be enabled accordingly; (If the Initial Application is in Draft status, the checkbox will be disabled and not allow user to download the corresponding document.)
- 3. Press the **Download Application** button to download the selected document;
- 4. A zip file named <Submission No.> <Scientific Title> which includes all relevant documents will be downloaded if a specific Initial Application is selected as Figure 4.3.1.1.
  - a. If the selected Initial Application is in Approved status, only approved or acknowledged Post Approval Documents will be included in zip file.

| $\equiv$ $$ HA Clinical Researce                                                                                     | Taiman Chan Applicant 👻 🔓 Logout                                                                                                    |                                            |  |  |  |  |  |
|----------------------------------------------------------------------------------------------------|----------------------------------------------------------------------------------------------------|--------------------------------------------|--|--|--|--|--|
| A Dashboard                                                                                                    | Home > Search                                                                                                    |                                            |  |  |  |  |  |
| Q Search                                                                                                    | Search Reset Export To XLS Download Application                                                                                                    |                                            |  |  |  |  |  |
| Profile                                                                                                    | — Search Criteria                                                                                                    |                                            |  |  |  |  |  |
| <ul> <li>Initial Applications ~</li> <li>Post Approval Document ~</li> <li>Useful Information/User Manual</li> </ul> | Basic Search     Document Type       Initial Application     CRER Application No       Scientific Title                                                         | IRB/REC Ref No.                            |  |  |  |  |  |
| FN Version: v1.007<br>BN Version: v0.530                                                                             | Hide/Show Columns Collapse All Expand All Filter keyword                                                                                                    |                                            |  |  |  |  |  |
|                                                                                                    | Pending         CRER Application<br>No.         1<br>L         IRB/REC Reference<br>No.         1<br>L         Submission No.         1<br>L         Scientific | Title 1 Coordinating 1 Status              |  |  |  |  |  |
|                                                                                                    | ▶ VIEC-2022-066 REC-2022-016 20220516-016-000 Tes                                                                                                    | t site pl1 Approved                        |  |  |  |  |  |
|                                                                                                    | Submission no 1 Document Type 1 Status 1 Last Modification Date 1                                                                                               | Expiry Date $\uparrow_{\downarrow}$ Action |  |  |  |  |  |
|                                                                                                    | 20220516-016-001 <u>Amendment Form (CUHK)</u> Withdrawn 2022-05-16 15 08:00                                                                                     | 2022-08-14 -                               |  |  |  |  |  |
|                                                                                                    | 20220516-016-002 <u>SUSAR Report (Study Info)</u> Withdrawn 2022-05-16 14:40:50                                                                                 | 2022-05-19 -                               |  |  |  |  |  |
| 📨 20220516-016-000zip 🔨                                                                                              |                                                                                                    | Show all X                                 |  |  |  |  |  |

Figure 4.3.1.1 Download Initial Application

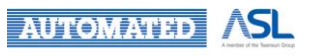

## 4.3.2 Post Approval Document Search

To adjust column display for Post Approval Document, you can press **Hide/Show Columns** button to select/unselect checkboxes for columns shown in the Post Approval Document result table.

- Press **Scientific Title** in the result table to view relevant Post Approval Document(s) under the same Initial Application in right context menu as Figure 4.3.2.1;
- Press the hyperlink of **Scientific Title** in the right context menu to download the Initial Application in PDF format;
- Press the hyper link of **Document Type** in the right context menu to download the uploaded signed document of specific Post Approval Document;
- Press "<" or ">" in the context menu to expand or collapse the details of relevant Post Approval Documents as Figure 4.3.2.2.

| = 💠 HA Clinical Researc        | ch Ethics I                         | Review Portal                                                         |                                        | Lucky Lee<br>Last Login: 202 | 2-07-12 17:22 Applicant ▼ Logout                                                                                                    |
|--------------------------------|-------------------------------------|-----------------------------------------------------------------------|----------------------------------------|------------------------------|----------------------------------------------------------------------------------------------------|
| Dashboard                      | <u>Home</u> >                       | Search                                                                |                                        |                              |                                                                                                    |
| Q Search                       | Search                              | Reset Export                                                          |                                        | nent                         | Post approval document ×                                                                                                    |
| e Profile                      | — Sear                              | ch Criteria                                                           |                                        |                              |                                                                                                    |
| New Draft Sent Returned        | Basic S<br>Docum<br>Progr<br>Scient | earch<br>ent Type<br>ress Report 👻 CR<br>ific Title<br>dvanced Search | ER Application No Submission Ref No.   | IRB/REC Ref No.              | Initial Application IRB/REC Reference No.: irb flow'~~ Scientific Title: Initial Application contains all Post Approval Documents CI-Lucky Lee Status:Approved |
| Approved                       | Search Re                           | sults                                                                 |                                        |                              | Other Relevant Post-Approval Documents:                                                                                                    |
| Completed<br>Acknowledged      | Hide/Sho                            | ow Columns                                                            | Filter keyword                         | Page Size                    | Local SAE Report (NLTH)<br>Protocol Deviation Report (NLTH)<br>Final Report (Study Info)                                                                       |
| Expired<br>Archived            |                                     | Submission No. $\uparrow_{\downarrow}$                                | Scientific Title $\uparrow_\downarrow$ | Document Type 1              | Miscellaneous Report (Study Info)                                                                                                    |
| All                            |                                     | 20220609-001-007                                                      | Initial Application contains all Post  | Progress Report (NLTH)       | CTC Report                                                                                                    |
| Post Approval Document 🗸 🗸     |                                     | 20220516-005-003                                                      | Test                                   | Progress Report (NLTH)       | <u>CTI Report</u><br>Amendment Form (Study Info)                                                                                                    |
| Useful Information/User Manual |                                     | 20220530-003-003                                                      | QAQAQA                                 | Progress Report (NLTH)       |                                                                                                    |
| FN Version: v0.978             |                                     | 20220630-004-001                                                      | Test                                   | Progress Report (CUHK)       |                                                                                                    |
| BN Version: v0.520             |                                     | 20220627-001-001                                                      | 20220627                               | Progress Report (OLMH)       |                                                                                                    |
|                                |                                     | 20220609-003-005                                                      | REPORT PDF                             | Progress Report (NLTH)       |                                                                                                    |
|                                |                                     | 20220530-003-002                                                      | QAQAQA                                 | Progress Report (NLTH)       |                                                                                                    |
|                                |                                     | 20220620-004-002                                                      | Test                                   | Progress Report (NLTH)       |                                                                                                    |

• Press "X" to minimize the right context menu bar.

Figure 4.3.2.1 Right Context Menu of specific Post Approval Document

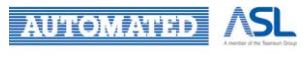

#### Hospital Authority CRER Portal User Manual for Applicant

| = 🍈 HA Clinical Researc      | Post approval document 20220609-001-007 |                                                           |                                     |              |                     | ×                     |
|------------------------------|-----------------------------------------|-----------------------------------------------------------|-------------------------------------|--------------|---------------------|-----------------------|
| Initial Applications         | Initial Application                     |                                                           |                                     |              |                     |                       |
| New                          | IRB/REC Reference No.: irb flow`~~      |                                                           |                                     |              |                     |                       |
| Draft                        | Scientific Title:                       | Approval Documents                                        |                                     |              |                     |                       |
| Sent                         | Cl:Lucky Lee                            | <u>pproval bocamenta</u>                                  |                                     |              |                     |                       |
| Returned                     | Status:Approved                         |                                                           |                                     |              |                     |                       |
| Approved                     |                                         |                                                           |                                     |              |                     |                       |
| Completed                    | Other Relevant Post-Approval Docu       | ments:                                                    |                                     |              |                     |                       |
| Acknowledged                 | > Document Type †                       | Coordinating Investigator $$\hat{\uparrow}_{\downarrow}$$ | Create Date $\uparrow_{\downarrow}$ | Status       | Last Modified Date  | $\uparrow_\downarrow$ |
| Expired                      | Local SAE Report (NLTH)                 | Lucky Lee                                                 | 2022-06-09                          | For Review   | 2022-07-12 15:56:10 |                       |
| Archived                     | Protocol Deviation Report<br>(NLTH)     | Lucky Lee                                                 | 2022-06-09                          | For Review   | 2022-07-12 15:56:10 |                       |
|                              | Final Report (Study Info)               | Lucky Lee                                                 | 2022-06-09                          | For Review   | 2022-07-12 15:56:10 |                       |
| Draft                        | Miscellaneous Report (Study<br>Info)    | Lucky Lee                                                 | 2022-06-09                          | For Review   | 2022-07-12 15:56:10 |                       |
| Sent                         | SUSAR Report (Study Info)               | Lucky Lee                                                 | 2022-06-09                          | For Review   | 2022-06-10 11:21:27 |                       |
| Returned                     | CTC Report                              | Lucky Lee                                                 | 2022-06-09                          | For Review   | 2022-07-12 15:56:10 |                       |
| Approved                     | CTI Report                              | Lucky Lee                                                 | 2022-06-09                          | For Review   | 2022-07-12 15:56:10 |                       |
| Completed                    | Amendment Form (Study                   | Lucky Lee                                                 | 2022-06-09                          | Re-Submitted | 2022-06-09 10:18:14 |                       |
| Acknowledged                 | <u>Into)</u>                            |                                                           |                                     |              |                     |                       |
| Expired                      |                                         |                                                           |                                     |              |                     |                       |
| Archived                     |                                         |                                                           |                                     |              |                     |                       |
| All                          |                                         |                                                           |                                     |              |                     |                       |
| Useful Information/User Manu |                                         |                                                           |                                     |              |                     |                       |

Figure 4.3.2.2 Details of Relevant Post Approval Documents

Also, in Post Approval Document result table, a checkbox will be shown on the left for downloading Post Approval Documents. Only one checkbox can be selected at a time.

You can follow the below steps to download Post Approval Documents:

- Select specific "Post Approval Document" in Document Type and input search criteria if any; (The disabled **Download** button will then change to disabled **Download Post Approval Document** button.)
- Click Search button, select checkbox for the specific Post Approval Document. The Download Post Approval Document button will be enabled accordingly;
   (If the Post Approval Document is in Draft status, the checkbox will be disabled and not allow user to download the corresponding document.)
- 3. Press the Download Post Approval Document button to download the selected document;
- 4. A zip file named <Submission No.> which includes all relevant documents will be downloaded if a specific Post Approval Document is selected as Figure 4.3.2.3.

AUTOMATED ASL

| $\equiv$ ( HA Clinical Researce | sh Ethics Review Portal                                 | Taiman Chan Applicant 🗸 🚺 Lo                          | ogout    |
|---------------------------------|---------------------------------------------------------|-------------------------------------------------------|----------|
| A Dashboard                     | Home > Search                                           |                                                       |          |
| Q Search                        | Search Reset Export To XLS Download Post Approval Docur | nent                                                  | <b>^</b> |
| Profile                         | — Search Criteria                                       |                                                       |          |
| Initial Applications            | Basic Search                                            |                                                       |          |
| Post Approval Document          | Progress Report  CRER Application No                    | Submission Ref No. IRB/REC Ref No.                    |          |
| Draft                           | Scientific Title                                        |                                                       | - 1      |
| Sent                            |                                                         |                                                       | - 1      |
| Returned                        |                                                         |                                                       | - 1      |
| Approved                        | Search Results                                          |                                                       | - 1      |
| Completed                       | Hide/Show Columns                                       | Page Size                                             | e –      |
| Acknowledged                    |                                                         | Filter keyword                                        |          |
| Expired                         | Submission No. 1 Scientific Title                       | Document Type 1 Status Last Modified Date             | Ϋ́,      |
| Archived                        | 00200516.012.001 Test                                   | Program Depart (01144/) Draft 2022-08-24 10:21:50     | 18       |
| All                             | 20220310-013-001                                        | Progress Report (COHK) Dran 2022-08-24 10.31.30       |          |
| Useful Information/User Manu    | 20220516-014-002 Test                                   | Progress Report (CUHK) Draft 2022-06-27 16:17:04      |          |
| ✓                               | 20220516-012-001 Test                                   | Progress Report (CUHK) For Review 2022-06-01 10:53:31 | -        |
| a 20220516-012-001.zip 🔨        |                                                         | Show all                                              | ×        |

Figure 4.3.2.3 Download Post Approval Document

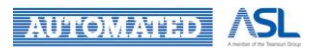

## 4.4 User Profile

If you want to update your user information (except login email address) or change password, please click "Profile" in left menu bar to direct to User Profile Page as Figure 4.4.1.

Please follow the steps to update your personal information:

- 1. Update your personal information;
- 2. Click **Update** button to update your user profile.
- 3. If you want to clear all draft amendment and remain unchanged as last update, you can click **Reset** button.

If you want to change your password, you can follow the below steps:

- 1. Enter the Old Password;
- 2. Enter the New Password and Confirm Password (The New Password cannot be same as the Old Password);
- 3. Make sure you have entered the same password in "New Password" and "Confirm Password";
- 4. Press **Update** button and you can use new password for next login.

| = 🍿 HA Clinical Resear                                   | ch Ethics Review Portal           |                                 | Taiman Chan<br>Last Login: 2022-04-27 10:14 | Applicant - | Logout   |
|----------------------------------------------------------|-----------------------------------|---------------------------------|---------------------------------------------|-------------|----------|
| A Dashboard                                              | <u>Home</u> > Profile             |                                 |                                             |             |          |
| Q Search                                                 | User Profile                      |                                 |                                             |             | <u>^</u> |
| Profile                                                  | Email:                            | taimanchan@testing.com          |                                             |             |          |
| Initial Applications                                     | Title:                            | Tote<br>Testing                 |                                             |             |          |
| Post Approval Document      V                            | First Name:                       | First Name<br>Taiman            |                                             |             |          |
| Useful Information/User Manual                           | Surname:                          | - Sumame                        |                                             |             |          |
| FN Version: v0.936<br>BN: v0.468 build at 20220426 14:45 | Hospital / Institution:           | - Hospital / Institution<br>CCH |                                             |             | _        |
|                                                          | Contact Number.                   | Contact Number                  |                                             |             |          |
|                                                          | Reset                             |                                 |                                             |             |          |
|                                                          | Change Password                   |                                 |                                             |             |          |
|                                                          | Old Password:                     | Old Password 🗞                  |                                             |             |          |
|                                                          | New Password:                     | New Password                    |                                             |             |          |
|                                                          | Confirm Password:                 | Confirm Password                |                                             |             |          |
|                                                          | Password Policy:                  |                                 |                                             |             |          |
|                                                          | 1. Min Length Password is 8       |                                 |                                             |             |          |
|                                                          | 2. Contains at least one numeri   | c character                     |                                             |             |          |
|                                                          | 3. Contains at least one upper o  | case                            |                                             |             |          |
|                                                          | 4. Contains at least one lower of | ase                             |                                             |             |          |
|                                                          | Update                            |                                 |                                             |             | -        |

Figure 4.4.1 User Profile Page

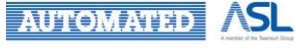

## 4.5 Application/Post Approval List in Different Status

If you want to view document in different status, you can click the Status Folder to direct to the list of Initial Application or Post Approval Document in the left menu bar as Figure 4.5.1.

Action buttons of Application List are similar to those of result table of Search Page, refer to Section 4.3 <u>Search Page</u>. You can click **Refresh** button to get the latest Application/Post Approval List.

| = 🍈 HA Clinical Resea    | arch Ethics Review Portal Taiman Chan Applicant                                                                         | - 🖣 Logout            |
|--------------------------|----------------------------------------------------------------------------------------------------|-----------------------|
| A Dashboard              | Home > Initial Applications > Sent                                                                                      |                       |
| Q, Search                | Application List                                                                                                    |                       |
| e Profile                | Hide/Show Columns Collapse All Expand All Download Application Refresh                                                  |                       |
| Initial Applications     | Filter keyword                                                                                                    | Page Size: 10 🔻       |
| New                      |                                                                                                    |                       |
| Draft                    | Pending CRER Application T <sub>1</sub> IRB/REC Reference T <sub>1</sub> Submission No. T <sub>3</sub> Scientific Title | † <sub>4</sub> Status |
| Sent                     |                                                                                                    |                       |
| Returned                 | No Data                                                                                                    |                       |
| Approved                 |                                                                                                    |                       |
| Completed                |                                                                                                    |                       |
| Acknowledged             | Showing 0 to 0 of 0 entries                                                                                             | < >                   |
| Expired                  |                                                                                                    |                       |
| Archived                 |                                                                                                    |                       |
| All                      |                                                                                                    |                       |
| ▲ Post Approval Document |                                                                                                    |                       |
| Draft                    |                                                                                                    |                       |
| Sent                     |                                                                                                    |                       |
| Returned                 |                                                                                                    |                       |
| Approved                 |                                                                                                    |                       |
| Completed                |                                                                                                    |                       |
| Acknowledged             |                                                                                                    |                       |
| Expired                  |                                                                                                    |                       |
| Archived                 |                                                                                                    |                       |
| All .                    |                                                                                                    |                       |

Figure 4.5.1 Status Folder of Initial Application or Post Approval Document

Below table is the summary of various folders for Initial Application/Post Approval Documents.

| Folder | Description                                                                                              |
|--------|----------------------------------------------------------------------------------------------------|
|        | To create a new Initial Application                                                                      |
| New    | Refer to Creation of New Application (by Coordinating Investigator)                                      |
| Draft  | Initial Applications/Post Approval Documents in draft status that are not yet submitted to CCO/Secretary |
|        | Submitted Initial Application/Post Approval Documents with following statuses:                           |
| Sent   | <ul> <li>Submitted</li> <li>Re-submitted</li> <li>Requested for Return</li> </ul>                        |
|        | - Confirmed                                                                                              |

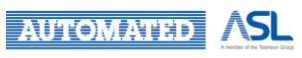

| Returned     | Initial Applications/Post Approval Documents returned from CCO/Cluster<br>Admin/Secretary                                       |
|--------------|----------------------------------------------------------------------------------------------------|
| Approved     | Initial Applications/Post Approval Documents approved by Central IRB/Secretary                                                  |
| Completed    | Completed Initial Applications (i.e. with Final Report approved) are listed here.                                               |
| Acknowledged | Acknowledged Documents are listed here.                                                                                         |
| Expired      | Initial Applications/Post Approval Documents returned from CCO/Cluster<br>Admin/Secretary that are expired                      |
| Archived     | To view the Initial Applications/Post Approval Documents in following statuses:<br>- Withdrawn<br>- Disapproved<br>- Terminated |
| All          | Initial Applications/Post Approval Documents in all statuses that are related to Applicant can be found here.                   |

For Initial Applications in draft status, you can view the completion status of the Initial Application by **Warning Signal** in Pending column and submission status of different Site Info through the **Indicator** button in Site Info Column as Figure 4.5.2.

| = 💠 HA Clinical Resear | rch Ethics    | Review                              | Portal  |                                                                                            |                                                  |                                        | Taiman Chan<br>Last Login: 2022-01-10 09: | Applicant             | - 🥵 Logout      |  |
|------------------------|---------------|-------------------------------------|---------|--------------------------------------------------------------------------------------------|--------------------------------------------------|----------------------------------------|-------------------------------------------|-----------------------|-----------------|--|
| 1 Dashboard            | <u>Home</u> > | Home > Initial Applications > Draft |         |                                                                                            |                                                  |                                        |                                           |                       |                 |  |
| Q Search               | Applicati     | on List                             |         |                                                                                            |                                                  |                                        |                                           |                       |                 |  |
| Profile                | Hide/Sho      | ow Colum                            | Colla   | pse All Expand A                                                                           | Export                                           | Refresh                                |                                           |                       |                 |  |
| Initial Applications   |               |                                     |         |                                                                                            |                                                  |                                        | Filter keyword                            |                       | Page Size: 10 💌 |  |
| New<br>Draft           |               |                                     | Pending | $\begin{array}{c} \text{CRER Application} \\ \text{No.} \end{array} \uparrow_{\downarrow}$ | IRB/REC Reference $_{\uparrow_{\downarrow}}$ No. | Submission No. $\uparrow_{\downarrow}$ | Scientific Title                          | † <sub>↓</sub> Status | Site Info       |  |
| Sent                   | +             |                                     | ()      |                                                                                            |                                                  | 20220107-001-000                       | Test234                                   | Draft                 | Incomplete      |  |
| Returned               |               |                                     | ()      |                                                                                            |                                                  | 20220107-003-000                       | Testing                                   | Draft                 | FYKH X          |  |
| Approved               | 4             |                                     |         |                                                                                            |                                                  |                                        |                                           |                       | Þ               |  |
| Acknowledged           | Showing 1     | to 2 of 2                           | entries |                                                                                            |                                                  |                                        |                                           |                       | < 1 >           |  |
| Expired                |               |                                     |         |                                                                                            |                                                  |                                        |                                           |                       |                 |  |
| Archived               |               |                                     |         |                                                                                            |                                                  |                                        |                                           |                       |                 |  |
| All                    |               |                                     |         |                                                                                            |                                                  |                                        |                                           |                       |                 |  |
| Post Approval Document |               |                                     |         |                                                                                            |                                                  |                                        |                                           |                       |                 |  |
| Draft                  |               |                                     |         |                                                                                            |                                                  |                                        |                                           |                       |                 |  |
| Sent                   |               |                                     |         |                                                                                            |                                                  |                                        |                                           |                       |                 |  |
| Returned               |               |                                     |         |                                                                                            |                                                  |                                        |                                           |                       |                 |  |
| Approved               |               |                                     |         |                                                                                            |                                                  |                                        |                                           |                       |                 |  |
| Completed              |               |                                     |         |                                                                                            |                                                  |                                        |                                           |                       |                 |  |
| Acknowledged           |               |                                     |         |                                                                                            |                                                  |                                        |                                           |                       |                 |  |

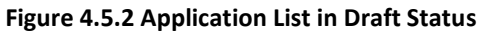

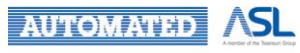

|        | Warning Sign of Pending Column                                                                                                    | Comp                | pletion Status of Site Info Column |
|--------|----------------------------------------------------------------------------------------------------|---------------------|------------------------------------|
| Status | Description                                                                                                    | Status              | Description                        |
| !      | <ul> <li><u>CI/Delegates</u>: Initial Application not yet submitted to CCO/Secretary, need to handle by CI/Delegate(s)</li> <li><u>Site PI/Delegates</u>: Initial Application not yet submitted to CI, need to follow up by Site PI/Delegate(s)</li> </ul> | ~                   | Site info sent to Cl               |
| -      | <ul> <li><u>CI/Delegates</u>: Initial Application<br/>submitted to CCO/Secretary</li> <li><u>Site PI/Delegates</u>: Initial Application<br/>submitted to CI</li> </ul>                                                                                     | Х                   | Site info not yet sent to CI       |
|        |                                                                                                    | <b>Info</b><br>icon | Initial Application is submitted   |

## **Remarks:**

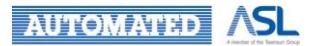

## 4.6 Useful information/User Manual

User Manual and Common Forms can be downloaded here. You may also take a look at the FAQ section here.

| $\equiv$ ( HA Clinical Resear                            | Stinical Research Ethics Review Portal       Applicant       Applicant </th |                                                                                                    |                                                                                                    |                                                                                                    |                                                                                                    |                                                 |                |  |  |  |  |  |
|----------------------------------------------------------|----------------------------------------------------------------------------------------------------|----------------------------------------------------------------------------------------------------|----------------------------------------------------------------------------------------------------|----------------------------------------------------------------------------------------------------|----------------------------------------------------------------------------------------------------|-------------------------------------------------|----------------|--|--|--|--|--|
| A Dashboard                                              | Home > Useful Information/User Ma                                                                                                    | anual                                                                                                    |                                                                                                    |                                                                                                    |                                                                                                    |                                                 |                |  |  |  |  |  |
| Q Search                                                 | Forms / Templates                                                                                                    | Forms / Templates                                                                                                    |                                                                                                    |                                                                                                    |                                                                                                    |                                                 |                |  |  |  |  |  |
| e Profile                                                | Subject                                                                                                    | †Ļ                                                                                                    | Central IRB                                                                                                    | HKU/HA HKW IRB                                                                                                    | 201 Applicant  Cogout Cogout C |                                                 |                |  |  |  |  |  |
| ♣ Initial Applications ∨                                 | Investigator's Declaration of Confli                                                                                                    | ct of Interest Form                                                                                                    | Attachmer                                                                                                    | nt Attachment                                                                                                    | Attachn                                                                                                    | nent                                            |                |  |  |  |  |  |
| 🚯 Post Approval Document 🗸 🗸                             | User Manual                                                                                                    |                                                                                                    |                                                                                                    |                                                                                                    |                                                                                                    |                                                 |                |  |  |  |  |  |
| Useful Information/User Manual                           | For Applicant                                                                                                    | For Rev                                                                                                    | iewer                                                                                                    | For Cluster Admin                                                                                                    | ]                                                                                                    |                                                 | - 1            |  |  |  |  |  |
| FN Version: v0.938<br>BN: v0.468 build at 20220426 14:45 | For Secretary                                                                                                    | For CCO S                                                                                                    | ecretary                                                                                                    | For Central IRB                                                                                                    |                                                                                                    |                                                 | - 1            |  |  |  |  |  |
| Div. YU-408 Duliu al 20220420 14:43                      | <ul> <li>EAQ</li> <li>1. I am planning to submit a multi<br/>IRB/CREC. Can Central IRB gra<br/>IRB/CREC?</li> <li>A. This is to clarify that the review<br/>and NTEC). On the other hand,<br/>maintain their own jurisdiction<br/>in parallel to Central IRB, HKU/i</li> <li>2. What are the differences between</li> </ul>                                                                                                    | -cluster application inw<br>nt ethics approval to all<br>r decision of Central IRE<br>standalone application<br>to oversee research eth<br>4A HKW IRB and Joint- | Diving all HA clusters<br>HA sites? Do I need<br>will be applicable to<br>to HKU/HA HKW IRE<br>icis review related to<br>CUHK CREC with res<br>gator(CI) and Site Pr | I understand that HKWC and NTEC have it osubmit separate application to these 2 J all HA hospitals (i.e. including QMH and P and Joint CUHK-NTEC CREC is required a their clusters. Study team may consider to pective jurisdictional applying sites. | a Joint HA-Universit<br>loint HA-University<br>WH, and HA sites ur<br>s the Universities w<br>s submit separate ap                                                                                                    | <b>y</b><br>nder HKV<br>ould like<br>oplicatior | VC<br>to<br>hs |  |  |  |  |  |

Figure 4.6.1 Screen of Useful Information/User Manual Page

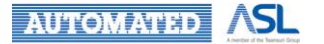

## 5. Manage an Application (Initial)

There are 3 Initial Application submission flows, namely IRB flow as Figure 5.1, HKWC and NTEC (University) flow as Figure 5.2. You will need to select Workflow "Central IRB" or "HKU/HA HKW IRB" or "Joint CUHK-NTEC CREC" when creating the Initial Application and can change the flow before submit to CCO/Secretary.

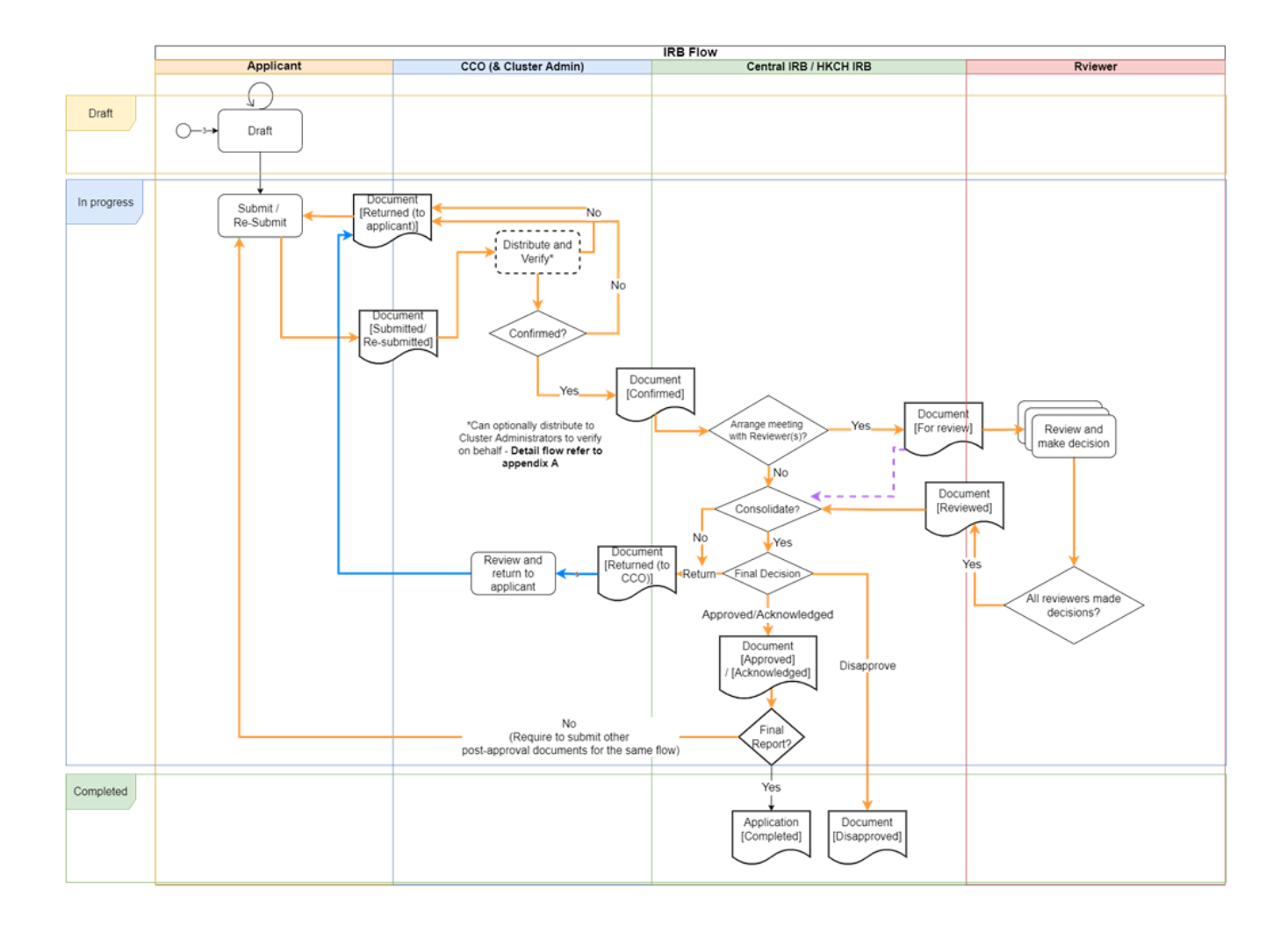

Figure 5.1 IRB flow of Initial Application submission

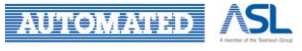

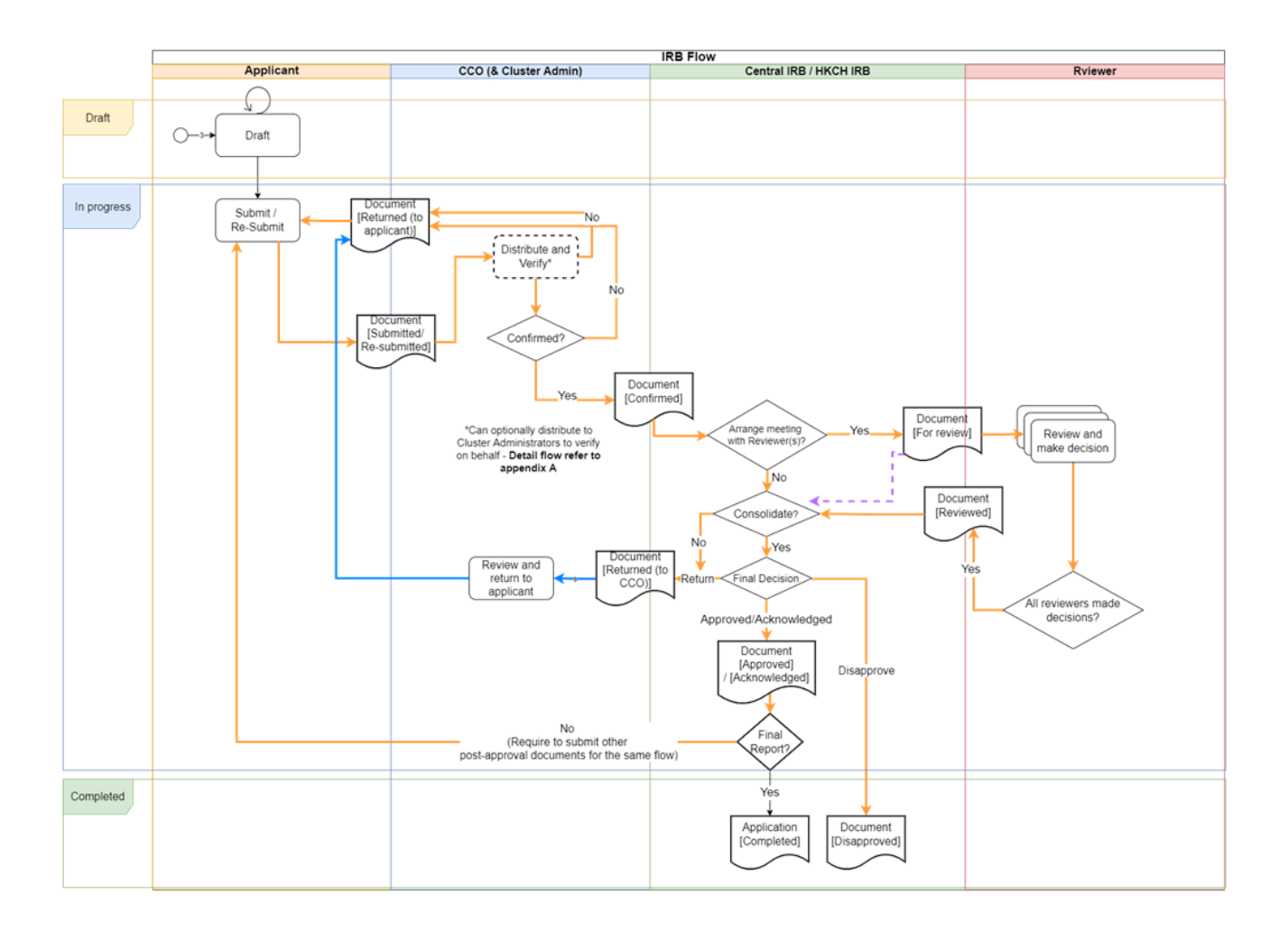

Figure 5.2 HKWC/NTEC flow of Initial Application submission

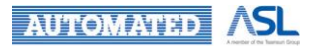

## 5.1 Applicant Roles and Functions

There are 4 major types of applicant roles, Coordinating Investigator (CI) and his/her delegate(s), Site Principal Investigator (PI) and his/her delegates(s).

|                               | Applicant Roles                                                                                          |                                                                                                    |  |  |  |  |
|-------------------------------|----------------------------------------------------------------------------------------------------|----------------------------------------------------------------------------------------------------|--|--|--|--|
| Function                      | CI/Delegate(s)                                                                                           | Site PI(s)/Delegate(s)                                                                                             |  |  |  |  |
| Manage Initial<br>Application | Create & Submit & Withdraw                                                                               | /                                                                                                    |  |  |  |  |
| Complete Study Into           | Edit                                                                                                    | View Only                                                                                                    |  |  |  |  |
| Complete Site Info            | Create & Return to PI/Delegate(s)<br>& View only                                                         | Edit & Submit to Cl                                                                                                |  |  |  |  |
| Assign Delegation             | Add/Edit CI Delegation<br>before submission<br>(Only CI can use "Change<br>Delegation" after submission) | Add/Edit Site PI Delegation<br>before submission<br>(Only Site PI can use "Change<br>Delegation" after submission) |  |  |  |  |

Below is the summary of their rights and involved functions in stage 1.

## **Remarks:**

If CI and his/her delegate(s) or Site PI(s) and his/her delegates are editing the same field in Study Info or Site Info of Initial Application Form at the same time, the data of the person who saves first will be overwritten by the data of the person who save last.

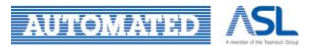

## 5.2 Creation of New Application (by Coordinating Investigator)

- 1. Navigate to [Initial Application] in left menu bar;
- 2. Click **New** to create an Initial Application Form.

| = 🍈 HA Clinical Resear       | ch Ethics Review Portal |       |                     |                | Taiman Chan<br>Last Login: 2022-04-27 10:14 | Applicant 👻 | 147 |
|------------------------------|-------------------------|-------|---------------------|----------------|---------------------------------------------|-------------|-----|
| A Dashboard                  | Home                    |       |                     |                |                                             |             |     |
| Q Search                     | Dashboard               |       |                     |                |                                             |             |     |
| Profile                      | Applications            |       |                     |                |                                             |             |     |
| Initial Applications         |                         | Draft |                     | Returned       |                                             |             |     |
| New<br>Draft                 | ·                       | _     | Expire in ≥ 30 days | <u>(Q)</u>     |                                             |             |     |
| Sent                         |                         |       | Expire in < 30 days | <u>(Q)</u>     |                                             |             |     |
| Returned                     |                         |       |                     |                |                                             |             |     |
| Completed                    | Post Approval Documents |       |                     |                |                                             |             |     |
| Acknowledged                 | 1                       | Draft |                     | Returned       |                                             |             |     |
| Expired                      | L                       | 2/2   | L                   | 0/0            |                                             |             |     |
| Archived                     |                         |       | Expire in ≥ 30 days | . <u>(0)</u> . |                                             |             |     |
| All                          |                         |       | Expire in < 30 days | <u>(Q)</u>     |                                             |             |     |
| 🚯 Post Approval Document 🗸 🗸 |                         |       |                     |                |                                             |             |     |

#### Figure 5.2.1 Initial Application Creation

#### 5.2.1 Acknowledgement

You must read and acknowledge "Important Notes: Roles and Responsibilities" before proceeding to next step.

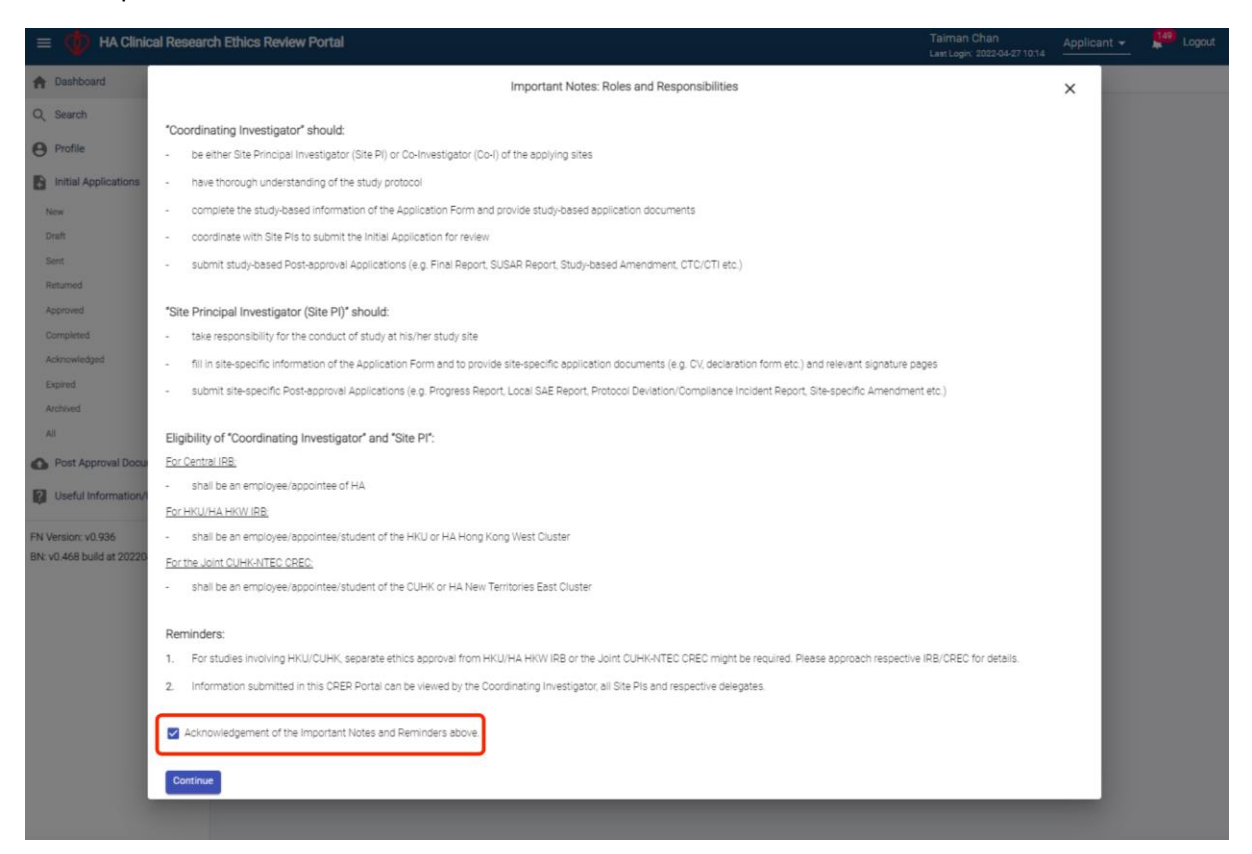

Figure 5.2.1.1 Acknowledgement on Important Notes

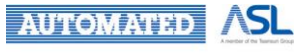

## 5.2.2 Fill in Team Member Form

Team Member Form allows you to assign roles to your team member, such as CI, Site PI and/or CI delegates, for the new application.

Please follow the instructions below:

- 1. Select Submission Flow of the Initial Application from dropdown menu of Applying IRB/REC<sup>(?)\*</sup> as Figure 5.2.2.1:
  - Central IRB: IRB Flow
  - HKU/HKW IRB: HKU/HA HKW IRB Flow
  - Joint CUHK-NTEC CREC: NTEC Flow

| = 🍈 HA Clinical Researc            | ch Ethics Review Portal                                                                                                    | Taiman Chan Applicant 🗸 149 Logout                                                                    |  |  |  |  |  |  |  |
|------------------------------------|----------------------------------------------------------------------------------------------------|----------------------------------------------------------------------------------------------------|--|--|--|--|--|--|--|
| A Dashboard                        | Home > Initial Application > Create                                                                                                    |                                                                                                    |  |  |  |  |  |  |  |
| Q, Search                          | Create                                                                                                    |                                                                                                    |  |  |  |  |  |  |  |
| Profile                            | Team Member Form Choose One                                                                                                    |                                                                                                    |  |  |  |  |  |  |  |
| Initial Applications               | Applying IRB / REC (7): Central IRB                                                                                                    |                                                                                                    |  |  |  |  |  |  |  |
| New<br>Draft                       | Scientific title Joint CUHK-NTEC CREC                                                                                                    |                                                                                                    |  |  |  |  |  |  |  |
| Sent                               | Coordinating Investigato.                                                                                                    |                                                                                                    |  |  |  |  |  |  |  |
| Returned                           | Email                                                                                                    | Profile Contact Number                                                                                |  |  |  |  |  |  |  |
| Approved<br>Completed              | Title (7) Surname                                                                                                    | First Name                                                                                            |  |  |  |  |  |  |  |
| Acknowledged                       | Pacifian (7)                                                                                                    | - Hospital / Institution (2)                                                                          |  |  |  |  |  |  |  |
| Expired                            | Position **                                                                                                    |                                                                                                    |  |  |  |  |  |  |  |
| Archived                           | Coordinating Investigator's Delegation                                                                                                    | Add                                                                                                   |  |  |  |  |  |  |  |
| All                                | Edit Email $\uparrow_{\downarrow}$ Title (7) $\uparrow_{\downarrow}$ Surname $\uparrow_{\downarrow}$ First name $\uparrow_{\downarrow}$                           | Position (?) T <sub>↓</sub> Cluster T <sub>↓</sub> Hospital / T <sub>↓</sub> Departn                  |  |  |  |  |  |  |  |
| 🚯 Post Approval Document 🗸 🗸       |                                                                                                    | Institution                                                                                           |  |  |  |  |  |  |  |
| Useful Information/User Manual     | No Data                                                                                                    |                                                                                                    |  |  |  |  |  |  |  |
| FN Version: v0.936                 | 4                                                                                                    | •                                                                                                    |  |  |  |  |  |  |  |
| BN: v0.468 build at 20220426 14:45 | Information of Site PI(s) 🕅 Add                                                                                                    |                                                                                                    |  |  |  |  |  |  |  |
|                                    | Edit Email $\hat{\uparrow}_{\downarrow}$ Title $(?)$ $\hat{\uparrow}_{\downarrow}$ Surname $\hat{\uparrow}_{\downarrow}$ First name $\hat{\uparrow}_{\downarrow}$ | Cluster $\uparrow_{\downarrow}$ Hospital / $\uparrow_{\downarrow}$ Department $\uparrow_{\downarrow}$ |  |  |  |  |  |  |  |
|                                    | 🛕 No Data                                                                                                    |                                                                                                    |  |  |  |  |  |  |  |
|                                    | 4                                                                                                    |                                                                                                    |  |  |  |  |  |  |  |

Figure 5.2.2.1 Team Member Form

- 2. Fill in the Scientific Title;
- 3. Provide information for Coordinating Investigator\*;
- 4. Under Cl's Delegation, press **Add** button to add info for Cl's delegate(s) (Maximum: 3) in the pop-up form, if any;
- Under Information of Site PI(s), press Add button to add info for Site PI(s) (Minimum: 1) in pop-up form;
  - No. of Site PI(s) filled in = No. of site info tab
  - CI can be one of the Site PI
- 6. Press **Create** button to create a draft application;
- 7. Submission No. will be generated;
- 8. Application can be viewed as Draft status in "Draft" Application List;

- 9. CI, Site PIs and delegates will receive the notification in Portal and by email regarding the Initial Application creation
  - Change of Team members: <Coordinating Investigator/Coordinating Investigator's Delegate/ Site PI (XXX)> is changed for "<Submission No.>".

#### \*Remarks:

- 1. Tooltips (?): When hovering the pointer over "(?)" without clicking it, a text box will pop up and reveals additional information on the field ending with (?).
- 2. **Load Profile** button: Contact Number, Surname, First Name and Title can be auto-filled in for the registered user after the applicant email is input and clicking Load Profile button.
- 3. Any changes in the team member form after submission are required to go through the Request for Return (Initial Application submitted) / Application Amendment (Initial Application approved), except CI/Site PI change their delegation(s)

| = 🍈 HA Clinical Resear             | rch Ethics Review Portal                                                                                      | Taiman Chan<br>Last Login: 2022-04-08 12:01 | Applicant 👻 🧏 Loge    | out |
|------------------------------------|----------------------------------------------------------------------------------------------------|---------------------------------------------|-----------------------|-----|
| A Dashboard                        | Home > Initial Application > Create                                                                           |                                             |                       |     |
| Q Search                           | Create                                                                                                    |                                             |                       | Î   |
| O Profile                          | Team Member Form                                                                                              |                                             |                       | 1   |
| Initial Applications               | Applying IRB / REC                                                                                            |                                             |                       |     |
| New                                | Central IRE: For all eligible HA staff applying approval in                                                   |                                             |                       |     |
| Draft                              | Joint (1) IHK-ATTEC COPEC: For all elimitule (1) IHK and/or                                                   |                                             |                       |     |
| Sent                               | HA NTEC staff/students applying approval in CUHK/HA                                                           |                                             |                       |     |
| Returned                           | Load P                                                                                                    | Contact Number                              |                       |     |
| Approved                           | HICU/HIA HICW HIEL FOR all eligible HICU and /or HIA<br>HICWC staff/students applying approval in HICU and/or | Eine Manuel                                 |                       |     |
| Completed                          | HA HKWC sites                                                                                                 | Fist Name                                   |                       |     |
| Acknowledged                       | Position 🕅 Department Cluster                                                                                 | ▼ Hospital / Institu                        | tion (7) 👻            |     |
| Expired                            |                                                                                                    |                                             |                       |     |
| Archived                           | Coordinating Investigator's Delegation (7)                                                                    |                                             | Add                   |     |
| All                                | Edit Email †     Title (7) †     Surname †     First name †                                                   | Position (7) †                              | luster † Hospital / † |     |
| nost Approval Document 🗸           |                                                                                                    |                                             | in subsection 1       |     |
| Help                               | No Data                                                                                                    |                                             |                       | 1   |
| FN Version: v0.927                 | 4                                                                                                    |                                             | •                     |     |
| BN: v0.458 build at 20220329 08:45 | Information of Site $Pl(s)$ $^{(?)}$                                                                          |                                             | Add                   |     |
|                                    | Edit Email $\hat{\tau}_{\pm}$ Title $^{(7)}$ $\hat{\tau}_{\pm}$ Surname $\hat{\tau}_{\pm}$ First name         | ↑↓ Cluster ↑↓ Ho                            | spital / † Department |     |
|                                    | A No Déta                                                                                                    |                                             |                       | 1   |
|                                    | 4                                                                                                    |                                             | •                     |     |

Figure 5.2.2.2 Tooltips and Load Profile button

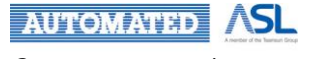

## 5.2.3 Fill in Study Info of Application Form (by Coordinating Investigator/Delegate(s))

As a CI, after creating an Initial Application, you will be directed to the Study Info of Application form. Both CI and assigned Delegate(s) are able to fill in the Study Info of the Initial Application.

As CI/Delegate(s), you can access the Initial Application as below:

- 1. Go to [Initial Application] in left menu bar;
- 2. Click Draft to the Initial Application list in draft status;
- 3. The Initial Application with **Pending signal "!"** means that you need to handle the application;
- 4. Click Scientific Title to open the Initial Application.

| = 🌵 HA Clinical Resea                                    | arch Ethics   | Review    | Portal        |                    |                     | Taiman Ch<br>Last Login: 20            | an Applicar<br>122-04-11 00:09 | nt 👻 🔎           | Logout |
|----------------------------------------------------------|---------------|-----------|---------------|--------------------|---------------------|----------------------------------------|--------------------------------|------------------|--------|
| A Dashboard                                              | <u>Home</u> > | Initial A | oplications > | Draft              |                     |                                        |                                |                  |        |
| Q, Search                                                | Applicati     | on List   |               |                    |                     |                                        |                                |                  |        |
| Profile                                                  | Hide/Sho      | ow Colum  | Coll          | apse All Expand Al | Download Applic     | cation Refresh                         |                                |                  |        |
| Initial Applications                                     |               |           |               |                    |                     | Filter key                             | word                           | Page Size:       | 10 *   |
| New Draft                                                |               |           | Pending       | CRER Application   | IRB/REC Reference † | Submission No. $\uparrow_{\downarrow}$ | Scientific Title               | † <sub>4</sub> s | itatus |
| Sent                                                     | +             |           | ()            |                    |                     | 20220208-002-000                       | Test123                        |                  | Draft  |
| Returned                                                 | +             |           | 0             |                    |                     | 20220328-005-000                       | Test123                        | C                | Draft  |
| Completed                                                | +             |           | ()            |                    |                     | 20220322-001-000                       | Testing                        | C                | þraft  |
| Acknowledged                                             | +             |           | 0             |                    | -                   | 20220204-001-000                       | Sec Form                       | C                | Draft  |
| Expired                                                  | +             |           | 0             |                    |                     | 20220118-002-000                       | Testing                        | C                | Draft  |
| Archived                                                 | •             |           |               |                    |                     |                                        |                                |                  | •      |
| ▲ Post Approval Document                                 | Showing 1     | to 5 of 5 | entries       |                    |                     |                                        |                                | <                | 1      |
| Help                                                     |               |           |               |                    |                     |                                        |                                |                  |        |
| FN Version: v0.927<br>BN: v0.458 build at 20220329 08:45 |               |           |               |                    |                     |                                        |                                |                  |        |

Figure 5.2.3.1 Application List in Draft Status

In the top toolbar of the Initial Application, there are several action buttons for Cl's operation: **Save**, **Print**, **Submit**, **Discard** and **Close**.

| =   | HA Clinical Research Ethics                          | s Review Portal                  |                                        | Taiman Chan<br>Last Login: 2022-04-11 00:09 | Applicant 👻 | <br>Logout |
|-----|------------------------------------------------------|----------------------------------|----------------------------------------|---------------------------------------------|-------------|------------|
| ft. | <u>Home</u> > <u>Initial Application</u> > Initial A | pplication (20220208-002-000) (D | )raft)                                 |                                             |             |            |
| Q   | B Save Print Submit                                  | Discard                          |                                        |                                             |             |            |
| 0   | Instruction                                          |                                  | (0) 🖷                                  | 院管理局<br>OSPITAL                             |             | ^          |
| 6   | Team Member Form                                     |                                  | AL AL                                  | THORITY                                     |             |            |
| -   | PART I: OUTLINE OF APPLICATION                       |                                  | Hospital Au                            | uthority                                    |             |            |
| 0   | PART IIA: STUDY DETAILS                              |                                  | Clinical Research Ethics Re            | view Application Form                       |             |            |
| ?   | PART IIB: STUDY DETAILS FOR<br>PROSPECTIVE STUDY     |                                  | RB/ REC Reference No. (For Office Use) |                                             |             |            |
|     | PART III: ETHICAL IMPLICATIONS                       |                                  |                                        |                                             |             |            |
|     | PART IV: BUDGET, RESOURCES, INDEMNITY                |                                  | Instructions to                        | applicant                                   |             |            |

Figure 5.2.3.2 Action buttons for CI in Initial Application

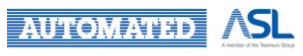

| Button               | Description                                                                                                    |  |  |  |
|----------------------|----------------------------------------------------------------------------------------------------|--|--|--|
| Save                 | To save the current change to the draft                                                                                                    |  |  |  |
|                      | "Application detail has been updated" message will be prompted                                                                                                    |  |  |  |
| Print                | To download the saved Initial Application in PDF format for printing. (The unsaved changes will not be downloaded.)                                                                                                    |  |  |  |
| Submit               | To submit the Initial Application to CCO/Secretary for further decision<br>Refer to Submit Initial Application Form by CI/Delegate(s)                                                                                                    |  |  |  |
| Discard/<br>Withdraw | <ul> <li>Discard button is only available in the draft Initial Application         <ul> <li>"Application is discarded." message will pop up for confirmation</li> <li>Withdraw button is available after the Initial Application is submitted                 <ul></ul></li></ul></li></ul> |  |  |  |
| Close                | To exit the Initial Application Form and direct to the previous Application List Page                                                                                                    |  |  |  |

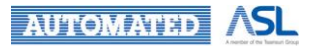
### 5.2.3.1 Instructions

This section lists out the basic instructions to Applicants. You must go through the instructions and tick the checkbox of the acknowledgement for Instructions and Reminder after fully understanding the instructions.

IRB/REC Reference No. (For Office Use) above the instructions will be manually inputted by CCO/Central IRB/Secretary afterwards.

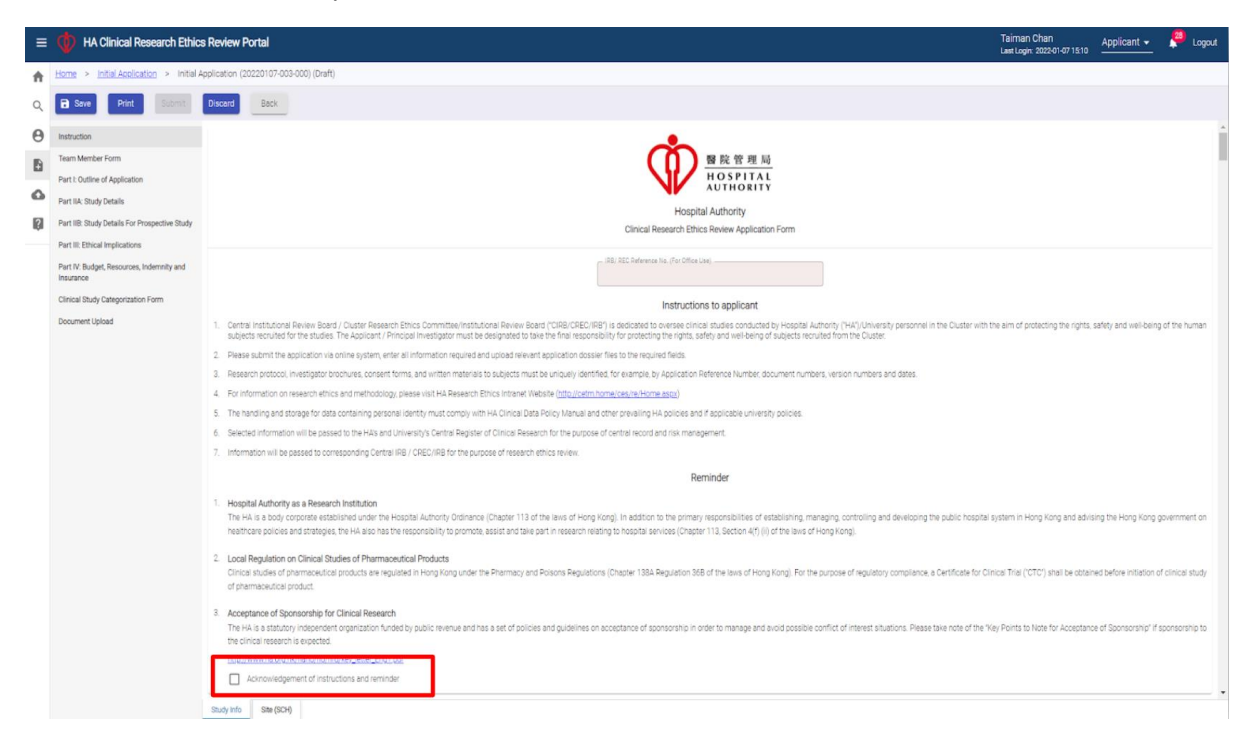

Figure 5.2.3.1.1 Instructions of Initial Application

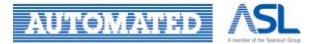

## 5.2.3.2 Part I

Part I is mainly about outline of your application.

- 1. Fill in Textboxes for Q1. Name of Study;
- 2. Answer the Qs for Q2. Study Site(s);
  - If tick "Yes" in Q2.2, pls press **Add** button in Q2.3.2 to fill in the info of Collaborating site(s) in HA if applied
- 3. Q2.3.1 to be complete in Site info;
  - If tick "Yes" in Q2.3.3, pls press Add button to fill in info for Study Info which is Out-of-HA
- 4. Select the Answers for Q3. Clinical Research Ethics Review for Cross-cluster Study;
- 5. Select the Study Start/End Date, Report Submission date in Date-Pickers in Q4. Timetable;
  - Study Start Date should be later than current date
  - Study End Date should be later than Start Date and same/earlier than Tentative Final Report Submission Date
- 6. Input Brief Summary of Study in Q5.

| ≡ | HA Clinical Research Ethic                             | s Review Portal                                                                                                    | Taiman Chan<br>Last Login: 2022-04-11 00:09 | Applicant 👻          | P Logout | 1000 |
|---|--------------------------------------------------------|----------------------------------------------------------------------------------------------------|---------------------------------------------|----------------------|----------|------|
| A | Home > Initial Application > Initial A                 | Application (20220411-001-000) (Draft)                                                                                                    |                                             |                      |          |      |
| Q | Print Submit                                           | Discard                                                                                                    |                                             |                      |          |      |
| Θ | Instruction                                            | 1. Name of Study                                                                                                    |                                             |                      |          | *    |
| B | Team Member Form                                       | 1.1. Scientific Title                                                                                                    |                                             |                      |          |      |
|   | PART I: OUTLINE OF APPLICATION                         |                                                                                                    |                                             |                      |          |      |
| • | PART IIA: STUDY DETAILS                                |                                                                                                    |                                             |                      |          |      |
| 2 | PART IIB: STUDY DETAILS FOR<br>PROSPECTIVE STUDY       | 1.1.1. Short Title (for lay public / easy quote)                                                                                                    |                                             |                      |          |      |
|   | PART III: ETHICAL IMPLICATIONS                         |                                                                                                    |                                             |                      |          |      |
|   | PART IV: BUDGET, RESOURCES, INDEMNITY<br>AND INSURANCE | 1.1.2. Key Words (for search purpose, e.g. disease name, drug name, etc.)                                                                                                    |                                             |                      |          |      |
|   | CLINICAL STUDY CATEGORIZATION FORM                     |                                                                                                    |                                             |                      |          |      |
|   | Document Upload                                        | 1.2. Research protocol number (7)                                                                                                    |                                             |                      |          |      |
|   |                                                        | Study Site(s)     Study Site(s)     Study Site(s)     Study Site(s)     Study sites     Study sites     Study site(s) in HA ("To Complete in Site info)     Add     Study Site(s) | ▼<br>nant 1. Het                            | nare plaasa enartifu | T. Dam   | •    |

Figure 5.2.3.2.1 Part I: Outline of Application

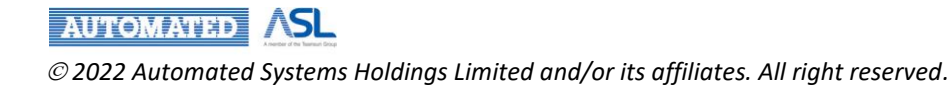

#### 5.2.3.3 Part IIA

Part IIA is a section for study details.

- 1. Fill in textboxes for Q6. Scientific Basis & Q7. Study Subjects:
  - Q7.3.3
    - Tick "Yes", input the no. in Q7.3.3.1;
    - Tick "No", specify details in Q7.3.3.2
  - Q7.4 & 7.5 to be complete in Site info
- 2. Select the correct options in checkbox or from dropdown menus for Q8. Study Design;
- 3. Input the details for Q9. Methods of Data Analysis & Q10. Handling and Storage of Personal Data and Study Data.

| ≡ | HA Clinical Research Ethic                                                                                                    | s Review P            | ortal                             | Taiman Chan<br>Last Login: 2022-04-11 00:09 | Applicant - | 🧖 Logo | out |
|---|----------------------------------------------------------------------------------------------------|-----------------------|-----------------------------------|---------------------------------------------|-------------|--------|-----|
| ŧ | Home > Initial Application > Initial A                                                                                         | opplication (2        | 0220411-001-000) (Draft)          |                                             |             |        |     |
| Q | Print Submit                                                                                                    | Discard               | Close                             |                                             |             |        |     |
| Θ | Instruction                                                                                                    | PART IIA              | STUDY DETAILS                     |                                             |             |        | ^   |
| Ð | Team Member Form                                                                                                    | 6. Scie               | entific Basis                     |                                             |             |        |     |
| 6 | PART IIA: STUDY DETAILS                                                                                                    | 6.1. Ai               | m of study                        |                                             |             |        |     |
| ? | PART IIB: STUDY DETAILS FOR<br>PROSPECTIVE STUDY                                                                               |                       |                                   |                                             |             |        |     |
|   | PART III: ETHICAL IMPLICATIONS<br>PART IV: BUDGET, RESOURCES, INDEMNITY<br>AND INSURANCE<br>CLINICAL STUDY CATEGORIZATION FORM | 6.2. H                | ypothesis 🕫                       |                                             |             |        |     |
|   | Document Upload                                                                                                    | 6.3. Outo<br>6.3.1.   | ome measure(s) Primary outcome(s) |                                             |             |        |     |
|   |                                                                                                    | 6.3.2.                | Secondary outcome(s)              |                                             |             |        |     |
|   |                                                                                                    | 7. Stu                | dy Subjects                       |                                             |             |        |     |
|   |                                                                                                    | 7.1. In<br>Study Info | Site (TWEH)                       |                                             |             |        | •   |

Figure 5.2.3.3.1 Part IIA: Study Details

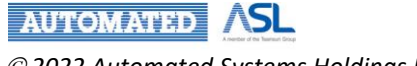

## 5.2.3.4 Part IIB

Following by Part IIA, Part IIB is about study details for **prospective** study.

- 1. Select the correct options in checkboxes or from dropdown menus for Q11. Study Article and Arrangements:
  - If tick "Yes" in Q11.2.1 Study Article,
    - o Press Add button and fill in the pop-up form for Q11.2.2 Study Article Details
    - o Edit the pop-up form for Q11.2.3 Study Article License Registration
  - If tick "No" in Q11.2.4 Certificate for Clinical Trial ("CTC"),
    - Provide justification in Q11.2.4.1
  - Q11.3 & Q11.4 to be completed in Site Info
  - Input details on Q11.5 Biological Sample Storage for Future
- 2. Input all the details with selected checkboxes in Q12. Research Subject Protection.

| ≡ | HA Clinical Research Ethic                             | Review Portal Taiman Chan Applicant - Applicant - S                                                                                                    | Logout   |
|---|--------------------------------------------------------|----------------------------------------------------------------------------------------------------|----------|
| ♠ | <u>Home</u> > <u>Initial Application</u> > Initial A   | oplication (20220411-001-000) (Draft)                                                                                                    |          |
| Q | Submit:                                                | Discard Close                                                                                                    |          |
| Θ | Instruction                                            | PART IIB: STUDY DETAILS FOR PROSPECTIVE STUDY                                                                                                    | <b>^</b> |
| B | Team Member Form                                       | 11. Study Article and Arrangements                                                                                                    |          |
| _ | PART I: OUTLINE OF APPLICATION                         | 11.1. How does the procedure/treatment differ from current treatment practice?                                                                                                    |          |
| • | PART IIA: STUDY DETAILS                                | ×                                                                                                    |          |
| ? | PART IIB: STUDY DETAILS FOR<br>PROSPECTIVE STUDY       | Hothers, specify                                                                                                    |          |
|   | PART III: ETHICAL IMPLICATIONS                         |                                                                                                    | _        |
|   | PART IV: BUDGET, RESOURCES, INDEMNITY<br>AND INSURANCE | 11.1.2. Methods of assignment                                                                                                    |          |
|   | CLINICAL STUDY CATEGORIZATION FORM                     | 11.1.3. Degree of masking                                                                                                    |          |
|   | Document Upload                                        | 11.1.4. Phase of study 🕅 👻                                                                                                    |          |
|   |                                                        | 11.2. Study article 🕜                                                                                                    |          |
|   |                                                        | 11.2.1. Is there any study article?                                                                                                    |          |
|   |                                                        | 11.2.2. Study article details                                                                                                    |          |
|   |                                                        | Add                                                                                                    |          |
|   |                                                        | Edit Article / Control $\hat{T}_{\downarrow}$ Type $\hat{T}_{\downarrow}$ Name $\hat{T}_{\downarrow}$ Duration of $\hat{T}_{\downarrow}$ Dosage $\hat{T}_{\downarrow}$ Route of $\hat{T}_{\downarrow}$ administration | £        |
|   |                                                        | 🛕 No Data                                                                                                    | -        |
|   |                                                        | Study Info Site (TWEH)                                                                                                    |          |

Figure 5.2.3.4.1 Part IIB: Study Details for Prospective Study

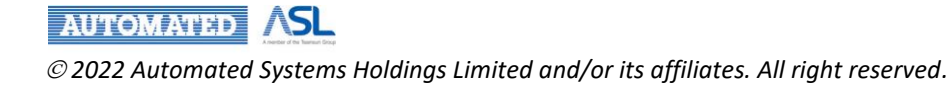

### 5.2.3.5 Part III

Part III is about ethical implications.

- 1. Input details with selected checkboxes/dropdown options in the following questions
  - Q13. Information and Consent
  - Q14. Data and Safety Monitoring
  - Q15. Major Ethical Issues
  - Q16. Preference on Review Channel
- 2. Answer all the questions with selected checkboxes or inputted details in Q17. Risk Assessment
  - If tick "Yes" in Q17.2, at least 1 option of Q17.2.1 should be selected and filled in.

| ≡  | HA Clinical Research Ethic                             | Review Portal                                                                                                    | Taiman Chan<br>Last Login: 2022-04-11 00:09                    | Logout |
|----|--------------------------------------------------------|----------------------------------------------------------------------------------------------------|----------------------------------------------------------------|--------|
| A  | Home > Initial Application > Initial A                 | oplication (20220411-001-000) (Draft)                                                                                                    |                                                                |        |
| Q  | B Save Print Submit                                    | Discard                                                                                                    |                                                                |        |
| Θ  | Instruction                                            | PART III: ETHICAL IMPLICATIONS                                                                                                    |                                                                | -      |
| 8  | Team Member Form<br>PART I: OUTLINE OF APPLICATION     | 13. Information and Consent<br>(The informed consent should state < OIDB//ODEC/IDB > as one of                                                                                                    | the sutherities in access the subjects' records related to the | study  |
|    | PART IIA: STUDY DETAILS                                | tor etnics review purpose.) Choose One                                                                                                    |                                                                |        |
| 12 | PART IIB: STUDY DETAILS FOR<br>PROSPECTIVE STUDY       | 13.1. Methodology of obtaining consent Oral                                                                                                    |                                                                |        |
|    | PART III: ETHICAL IMPLICATIONS                         | 13.1.1. Written                                                                                                    |                                                                |        |
|    | PART IV: BUDGET, RESOURCES, INDEMNITY<br>AND INSURANCE | No (subject to wavier b                                                                                                    | y CIRB/CREC/IRB)                                               |        |
|    | CLINICAL STUDY CATEGORIZATION FORM                     | 13.1.2. Justification for applying to waive the consent requirement                                                                                                    |                                                                |        |
|    | Document Upload                                        | 13.2. Who will carry out the informed consent process with the subject?         Principal Investigators       Other Investigators         13.3. Will an interpreter be available when required?       Yes         13.3.1.       If no justification         13.4. In obtaining informed consent from subjects, what is the minimal | (*To Complete in Site info)<br>urch Assistant Others           | 2 09   |
|    |                                                        | 13.5. If subjects are incompetent in giving consent, what would be the                                                                                                    | ne arrangement?                                                | •      |
|    |                                                        | Study Info Site (TWEH)                                                                                                    |                                                                |        |

Figure 5.2.3.5.1 Ethical Implications

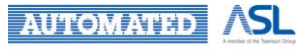

### 5.2.3.6 Part IV

Part IV is mainly about budget, resources, indemnity and insurance.

| ≡ | HA Clinical Research Ethic                                | cs Review Portal                                                        | Taiman Chan Applicant 👻 🚺 Logout                                            |
|---|-----------------------------------------------------------|-------------------------------------------------------------------------|-----------------------------------------------------------------------------|
| ŧ | Home > Initial Application > Initial >                    | Application (20220411-001-000) (Draft)                                  |                                                                             |
| Q | B Save Print Submit                                       | Discard                                                                 |                                                                             |
| Θ | Instruction                                               | PART IV: BUDGET, RESOURCES, INDEMNITY AND INSURANCE                     | *                                                                           |
| 6 | Team Member Form                                          | 18. Source of Funding                                                   |                                                                             |
| ۵ | PART I: OUTLINE OF APPLICATION<br>PART IIA: STUDY DETAILS | 18.1. Any source of funding? Yes No                                     |                                                                             |
| ? | PART IIB: STUDY DETAILS FOR<br>PROSPECTIVE STUDY          | Add                                                                     |                                                                             |
|   | PART III: ETHICAL IMPLICATIONS                            | Edit Commercial / Non- †_ Type of funding †_ Name of organ              | inization / party †_ Study data †_ Major Right an                           |
|   | PART IV: BUDGET, RESOURCES, INDEMNITY<br>AND INSURANCE    | commercial                                                              | Ownership organization /                                                    |
|   | CLINICAL STUDY CATEGORIZATION FORM                        | A No Dat                                                                | ta                                                                          |
|   | Document Upload                                           | 4                                                                       | Þ                                                                           |
|   |                                                           | 18.2. Any non-monetary support?                                         |                                                                             |
|   |                                                           | 18.2.1. Specify the non-monetary support                                |                                                                             |
|   |                                                           | 400                                                                     |                                                                             |
|   |                                                           | Edit Commercial / Non- † Commercial Type of Support †                   | Name of organization / party $\uparrow_{\downarrow}$ . Study data Ownership |
|   |                                                           | A No Dat                                                                | ta                                                                          |
|   |                                                           | 4                                                                       | Þ                                                                           |
|   |                                                           | 18.2.2. Please provide details arrangements of the non-monetary support |                                                                             |
|   |                                                           | Study Info Site (TWEH)                                                  |                                                                             |

Figure 5.2.3.6.1 Part IV Budget, Resources, Indemnity and Insurance

- 1. Select the checkboxes in Q18. Source of Funding to answer all the Qs;
  - If tick "Yes" in Q18.1, press Add button and input details for Q18.1.1 in pop-up dialog
  - If tick "Yes" in Q18.2, press Add button and input details for Q18.2.1 in pop-up dialog and for Q18.2.2 in textbox
  - If tick "Yes" in Q18.3, Q18.3.1 will be enabled for selection
- 2. Q19. Resources Implication and Conflict of Interest to complete in Site Info;
- 3. Select the checkboxes in Q20. Financial Costs and Payment to Subjects to answer all the Qs;
- 4. Q21. Research Organization and Indemnity.
  - Press Add button to input Name of organization / individual in Q21.2
  - Q21.3.1.2
    - If tick "Yes", Q21.3.1.2 will be enabled for checkbox selection
      - o If tick "No", textbox of Q21.3.1.1 will be enabled to fill in details
  - If tick "Yes" in Q21.4, Q29 is mandatory for document upload.

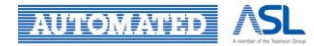

## 5.2.3.7 Clinical Study Categorization Form

Complete the Clinical Study Categorization Form by ticking the checkboxes "Yes/No".

You can click "<u>here</u>" to go through the Notes for Completion before filling in the Clinical Study Categorization Form.

| s Review Portal                                                                                                    |                                                                                                    | Taiman Chan Last Login: 2022-04-11 00:09 -                                                                                                    | Applicant 👻                                                                                                    | L0                                                                                                    |  |  |  |
|----------------------------------------------------------------------------------------------------|----------------------------------------------------------------------------------------------------|----------------------------------------------------------------------------------------------------|----------------------------------------------------------------------------------------------------|----------------------------------------------------------------------------------------------------|--|--|--|
| Application (20220411-001-000) (Draft)                                                                                                    |                                                                                                    |                                                                                                    |                                                                                                    |                                                                                                    |  |  |  |
| Discard                                                                                                    |                                                                                                    |                                                                                                    |                                                                                                    |                                                                                                    |  |  |  |
| CLINICAL STUDY CATEGORIZATION                                                                                                    | I FORM                                                                                                    |                                                                                                    |                                                                                                    |                                                                                                    |  |  |  |
| Note to Investigator:<br>Please complete the following Clinical St<br>Upon receipt of an application, the Secret<br>Expedited Review or Full Review by Phase | udy Categoriza<br>ariat will verify<br>e 1 Panel.                                                                                                    | tion Form and submit the Form together with each application for<br>the information on the form and arrange for appropriate initial rev                                                                                                    | r research ethics<br>riew through Full                                                                                                    | review.<br>Review,                                                                                                    |  |  |  |
| Risk Group                                                                                                    | No.                                                                                                    | Risk Factors                                                                                                    | Yes / No                                                                                                    |                                                                                                    |  |  |  |
| Human Subjects                                                                                                    | 1                                                                                                    | Recruitment of human subjects                                                                                                    | Ves [                                                                                                    | ] No                                                                                                    |  |  |  |
| Medical Products                                                                                                    | 2                                                                                                    | Use of any medical product that is not needed or used for the Subjects' normal clinical care                                                                                                    | Ves [                                                                                                    | ] No                                                                                                    |  |  |  |
| Medical Products                                                                                                    | 3                                                                                                    | Each medical product used is registered or permitted to be<br>marketed in Hong Kong                                                                                                    | Ves [                                                                                                    | ] No                                                                                                    |  |  |  |
| Medical Products                                                                                                    | 4                                                                                                    | Use of each medical product is within the labeled use in Hong Kong                                                                                                    | Ves [                                                                                                    | ] No                                                                                                    |  |  |  |
| Medical Products                                                                                                    | 5                                                                                                    | Any medical product used is a chemical or biological drug that is to be tested in humans for the first time                                                                                                    | 🗌 Yes [                                                                                                    | ] No                                                                                                    |  |  |  |
| Study Designs                                                                                                    | 6                                                                                                    | The study is a phase 1 clinical trial on a chemical or<br>biological drug as designated on its study protocol                                                                                                    | 🗆 Yes 🛛                                                                                                    | ] No                                                                                                    |  |  |  |
| Study Designs                                                                                                    | 7                                                                                                    | The study only has human pharmacology, toxicity and/or<br>safety (but not efficacy) of the chemical or biological drug<br>as its primary objective(s) as specified on its study<br>protocol                                                                                                    | Ves [                                                                                                    | ] No                                                                                                    |  |  |  |
| Study Designs                                                                                                    | 8                                                                                                    | involvement of placebo, impeding access to available<br>treatment, or withdrawal of ongoing treatment driven by<br>the study protocol                                                                                                    | Ves [                                                                                                    | ] No                                                                                                    |  |  |  |
| Study Info Site (TWEH)                                                                                                    |                                                                                                    |                                                                                                    |                                                                                                    |                                                                                                    |  |  |  |
|                                                                                                    |                                                                                                    | Subjects are assigned to different aligibal laterungian bu                                                                                                    |                                                                                                    |                                                                                                    |  |  |  |
| Subject Assignment Methods                                                                                                    | 11                                                                                                    | randomization or other research specific methods (other<br>than by the professional judgment of qualified medical<br>professionals)                                                                                                    | 🗌 Yes 🗌                                                                                                    | ] No                                                                                                    |  |  |  |
| Subject Vulnerability                                                                                                    | 12                                                                                                    | Involvement of vulnerable subjects                                                                                                    | Yes [                                                                                                    | ] No                                                                                                    |  |  |  |
| 4                                                                                                    |                                                                                                    |                                                                                                    |                                                                                                    | Þ                                                                                                    |  |  |  |
| Channel A: Full review by Standard Panel (unless otherwise determined by the IRB/REC according to the IRB/REC's SOP)                                         |                                                                                                    |                                                                                                    |                                                                                                    |                                                                                                    |  |  |  |
| Channel B: Expedited review by<br>Expedited Panel                                                                                                    | (unless other<br>principal inve                                                                                                    | vise determined by the IRB/REC according to the IRB/REC's SOP<br>stigator for a full review)                                                                                                    | or requested by                                                                                                    | the                                                                                                    |  |  |  |
| Channel C: Full review by Phase 1 Panel                                                                                                    | (unless other                                                                                                    | vise determined by the IRB/REC according to the IRB/REC's SOP)                                                                                                    | )                                                                                                    |                                                                                                    |  |  |  |
| Clici here for Notes for Completion of the                                                                                                    | Clinical Study                                                                                                    | Dategorization Form                                                                                                    |                                                                                                    |                                                                                                    |  |  |  |
|                                                                                                    | s Review Portal  pplication (20220411-001-000) (Draft)  Discard Close  CLINICAL STUDY CATEGORIZATION Note to Investigator: Please complete the following Clinical St Upon receipt of an application, the Secret Expedited Review or Full Review by Phase Risk Group Human Subjects Medical Products Medical Products Medical Products Medical Products Study Designs Study Designs Study Designs Study Designs Study Designs Study Designs Study Designs Study Designs Study Designs Study Designs Channel A: Full review by Standard Pane Channel B: Expedited review by Panel Channel C: Full review by Phase 1 Panel Clic There for Notes for Completion of the Clic There for Notes for Completion of the Clic There for Notes for Co | s Review Portal  papelication (20220411-001-000) (Draft)  Discard Close  CLINICAL STUDY CATEGORIZATION FORM Note to Investigator: Please complete the following Clinical Study Categoriza Upon receipt of an application, the Secretariat will verify Expedited Review or Full Review by Phase 1 Panel.  Risk Group No.  Human Subjects 1  Medical Products 2  Medical Products 3  Medical Products 5  Study Designs 6  Study Designs 7  Study Designs 8  Study Info Site (TWEH)  Subject Assignment Methods 11  Subject Vulnerability 12  Channel A: Full review by Standard Panel (unless other Expedited Panel (unless other Channel B: Expedited review by Phase 1 Panel (unless other Channel C: Full review by Phase 1 Panel (unless other Clic There for Notes for Completion of the Clinical Study Cite Site (TWER) | Bit Review Portal       Taiman Chan<br>Last Logn: 2022 doi:10.000         oplication (20220411-001-000) (Draft)         Observed       Iose         CLINICAL STUDY CARGORIZATION FORM         Note to Investigator:         Please complexe the following Clinical Study. Categorization Form and submit the Form together with each application for<br>Upon receipt of an application, the Secretaria will verify the information on the form and arrange for appropriate initial re-<br>Expected Review or Full Review by Phase 1 Panel.         Risk Group       No.         Human Subjects       1         Human Subjects       2         Medical Products       2         Medical Products       3         Medical Products       3         Medical Products       5         Any medical product used is registered or permitted to be<br>marked in Humans for the first time         Study Designs       6       The study is a phase 1 clinical trial on chemical or<br>biological drug as designated on its study protocol         Study Designs       8       timent or withoreand of modulut used is a chemical or biological drug<br>as its primary elgetcire(i) as specified on its study protocol         Study Designs       8       timent merice or withorward of the chemical or<br>biological drug as designated on its study protocol         Study Designs       8       timentme or withorward of qualified medical product so its study protocol | B Review Portal       Taiman Chan<br>Lest Login 2020 411 0001 (Doth)       Applicant •         Decard       Close       Close       CLINICAL STUDY CATEGORIZATION FORM         Note to Investigator:       Plase complete the following Elina I Study Desegnation Form and submit the Form together with each application for research ethics<br>Upon receipt of an application, the Secretarist will end the Inform and arrange for appropriate initial review through Full<br>Exceeder Review or Full Review by Phase 1 Panel.       No.       Risk Review       Yes 0         Medical Products       1       Recruitment of human subjects       Yes 0         Medical Products       2       Use of new medical product that is not needed or used for<br>the Subjects       Yes 0         Medical Products       3       Boh medical product sud is registered or permitted to be<br>the Subject sud in the Subject sud in the Subject sud in a chemical or biological drug<br>to the Subject sud in the Subject sud in the Subject sud in the Subject sud in a chemical or biological drug<br>to the Subject sud in the Subject sud in the Subject sud in a chemical or biological drug<br>to the Subject sud in the Subject sud in the Subject sud in a chemical or biological drug<br>as the Subject involtance of the chemical or biological drug<br>as the Subject involtance of the chemical or doubt in the subject and the subject and the subject sud in the subject sud in the subject and the subject and the subj |  |  |  |

Figure 5.2.3.7.1 Clinical Study Categorization Form

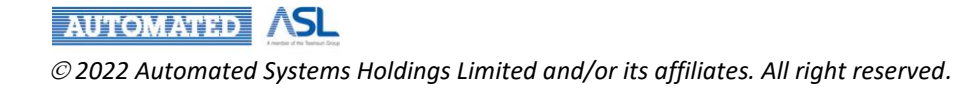

#### 5.2.3.8 Document Upload

In this section, you can upload the related documents in Study Info for your application.

- Q27, 28, 34 will be completed in Site Info
- Q31 mandatory upload for student project in Study Info

| ≡        | HA Clinical Research Ethic                                                               | s Review Portal              | Taiman Chan<br>Last Login: 2022-04 | L11 17:50          | Applicant -         | 🧖 Lo      | gout              |       |  |   |
|----------|------------------------------------------------------------------------------------------|------------------------------|------------------------------------|--------------------|---------------------|-----------|-------------------|-------|--|---|
| <b>f</b> | Home > Initial Application > Initial A                                                   | Application (20220411-001-00 | 0) (Draft)                         |                    |                     |           |                   |       |  |   |
| Q        | <b>Save</b> Print Submit                                                                 | Discard                      |                                    |                    |                     |           |                   |       |  |   |
| Θ        | Instruction                                                                              | Document Upload              |                                    |                    |                     |           |                   |       |  | ^ |
| 8        | Team Member Form                                                                         | 22. Research Protocol (I     | Mandatory)                         |                    |                     |           |                   |       |  |   |
| ۵        | PART IIA: STUDY DETAILS                                                                  | Add                          |                                    |                    |                     |           |                   |       |  |   |
| 2        | PART IIB: STUDY DETAILS FOR<br>PROSPECTIVE STUDY                                         | Upload Date                  | $\dagger_{\pm}$                    | Created By         | $\tau_{\downarrow}$ | File Name | † <sub>4</sub> Re | emove |  |   |
|          | PART III: ETHICAL IMPLICATIONS<br>PART IV: BUDGET, RESOURCES, INDEMNITY<br>AND INSURANCE |                              |                                    | A                  | No Data             |           |                   |       |  |   |
|          | CLINICAL STUDY CATEGORIZATION FORM                                                       | 23. Subject Information      | Sheet and Inf                      | ormed Consent Forr | n 🤭 (Supplem        | entary)   |                   |       |  |   |
|          | Document Upload                                                                          | Add                          |                                    |                    |                     |           |                   |       |  |   |
|          |                                                                                          | Upload Date                  | ήĻ                                 | Created By         | ή_4                 | File Name | † <sub>4</sub> Re | emove |  |   |
|          |                                                                                          |                              |                                    |                    | No Data             |           |                   |       |  |   |
|          |                                                                                          | <u></u>                      |                                    |                    |                     |           |                   |       |  |   |

Figure 5.2.3.8.1 Document Upload

- Press Add button in the specific document upload table that you want to upload document. Multiple documents upload is feasible;
- 2. Dialog will be prompted for document upload as Figure 5.2.3.8.2;

| Research Protocol |                                         |  |  |  |  |  |  |  |  |
|-------------------|-----------------------------------------|--|--|--|--|--|--|--|--|
| Created By:       | Taiman Chan                             |  |  |  |  |  |  |  |  |
| File Name:        | Upload                                  |  |  |  |  |  |  |  |  |
|                   | You haven't uploaded file anything yet! |  |  |  |  |  |  |  |  |
|                   |                                         |  |  |  |  |  |  |  |  |

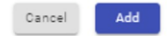

#### Figure 5.2.3.8.2 Pop-up Dialogs for document upload

- 3. Press Upload button to select the document from your local computer;
- 4. File Name will be same as the uploaded file;
- 5. Press **Add** button in the pop-up dialog for confirmation;
- 6. The record will be shown in the document upload table;
- 7. A hyperlink of File Name will be enabled for document checking once you "**Save**" the Initial Application;
- 8. Press Remove button you can delete the specific uploaded document.

# AUTOMATED ASL

## 5.2.4 Fill in Site Info of Application Form (by Site Principal Investigator/Delegate(s))

Message will be sent to Site PI(s) by notification in Portal and by email when Site Info(s) of application form is created as Figure 5.2.4.1.

• "Change of Team members: <Site PI (XXX)> is changed for "<Submission No.>"

As a Site PI(s), you can press **Notification Bell** button to check the notification for "Change of Team members". Click the notification message to direct to the Initial Application form as Figure 5.2.4.1.

| =        | HA Clinical Research Ethics                                                                                                    | s Review Portal                                                                                                    | site pi 5<br>Last Login: 2022-03-09 18:19 Applicant ✔ 📌 Logout                                                                                                    |
|----------|----------------------------------------------------------------------------------------------------|----------------------------------------------------------------------------------------------------|----------------------------------------------------------------------------------------------------|
| <b>A</b> | Home > Initial Application > Initial A                                                                                                    | pplication (20220208-002-000) (Draft)                                                                                                    | Notification Mark All Read                                                                                                    |
| Q        | Save Print Send to Coo                                                                                                    | rdinating Investigator Close                                                                                                    | From: Taiman Chan 2022-03-29 10:23 13<br>Change of Team members: SITE PI(TYH) is changed for 20220208-002-                                                                                                    |
| Θ        | Team Member Form                                                                                                    | Team Member Form                                                                                                    | 000.<br>Mark Read                                                                                                    |
| 8        | Personal Particulars PART I: OUTLINE OF APPLICATION                                                                                                    | Site Principal Investigator's Delegation                                                                                                    | From: CRER System 2022-03-24 00:00 00<br>Overdue: IRB-2021-209 - Initial Submission is overdue. Please submit                                                                                                    |
| 0        | PART IIA: STUDY DETAILS                                                                                                    | Edit Email †, Title (?) †, Sur                                                                                                    | afresh via the CRER Portal if needed.<br>Mark Read                                                                                                    |
| 2        | PART IIB: STUDY DETAILS FOR<br>PROSPECTIVE STUDY<br>PART III: ETHICAL IMPLICATIONS<br>PART IV: BUDGET, RESOURCES, INDEMNITY<br>AND INSURANCE<br>Document Upload<br>Declaration And Endorsement | PERSONAL PARTICULARS OF PRINCIPAL INVESTIGATOR AND C Principal Investigator (Applicant) 1. Title (e.g. Mr. Mrs. Ms. Miss. Dr)                                                                                                    | From: CRER System     2022-03-24 00:0000       Overdue: IRB-2021-209 - Initial Submission is overdue. Please submit<br>afresh via the ORER Portal if needed.     Mark Read       From: CRER System     2022-03-23 00:0000       Overdue: NTEC-2021-070 - Initial Submission is overdue. Please submit<br>afresh via the ORER Portal if needed.     Mark Read |
|          |                                                                                                    | Surname         Name in Chinese (Optional)         2. Position of the Principal Investigator (PI)         2.1.       HA Staff (including HA Honorary staff)         2.11         Pesition         2.11         Study Info         Site (TYH) | First Name                                                                                                    |

Figure 5.2.4.1 Notification of Site Info Creation

Also, as Site PI(s)/Delegate(s), you can access the Initial Application as below:

- 1. Go to [Initial Application] in left menu bar;
- 2. Click Draft to the Initial Application list in Draft status as Figure 5.2.4.2;
- 3. The Initial Application with **Pending signal "!"** means that you need to handle the application;
- 4. Click Scientific Title to open the Initial Application;

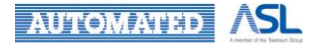

| = 🌵 HA Clinical Resea    | rch Ethics    | Review     | Portal        |                    |                     | Taiman Ch<br>Last Login: 20              | an Applican<br>22-04-11 00:09 — | <u>•-</u> | 8 Logout |
|--------------------------|---------------|------------|---------------|--------------------|---------------------|------------------------------------------|---------------------------------|-----------|----------|
| A Dashboard              | <u>Home</u> > | Initial Ap | oplications > | Draft              |                     |                                          |                                 |           |          |
| Q, Search                | Applicati     | on List    |               |                    |                     |                                          |                                 |           |          |
| e Profile                | Hide/Sho      | ow Column  | Coll          | apse All Expand Al | Download Applic     | Refresh                                  |                                 |           |          |
| Initial Applications     |               |            |               |                    |                     | Filter key                               | word                            | Page Siz  | ze: 10 👻 |
| New<br>Draft             |               |            | Pending       | CRER Application † | IRB/REC Reference † | Submission No. $\ ^{\dagger }\downarrow$ | Scientific Title                | η,        | Status   |
| Sent                     | +             |            | ()            |                    |                     | 20220208-002-000                         | Test123                         |           | Draft    |
| Returned                 | +             |            | 0             | •                  |                     | 20220328-005-000                         | Test123                         |           | Draft    |
| Completed                | +             |            | ()            | ;                  |                     | 20220322-001-000                         | Testing                         |           | Draft    |
| Acknowledged             | +             |            | 0             |                    |                     | 20220204-001-000                         | Sec Form                        |           | Draft    |
| Expired<br>Archived      | +             |            | 0             |                    | -                   | 20220118-002-000                         | Testing                         |           | Draft    |
| All                      | 4             |            |               |                    |                     |                                          |                                 |           | •        |
| ▲ Post Approval Document | Showing 1     | to 5 of 5  | entries       |                    |                     |                                          |                                 | <         | 1 >      |
| Help                     |               |            |               |                    |                     |                                          |                                 |           |          |
| FN Version: v0.927       |               |            |               |                    |                     |                                          |                                 |           |          |

BN: v0.458 build at 20220329 08:45 💌

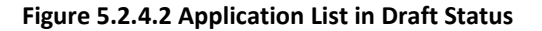

- 5. Study Info will be view only when you enter the Initial Application as Figure 5.2.4.3;
- 6. Press Print button to download application form in PDF format to view the details if needed;
- 7. Select the right Site tab to fill in the details for Site Info.

|                                                        |                                                    |                                                                                                    |                                                         |                                                    |                                                                                        |                                                                          |                                        | Last Login: 202                                                                              | 2-03-09 18:19                                                                      | oplicant •     |                                                                |  |
|--------------------------------------------------------|----------------------------------------------------|----------------------------------------------------------------------------------------------------|---------------------------------------------------------|----------------------------------------------------|----------------------------------------------------------------------------------------|--------------------------------------------------------------------------|----------------------------------------|----------------------------------------------------------------------------------------------|------------------------------------------------------------------------------------|----------------|----------------------------------------------------------------|--|
| Home > Initial Application > Initial                   | Application (2022                                  | 0208-002-000) (Draft)                                                                                    | )                                                       |                                                    |                                                                                        |                                                                          |                                        |                                                                                              |                                                                                    |                | _                                                              |  |
| Save Print Close                                       |                                                    |                                                                                                    |                                                         |                                                    |                                                                                        |                                                                          |                                        |                                                                                              |                                                                                    |                | Vi                                                             |  |
| Instruction                                            | Team Mem                                           | ber Form                                                                                                 |                                                         |                                                    |                                                                                        |                                                                          |                                        |                                                                                              |                                                                                    |                |                                                                |  |
| Team Member Form                                       | Applying IPR                                       |                                                                                                    |                                                         |                                                    |                                                                                        |                                                                          |                                        |                                                                                              |                                                                                    |                |                                                                |  |
| PART I: OUTLINE OF APPLICATION                         | Colocatilla titla                                  | HKO/F                                                                                                    |                                                         |                                                    |                                                                                        |                                                                          |                                        |                                                                                              |                                                                                    |                |                                                                |  |
| PART IIA: STUDY DETAILS                                | Test123                                            |                                                                                                    |                                                         |                                                    |                                                                                        |                                                                          |                                        |                                                                                              |                                                                                    |                |                                                                |  |
| PART IIB: STUDY DETAILS FOR<br>PROSPECTIVE STUDY       | Coordinating                                       | Investigator (7)                                                                                         |                                                         |                                                    |                                                                                        |                                                                          |                                        |                                                                                              |                                                                                    |                |                                                                |  |
| PART III: ETHICAL IMPLICATIONS                         | Emal                                               |                                                                                                    |                                                         |                                                    |                                                                                        |                                                                          |                                        |                                                                                              | Contact Number                                                                     |                |                                                                |  |
| PART IV: BUDGET, RESOURCES, INDEMNITY                  | Taia (7)                                           | nguesting.com                                                                                            |                                                         |                                                    | C                                                                                      |                                                                          | Lozo Prome                             | 12345070                                                                                     |                                                                                    |                |                                                                |  |
| AND INSURANCE                                          | Testing                                            |                                                                                                    |                                                         |                                                    | Chan                                                                                   |                                                                          | Taiman                                 |                                                                                              |                                                                                    |                |                                                                |  |
| CUNICAL STUDY CATEGODIZATION FORM                      |                                                    |                                                                                                    |                                                         |                                                    | - Department                                                                           |                                                                          | Hospital / Institution (7)             |                                                                                              |                                                                                    |                |                                                                |  |
| CEINICAL STODY CATEGORIZATION FORM                     | - Position (7) -                                   |                                                                                                    |                                                         |                                                    |                                                                                        |                                                                          |                                        |                                                                                              |                                                                                    |                |                                                                |  |
| Document Upload                                        | Testing                                            |                                                                                                    |                                                         |                                                    | Testing                                                                                |                                                                          | OTHERS -                               | University o                                                                                 | r Hong Kong                                                                        |                |                                                                |  |
| Document Upload                                        | Coordinating                                       | Investigator's Delegat                                                                                   | tion <sup>(7)</sup>                                     |                                                    | Testing                                                                                |                                                                          | OTHERS +                               | University o                                                                                 | r Hong Kong                                                                        |                | Add                                                            |  |
| Lonione, S. Idor Edundzki für Ponar<br>Document Upload | Coordinating                                       | Investigator's Delegat<br>Email                                                                          | tion (7)                                                | Title (?) † <sub>4</sub>                           | Testing<br>Surname †                                                                   | First name †                                                             | Position (7) †                         | Cluster †                                                                                    | Hospital /<br>Institution                                                          | Depart         | Add                                                            |  |
| Lander, and Caready and Para                           | Coordinating                                       | Investigator's Delegat<br>Email<br>simanchan@testing.co                                                  | tion (7)<br>†_                                          | Title (?) 1 <sub>2</sub> .<br>Testing              | Testing<br>Sumame † <sub>4</sub><br>Chan                                               | First name 14                                                            | Position (7) †                         | Cluster †                                                                                    | Hospital /<br>Institution †                                                        | Depart         | Add<br>tment † <sub>3</sub> Re                                 |  |
| Londer, si dur careadina runar<br>Document Upload      | Coordinating                                       | Investigator's Delegat<br>Email<br>simanchan@testing.co                                                  | tion <sup>(7)</sup><br>† <sub>2</sub><br>om             | Title (?) 1 <sub>3</sub> .<br>Testing              | Testing<br>Surname † <sub>4</sub><br>Chan                                              | First name † <sub>4</sub><br>Taiman                                      | Position (*) †4<br>Testing             | Cluster †                                                                                    | Hospital / †4<br>Institution †4<br>SH                                              | Depart<br>Test | Add<br>tment <sup>†</sup> å Re                                 |  |
| ument Upload                                           | Coordinating                                       | Investigator's Delegat<br>Email<br>simanchan@testing.co                                                  | tion <sup>(7)</sup><br>† <sub>8</sub><br>om             | Title (?) † <sub>4</sub><br>Testing                | Testing<br>Sumame † <sub>4</sub><br>Chan                                               | First name ${}^{\dagger}{}_{\delta}$<br>Taiman                           | Position (7) †                         | Cluster T <sub>4</sub><br>NTEC                                                               | Hospital /<br>Institution                                                          | Depart<br>Test | Add<br>tment <sup>†</sup> 4 Re<br>ting                         |  |
| Londer, si dur caread                                  | Coordinating<br>Edit<br>Information of<br>Edit     | Investigator's Delegat<br>Email<br>simanchan@testing.co<br>f Site PI(s) (7)<br>Email                     | ion (7)<br>† 4<br>om                                    | Title (?) T <sub>4</sub><br>Testing<br>Title (?)   | Testing<br>Sumarne †,<br>Chan<br>†, Sumarne †,                                         | First name 1/2<br>Taiman                                                 | Position (*) † <sub>4</sub><br>Testing | Cluster T <sub>\$</sub><br>NTEC                                                              | Hospital / T <sub>a</sub><br>Institution T <sub>a</sub><br>SH<br>Department        | Depart<br>Test | Add<br>tment 1 & Re<br>ting<br>Add                             |  |
| Landa, shufi careanna ruan                             | Coordinating Coordinating Edit Information of Edit | Investigator's Delegat<br>Email<br>ismanchan@testing.cr<br>f Site PI(s) (7)<br>Email<br>step15@ha.org.hi | tion (7)<br>T <sub>4</sub><br>om<br>T <sub>4</sub><br>k | Title (?) 1 <sub>8</sub><br>Testing<br>Title (?) 1 | Testing       Sumame       \$1_b       Chan       \$1_b       \$1_b       \$2_pi \$5\$ | First name T <sub>a</sub><br>Taiman<br>First name T <sub>i</sub><br>Site | Position (*) † <sub>4</sub><br>Testing | Cluster T <sub>\$</sub><br>NTEC<br>Hospital / T <sub>\$</sub><br>Institution T <sub>\$</sub> | Hospital / T <sub>p</sub><br>Institution T <sub>p</sub><br>SH<br>Department<br>123 | Depart<br>Test | Add<br>tment † <sub>3</sub> Re<br>ting<br>Add<br>End effective |  |

Figure 5.2.4.3 "View only" Study Info for Site PI(s)/Delegate(s)

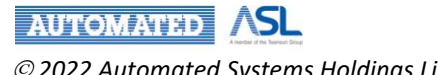

In the top toolbar of the Site Info of Initial Application, there are several action buttons for Site PI(s)/Delegate(s)'s operation: **Save**, **Print**, **Send to Coordinating Investigator** and **Close**.

| = | HA Clinical Research Ethic                             | s Review Portal        | Į1                            |                                |                              |                            | site pi 5<br>Last Login: 2022-0    | A<br>13-29 10:24 — | pplicant 👻             | 102 Log | gout |
|---|--------------------------------------------------------|------------------------|-------------------------------|--------------------------------|------------------------------|----------------------------|------------------------------------|--------------------|------------------------|---------|------|
| ŧ | Home > Initial Application > Initial A                 | Application (2022020   | 08-002-000) (C                | Draft)                         |                              |                            |                                    |                    |                        |         |      |
| Q | B Save Print Send to Coo                               | ordinating Investigate | Close                         |                                |                              |                            |                                    |                    |                        |         |      |
| Θ | Team Member Form                                       | 2.3.3                  | .2.1.                         | ,                              |                              |                            |                                    |                    |                        |         | ^    |
| R | Personal Particulars                                   | 2.4. Testing           | ber                           |                                |                              |                            |                                    |                    |                        |         |      |
|   | PART I: OUTLINE OF APPLICATION                         | - E-mail addr          |                               |                                |                              |                            |                                    |                    |                        |         |      |
| 0 | PART IIA: STUDY DETAILS                                | 2.5. Testing           |                               |                                |                              |                            |                                    |                    |                        |         |      |
| ? | PART IIB: STUDY DETAILS FOR<br>PROSPECTIVE STUDY       | 2.6. Rm 979,           | 9/F, Building                 | 19W, No. 19 Scie               | ence Park Wes                | Avenue, H                  |                                    |                    |                        |         |      |
|   | PART III: ETHICAL IMPLICATIONS                         | 27 CV:                 | RER Testing                   | docx                           |                              |                            |                                    |                    |                        | ×       | 1    |
|   | PART IV: BUDGET, RESOURCES, INDEMNITY<br>AND INSURANCE | 2.1. 01.               |                               |                                |                              |                            |                                    |                    |                        |         | J    |
|   | Document Upload                                        | 3. Co-invest           | igators                       |                                |                              |                            |                                    |                    |                        |         |      |
|   | Declaration And Endorsement                            | Any Co-inv             | estigators Inve               | olved in this stud             | ty? 🔽 Yes                    | No No                      |                                    |                    |                        |         |      |
|   |                                                        | (Please spe            | ecify if there is             | a Lead PI in this              | s study in "Major            | Responsibility*.)          |                                    |                    |                        |         |      |
|   |                                                        | bbA                    |                               |                                |                              |                            |                                    |                    |                        |         |      |
|   |                                                        | Edit                   | Title $\uparrow_{\downarrow}$ | Sumame $\uparrow_{\downarrow}$ | First<br>Name <sup>↑</sup> ↓ | Email †                    | Department $\uparrow_{\downarrow}$ | Position 1         | Major<br>Responsibilit | ty †j   |      |
|   |                                                        | 1                      | Mr                            | Warren                         | Paau                         | 111                        | Testing                            | Testing            | Data/Samp<br>Security  | le      |      |
|   |                                                        | 1                      | Ms                            | Warren                         | Paau                         | taimanchan@testing<br>.com | 123                                | Testing            | Partners Coord         | inator  |      |
|   |                                                        | 4                      |                               |                                |                              |                            |                                    |                    |                        | •       |      |
|   |                                                        |                        |                               |                                |                              |                            |                                    |                    |                        |         | -    |
|   |                                                        | Study Info Site        | (TYH)                         |                                |                              |                            |                                    |                    |                        |         |      |

Figure 5.2.4.4 Action buttons for Site PI(s)/Delegate(S) in Initial Application

Below is the description of each button:

| Button                                  | Description                                                                                                    |
|-----------------------------------------|----------------------------------------------------------------------------------------------------|
| Save                                    | <ul> <li>To save the current change to the draft</li> <li>"Application detail has been updated" message will be prompted</li> </ul>                                                                                                    |
| Print                                   | To download saved application in PDF format for printing                                                                                                    |
| Send to<br>Coordinating<br>Investigator | <ul> <li>To submit the Site Info to CI</li> <li>"Coordinating investigator has been notified" message will pop up for confirmation and the button will be disabled after submission</li> <li>Application can still be viewed as draft status in "Draft" Application List</li> <li>Pending signal "!" will disappear and show "-" in Pending column</li> <li>Completion status of the specific Site Info will change from "X" to "√" after clicking the Indicator button</li> </ul> |
|                                         | to "Ready to submit" if other Site Info(s) have been submitted to Cl                                                                                                    |
| Close                                   | To exit the Initial Application form and direct to the Application List Page                                                                                                    |

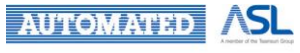

 $\ensuremath{\oslash}$  2022 Automated Systems Holdings Limited and/or its affiliates. All right reserved.

## 5.2.4.1 Team Member Form

As a Site PI, you can add registered Delegate(s) (Maximum: 3) to assist completing Site Info if needed.

- 1. Press Add button under Site PI's Delegation of Team Member Form;
- 2. A pop-up dialog will be prompted;
- 3. Add info, including Email, Name, Title, Cluster, Hospital/Institution and Department, for Delegate in the pop-up dialog, if any\*;
- 4. Concerned Site PI(s) and Delegate(s) will receive the notification in Portal and by email regarding the updates on Delegation
  - Change of delegation: Delegation of <Site PI (XXX)> is changed for "<Submission No.>".

### \*Remarks:

1. **Load Profile** button in pop-up dialog: Contact Number, Surname, First Name and Title can be auto-filled in for the registered user after the applicant email is input and clicking Load Profile button.

| ≡        | HA Clinical Research Ethic                                                                                                    | Review Portal                                                                                                    | site pi 5<br>Last Login: 2022-04-12 13:09 Applicant 👻 🖓 Logout                   |
|----------|----------------------------------------------------------------------------------------------------|----------------------------------------------------------------------------------------------------|----------------------------------------------------------------------------------|
| <b>A</b> | Home > Initial Application > Initial A                                                                                                    | oplication (20220411-001-000) (Draft) rdinating Investigator Close                                                 |                                                                                  |
| 8        | Team Member Form<br>Personal Particulars<br>PART I: OUTLINE OF APPLICATION<br>PART IIA: STUDY DETAILS<br>PART IIB: STUDY DETAILS FOR<br>PROSPECTIVE STUDY | Team Member Form       Site P       Adding site principal investigator's delegation       Enal       ran@ha.org.hk | Add<br>X<br>me T <sub>3</sub> Cluster T <sub>3</sub> Hospital / T <sub>3</sub> C |
|          | PART III: ETHICAL IMPLICATIONS<br>PART IV: BUDGET, RESOURCES, INDEMNITY<br>AND INSURANCE<br>Document Upload<br>Declaration And Endorsement                | Sumame First Name Title (7)  PER: Cluster Hospital / Institution 1. Department                                     |                                                                                  |
|          |                                                                                                    | Cancel                                                                                                    | rm _                                                                             |

Figure 5.2.4.1.1 Pop-Up dialogs for Adding Site PI's Delegate(s)

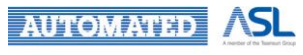

## 5.2.4.2 Personal Particulars

Personal Particulars is a section for Site PI to fill in personal information.

- 1. Fill in Title and Name of Site PI (Applicant) in Q1;
- 2. Provide info of Site PI's Position by selecting checkbox of Q2.1 2.3;
  - Multiple selection is allowed for Q2.1 2.3
  - Corresponding text area will be enabled and mandatory to fill in once the checkbox is selected
- 3. Provide Phone Number, Email Address and Mailing Address of Site PI in Q2.4 2.5;
- 4. Upload CV of PI by pressing **Upload** button in Q2.7;
- 5. Select "Yes/No" in checkbox of Q3 Co-investigators.
  - If "Yes" is selected, below **Add** button will be enabled to provide info for Coinvestigator in pop-up dialog.
  - More than 1 Co-investigator can be added.
  - Click Pencil button to edit filled data for the specific Co-investigator in pop-up dialog
  - Click Remove button to delete the selected Co-investigator

| = | HA Clinical Research Ethic                             | s Review Portal                                          | site pi 5<br>Last Login: 2022-04-12 13:09 Applicant ▼ | Logout |  |  |
|---|--------------------------------------------------------|----------------------------------------------------------|-------------------------------------------------------|--------|--|--|
| ♠ | Home > Initial Application > Initial A                 | pplication (20220411-001-000) (Draft)                    |                                                       |        |  |  |
| Q | Save Print Send to Coo                                 | rdinating Investigator Close                             |                                                       |        |  |  |
| Θ | Team Member Form                                       | PERSONAL PARTICULARS OF PRINCIPAL INVESTIGATOR AND CO-IN | VESTIGATOR                                            | -      |  |  |
| 6 | Personal Particulars                                   | Principal Investigator (Applicant)                       |                                                       |        |  |  |
| - | PART I: OUTLINE OF APPLICATION                         | 1. Title (e.g. Mr, Mrs, Ms, Miss, Dr)                    |                                                       |        |  |  |
| 0 | PART IIA: STUDY DETAILS                                | Sumama                                                   | First Mamo                                            |        |  |  |
| ? | PART IIB: STUDY DETAILS FOR<br>PROSPECTIVE STUDY       | Summe                                                    | riist Norie                                           |        |  |  |
|   | PART III: ETHICAL IMPLICATIONS                         | Name in Chinese (Optional)                               |                                                       |        |  |  |
|   | PART IV: BUDGET, RESOURCES, INDEMNITY<br>AND INSURANCE | 2. Position of the Principal Investigator (PI)           |                                                       |        |  |  |
|   | Document Upload                                        | 2.1. HA Staff (Including HA Honorary staff)              |                                                       |        |  |  |
|   | Declaration And Endorsement                            |                                                          |                                                       |        |  |  |
|   |                                                        | 2.1.1. Position                                          |                                                       |        |  |  |
|   |                                                        | 2.1.2. Department / Unit                                 |                                                       |        |  |  |
|   |                                                        | 2.1.3. Cluster -                                         |                                                       |        |  |  |
|   |                                                        | 2.1.4. Hospital 👻                                        |                                                       |        |  |  |
|   | 2.1.4.1.                                               |                                                          |                                                       |        |  |  |
|   |                                                        | 2.2. University Staff                                    |                                                       |        |  |  |
|   |                                                        | 2.2.1. Pesition                                          |                                                       | •      |  |  |
|   |                                                        | Study Info Site (TWEH)                                   |                                                       |        |  |  |

Figure 5.2.4.2.1 Personal Particulars

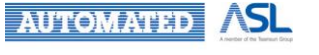

## 5.2.4.3 Part I

In Site Info, Part I is mainly for Site PI/Delegate(s) to fill in Study Site(s) details.

Click Add button to provide info for applying site(s) in pop-up dialog in Q2 Study Site(s)

- More than 1 applying site can be added
- Click **Pencil** button to edit the filled data for the specific applying site in pop-up dialog
- Click Remove button to delete the selected applying site

| = | HA Clinical Research Ethics                                                                                                    | Review Portal                                                                                                    | site pi 5<br>Last Login: 2022-03-09 18:19        | Applicant 👻 🙎                           | Logout   |
|---|----------------------------------------------------------------------------------------------------|----------------------------------------------------------------------------------------------------|--------------------------------------------------|-----------------------------------------|----------|
| ŧ | Home > Initial Application > Initial A                                                                                                    | pplication (20220208-002-000) (Draft)                                                                                                    |                                                  |                                         |          |
| Q | Save Print Send to Coo                                                                                                    | dinating Investigator Close                                                                                                    |                                                  |                                         |          |
| Θ | Team Member Form                                                                                                    | Eait Tibe 'J Sumame 'J Name 'J Email                                                                                                    | ·t Department ·t Position ·t                     | Responsibility                          |          |
| 6 | Personal Particulars PART I: OUTLINE OF APPLICATION                                                                                        | 🛕 No Da                                                                                                    | ata                                              |                                         |          |
| ? | PART IIA: STUDY DETAILS<br>PART IIB: STUDY DETAILS FOR<br>PROSPECTIVE STUDY                                                                | •                                                                                                    |                                                  |                                         | <u> </u> |
|   | PART III: ETHICAL IMPLICATIONS<br>PART IV: BUDGET, RESOURCES, INDEMNITY<br>AND INSURANCE<br>Document Upload<br>Declaration And Endorsement | PART I: OUTLINE OF APPLICATION         2. Study Sites(s)         2.3. Study sites         2.3.1. Applying site(s) in HA (?)         Add                                                                                            |                                                  |                                         |          |
|   |                                                                                                    | Edit Cluster T <sub>Å</sub> Hospital T <sub>Å</sub> De                                                                                                    | partment $\dagger_{\hat{a}}$ If other<br>Testing | rs, please specify † <sub>j</sub><br>No | Remov    |
|   |                                                                                                    | PART IIA: STUDY DETAILS         7. Study subjects         7.4. Number of subjects to be recruited locally in applying site(s) <sup>(7)</sup> 7.5. How will subject be identified and recruited         Study Info       Site (TYH) |                                                  |                                         |          |

Figure 5.2.4.3.1 Part I: Outline of Application in Site Info

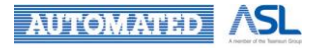

 $\ensuremath{\mathbb{C}}$  2022 Automated Systems Holdings Limited and/or its affiliates. All right reserved.

## 5.2.4.4 Part IIA

Part IIA of Site Info is about study subjects' recruitment in the applying sites in Study Details.

- 1. Input the number of subjects to be recruited locally in applying site(s) in Q7.4;
- 2. Provide details on how subject to be identified and recruited in Q7.5

| ≡ | HA Clinical Research Ethics                                                                                                    | Review Portal                                                                                                    | site pi 5<br>Last Login: 2022-03-09 18:19 | Applicant 👻 | 99 | Logout   |
|---|----------------------------------------------------------------------------------------------------|----------------------------------------------------------------------------------------------------|-------------------------------------------|-------------|----|----------|
| ŧ | <u>Home</u> > <u>Initial Application</u> > Initial A                                                                                       | pplication (20220208-002-000) (Draft)                                                                                                    |                                           |             |    |          |
| Q | Save Print Send to Coo                                                                                                    | dinating Investigator Close                                                                                                    |                                           |             |    |          |
| Θ | Team Member Form                                                                                                    | NTWC POH                                                                                                    | 123                                       | -           |    | <b>^</b> |
| ₽ | Personal Particulars                                                                                                    | •                                                                                                    |                                           |             |    | •        |
| ۵ | PART I: OUTLINE OF APPLICATION                                                                                                    | PART IIA: STUDY DETAILS                                                                                                    |                                           |             |    |          |
| ? | PART IIB: STUDY DETAILS FOR<br>PROSPECTIVE STUDY                                                                                           | 7. Study subjects                                                                                                    |                                           |             |    |          |
|   | PART III: ETHICAL IMPLICATIONS<br>PART IV: BUDGET, RESOURCES, INDEMNITY<br>AND INSURANCE<br>Document Upload<br>Declaration And Endorsement | 7.4.     111       7.5.     Herry will subject to identified and recruited                                                                                                    |                                           |             |    |          |
|   |                                                                                                    | PART IIB: STUDY DETAILS FOR PROSPECTIVE STUDY         11.       Study Article and Arrangements         11.3.       Number of extra visits / admission on top of usual care         11.4.       Will any of the study interventions / procedures be performed by persons of         Study Info       Site (TVH) | other than the investigators?             |             |    |          |

Figure 5.2.4.4.1 Part IIA: Study Details in Site Info

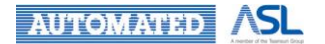

## 5.2.4.5 Part IIB

Part IIB of Site Info is for Study Article and Arrangements in the applying site.

- 1. Input the number of extra visits / admissions on top of usual care in Q 11.3;
- 2. Select "Yes/No" in the checkbox of Q11.4 to answer the study interventions / procedures performed by person.
  - If "Yes" is selected, Q11.4.1 will be enabled to fill in;
  - If "No" is selected, Q11.4.1 will be dimmed

| = | HA Clinical Research Ethica                                                                                                    | s Review Portal                                                                                                    | site pi 5<br>Last Login: 2022-03-09 18:19 | Applicant 👻 | . <mark>99</mark> | Logout |
|---|----------------------------------------------------------------------------------------------------|----------------------------------------------------------------------------------------------------|-------------------------------------------|-------------|-------------------|--------|
| ŧ | Home > Initial Application > Initial A                                                                                                    | pplication (20220208-002-000) (Draft)                                                                                                    |                                           |             |                   |        |
| Q | Save Print Send to Coo                                                                                                    | dinating Investigator Close                                                                                                    |                                           |             |                   |        |
| Θ | Team Member Form                                                                                                    |                                                                                                    |                                           |             |                   | -      |
| 6 | Personal Particulars<br>PART I: OUTLINE OF APPLICATION<br>PART IIA: STUDY DETAILS                                                          |                                                                                                    |                                           |             |                   |        |
| ? | PART IIB: STUDY DETAILS FOR<br>PROSPECTIVE STUDY                                                                                           | PART IIB: STI INV DETAILS FOR PROSPECTIVE STI INV                                                                                                    |                                           |             |                   |        |
|   | PART III: ETHICAL IMPLICATIONS<br>PART IV: BUDGET, RESOURCES, INDEMNITY<br>AND INSURANCE<br>Document Upload<br>Declaration And Endorsement | 11. Study Article and Arrangements         Number of extra visits / admission on top of usual care         11.3. 1         11.4. Will any of the study interventions / procedures be performed by persons other the Yes         Yes       No         11.4.1. If yes, by whom and where | nan the investigators?                    |             |                   |        |
|   |                                                                                                    | PART III: ETHICAL IMPLICATIONS  13. Information and Consent  13.2. Who will carry out the informed consent process with the subject?  Principal Investigators Other Investigators Research Assistant  PART IV: BUDGET, RESOURCES, INDEMNITY AND INSURANCE  Study Info Site (TVH)       | Others                                    |             |                   |        |

Figure 5.2.4.5.1 Part IIB: Study Details for Prospective Study in Site Info

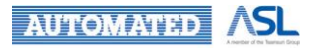

## 5.2.4.6 Part III

Part III of Site Info is about who to carry out the informed consent process with the subjects in Ethical Implications.

- Select checkbox of "Principal Investigator / Other Investigator / Research Assistant / Others" to answer Q13.2;
- 2. If "Others" is selected, the text area will be enabled to fill in details.

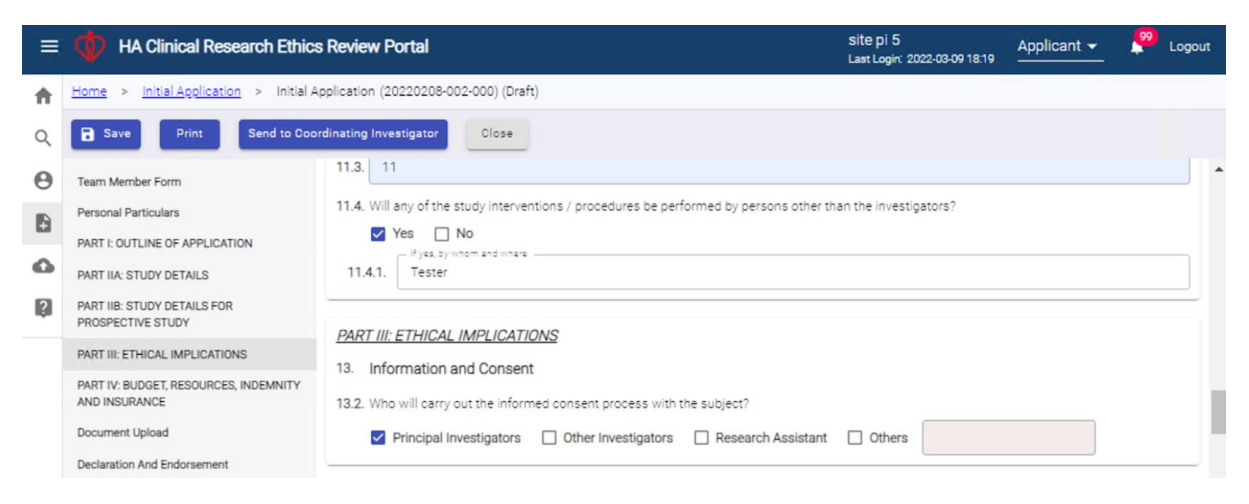

Figure 5.2.4.6.1 Part III: Ethical Implications in Site Info

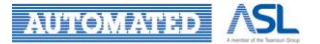

## 5.2.4.7 Part IV

Part IV of Site Info is about the impact on extra HA resources and additional reimbursement received by the applying site in Budget, Resource, Indemnity and Insurance.

- 1. Select "Yes/No" in checkbox of Q19.1;
  - If "Yes" is selected, Q19.1.1 & 19.1.2 will be enabled to fill in details;
  - If "No" is selected, Q19.1.1 & 19.1.2 will be dimmed
- 2. Select "Yes/No" in checkbox of Q19.2
  - If "Yes" is selected, Q19.2.1 will be enabled to fill in details;
  - If "No" is selected, Q19.2.2 will be enabled to fill in details

| = | HA Clinical Research Ethic                                                                                                    | Review Portal                                                                                                    | site pi 5<br>Last Login: 2022-03-09 18:19 | Applicant 👻 | 99 | Logout | t |
|---|----------------------------------------------------------------------------------------------------|----------------------------------------------------------------------------------------------------|-------------------------------------------|-------------|----|--------|---|
| ŧ | Home > Initial Application > Initial A                                                                                                    | pplication (20220208-002-000) (Draft)                                                                                                    |                                           |             |    |        |   |
| Q | B Save Print Send to Coo                                                                                                    | dinating Investigator Close                                                                                                    |                                           |             |    |        |   |
| Θ | Team Member Form                                                                                                    | Principal Investigators 🗌 Other Investigators 🗌 Research As                                                                                                    | ssistant 🗌 Others                         |             |    |        | * |
| 6 | Personal Particulars<br>PART I: OUTLINE OF APPLICATION<br>PART IIA: STUDY DETAILS<br>PART IIB: STUDY DETAILS FOR<br>PROSPECTIVE STUDY<br>PART III: ETHICAL IMPLICATIONS<br>PART IV: BUDGET, RESOURCES, INDEMNITY<br>AND INSURANCE | PART IV. BUDGET, RESOURCES, INDEMNITY AND INSURANCE         19.1. Will this study consume extra HA resources?       ☑ Yes □ No         19.1.1.       □ <sup>H</sup> yes, provide setalls       □         19.1.2.       If extra HA resources is required, how will this affect the HA services                                                                                                    | s of other patients with competing ner    | eds?        |    |        |   |
|   | Document Upload Declaration And Endorsement                                                                                                    | Testing         19.2. Will the study site (hospital) receive reimbursement for the study?         19.2.1.         If yes, state the format of reimbursement         19.2.1.         If no, state the reason(s)         19.2.2.         If no, state the reason(s)         19.2.2.         Document Upload         23.       Subject Information Sheet and Informed Consent Form (7) (Supplemental Study Info | Yes No                                    |             |    |        | Ŧ |

Figure 5.2.4.7.1 Part IV: Budget, Resource, Indemnity and Insurance in Site Info

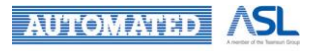

## 5.2.4.8 Document Upload

In this section, you can upload the related documents in Site Info for your application.

- Q27 & Q34 is mandatory to upload files
- Form for Q27 can be downloaded from "Useful Information/User Manual" via the navigation bar on the left.

| ≡        | HA Clinical Research Ethics                                                              | s Review Portal                |                |                      |                     | site pi 5<br>Last Logir      | i<br>2022-04-12 13:0 | Appli  | cant 👻 | 98 Log | out |
|----------|------------------------------------------------------------------------------------------|--------------------------------|----------------|----------------------|---------------------|------------------------------|----------------------|--------|--------|--------|-----|
| <b>n</b> | Home > Initial Application > Initial A                                                   | Application (20220411-001-000) | (Draft)        |                      |                     |                              |                      |        |        |        |     |
| Q        | Save Print Send to Coor                                                                  | ordinating Investigator        | se             |                      |                     |                              |                      |        |        |        |     |
| θ        | Team Member Form                                                                         | Document Upload                |                |                      |                     |                              |                      |        |        |        | 1   |
| 6        | Personal Particulars                                                                     | 23. Subject Information Sh     | eet and In     | formed Consent Forr  | n <sup>(7)</sup> (S | Supplementary)               |                      |        |        |        |     |
| ۵        | PART IIA: STUDY DETAILS                                                                  | bbA                            |                |                      |                     |                              |                      |        |        |        |     |
| ?        | PART IIB: STUDY DETAILS FOR<br>PROSPECTIVE STUDY                                         | Upload Date                    | † <sub>1</sub> | Created By           | t <sub>k</sub>      | File Name                    | † <sub>1</sub>       | Remove |        |        |     |
|          | PART III: ETHICAL IMPLICATIONS<br>PART IV: BUDGET, RESOURCES, INDEMNITY<br>AND INSURANCE |                                |                | <b>A</b>             | No                  | Data                         |                      |        |        |        |     |
|          | Document Upload                                                                          | OF Weller information for      |                |                      |                     |                              |                      |        |        |        |     |
|          | Declaration And Endorsement                                                              | Add                            | subject, s     | uch as recruitment a | avertis             | ement, etc 🥶 (Supplementary) |                      |        |        |        | l   |
|          |                                                                                          | Upload Date                    | τ,             | Created By           | $^{\dagger}$        | File Name                    | † <sub>1</sub>       | Remove |        |        | ľ   |
|          |                                                                                          |                                |                |                      | No                  | Data                         |                      |        |        |        |     |
|          |                                                                                          |                                |                |                      |                     |                              |                      |        |        |        |     |

Figure 5.2.4.8.1 Document Upload in Site Info

- Press Add button in the specific document upload table that you want to upload document. Multiple documents upload is feasible;
- 2. Dialog will be prompted for document upload as Figure 5.2.4.8.2;
- 3. Press Upload button to select the document from your local computer;
- 4. File Name will be same as the uploaded file;
- 5. Press Add button in the pop-up dialog for confirmation;
- 6. The record will be shown in the document upload table;
- 7. A hyperlink of File Name will be enabled for download once you "Save" the Initial Application;
- 8. Press **Remove** button you can delete the specific uploaded document.

| Subject Info | rmation Sheet and Informed Consent Form |
|--------------|-----------------------------------------|
| Created By:  | site pi 5                               |
| File Name:   | Upload                                  |
|              | You haven't uploaded file anything yet! |
|              |                                         |
|              |                                         |
|              |                                         |
|              |                                         |
|              |                                         |
|              |                                         |
|              | Cancel Add                              |

Figure 5.2.4.8.2 Pop-up Dialogs for Document Upload

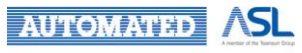

### 5.2.4.9 Declaration and Endorsement

This part is about Declaration and Endorsement by Investigators as Figure 5.2.4.9.1.

There are 4 sections in this part:

- Section A. Declaration by Principal Investigator and other Investigator(s)
- Section B. Endorsement by COS or Authorised Representative<sup>3</sup> of HA
- Section C. Endorsement by Head of Department<sup>4</sup> of the Universities
- Section D. Endorsement by COS(s) or Head(s) of the Collaborating Department(s) in HA or in Universities.

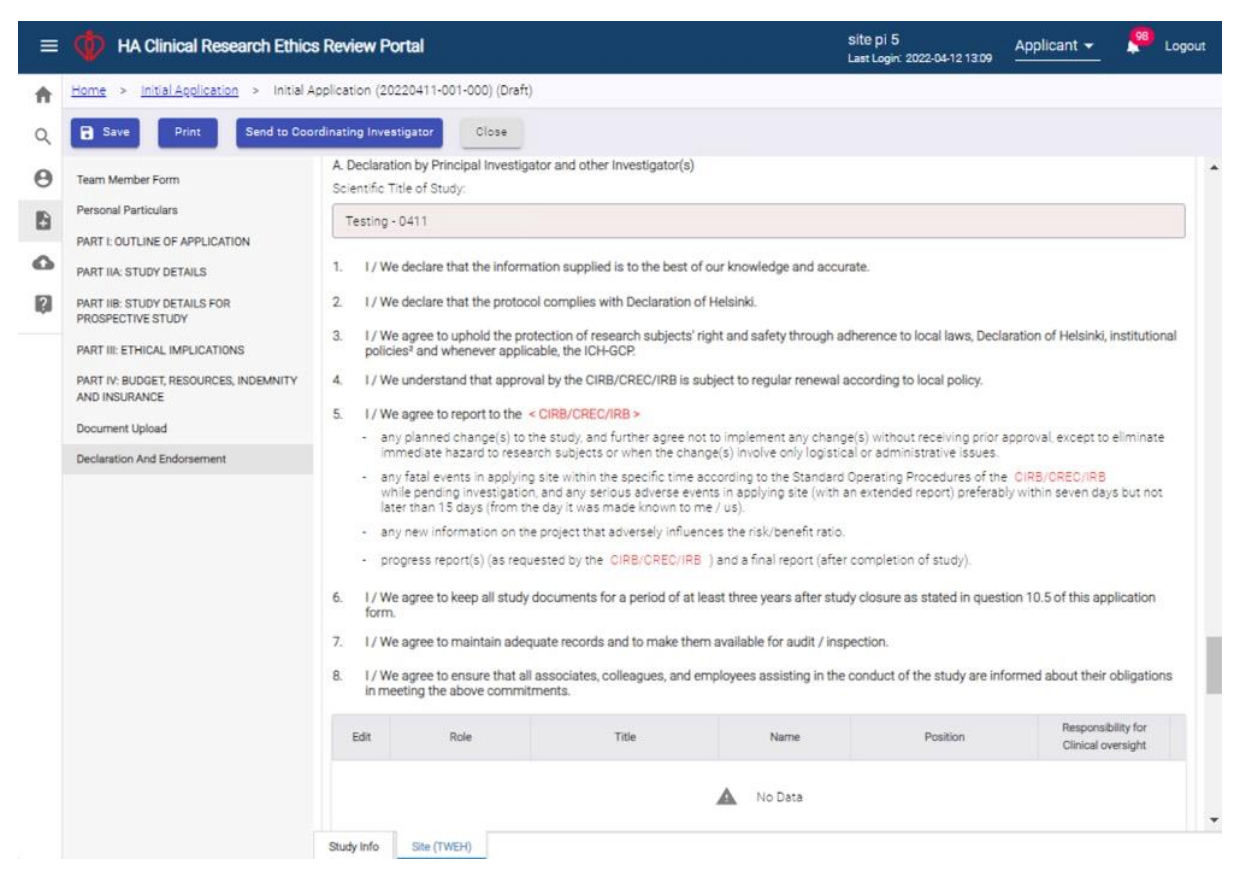

Figure 5.2.4.9.1 Declaration and Endorsement in Site Info

- 1. In Section A:
  - For PI and Co-Investigator, Role, Title and Name will be auto-filled based on the initial filled data of PI and Co-Investigator in Personal Particulars. If you have made any changes after initial, please check this part and update before further proceeding.
    - Press Pencil button to revise the pre-filled data or input Position, Responsibility for clinical oversight and Date for PI and Co-investigators if needed
  - For Student Project, if checkbox of Q2.3 Student is selected with data inputted, Role and Name of Academic Supervisor and Site Supervisor in Q2.3.2 and Q2.3.3 will be auto-filled in Student Project table.
    - Press Pencil button to input Title, Position, Responsibility for clinical oversight and Date for completeness

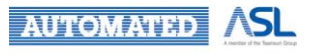

- Both Academic Supervisor and Site Supervisor can be removed in the table if their signature is not needed.
- 2. Either Section B. or Section C. is mandatory for data input:
  - Press Add button in corresponding table(s) to input data in the pop-up dialogs if needed
- 3. Section D. is not mandatory for data input:
  - Press Add button in the table to input data in the pop-up dialogs if needed
- 4. Press Print button to download Initial Application for signature in current Site Info;
- 5. Upload the signed document in Q34. Signed Application Form Declaration and Endorsement (Mandatory).

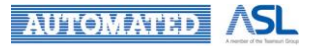

# 5.2.5 Site PI/Delegate(s) to Submit the Site Info to CI/Delegate(s)

After completing all the mandatory field and uploading the signed Declaration and Endorsement form of Site Info, Site PI/Delegate(s) can submit the Site Info to CI.

- 1. Press Send to Coordinating Investigator button to submit the Site Info to CI;
- 2. Indicator will be shown in the pop-up dialog for incomplete field if applicable;

| ≡ | HA Clinical Research Ethics                            | Review Portal                                                                                    | site pi 5 Applicant                              | Logout |
|---|--------------------------------------------------------|--------------------------------------------------------------------------------------------------|--------------------------------------------------|--------|
| ŧ | Home > Initial Application > Initial Application       |                                                                                                  |                                                  |        |
| Q | Save Print Send to Coor                                | dinating Investigator Close                                                                      |                                                  |        |
| Θ | Team Member Form                                       | 28. Indemnity Agreement (Mandatory for sponsored trial)                                          |                                                  | -      |
| 6 | Personal Particulars                                   | Add                                                                                              |                                                  |        |
| - | PART I: OUTLINE OF APPLICATION                         |                                                                                                  |                                                  |        |
| 0 | PART IIA: STUDY DETAILS                                | Upload Date $\uparrow_{\downarrow}$ Created By $\uparrow_{\downarrow}$                           | File Name <sup>†</sup> Remove                    |        |
| ? | PART IIB: STUDY DETAILS FOR<br>PROSPECTIVE STUDY       | 2022-03-29 site pi 5                                                                             | CRER Testing.docx                                |        |
|   | PART III: ETHICAL IMPLICATIONS                         | 2022-03-29 site pi 5                                                                             | CRER Testing.docx                                |        |
|   | PART IV: BUDGET, RESOURCES, INDEMNITY<br>AND INSURANCE | 30. Other Documents - Site Information (Supplementary)                                           |                                                  |        |
|   | Document Upload                                        | Add                                                                                              |                                                  |        |
|   | Declaration And Endorsement                            | Upload Date $\uparrow_{\downarrow}$ Created By $\uparrow_{\downarrow}$                           | File Name $$\hat{\uparrow}_{\downarrow}$$ Remove |        |
|   |                                                        | 2022-03-29 site pi 5                                                                             | CRER Testing.docx                                |        |
|   |                                                        | 2022-03-29 site pi 5                                                                             | CRER Testing.docx                                |        |
|   |                                                        | 34. Signed DECLARATION AND ENDORSEMENT (Mandatory)                                               |                                                  |        |
|   |                                                        | Upload Date $\ensuremath{\uparrow_{\downarrow}}$ Created By $\ensuremath{\uparrow_{\downarrow}}$ | File Name <sup>†</sup> ↓ Remove                  |        |
|   |                                                        | 2022-03-29 site pi 5                                                                             | CRER Testing.docx                                |        |

Figure 5.2.5.1 Screen of "Send to Coordinating Investigator" button in Site Info

3. A dialog as Figure 5.2.5.2 will be prompted before submitting the Site Info to CI;

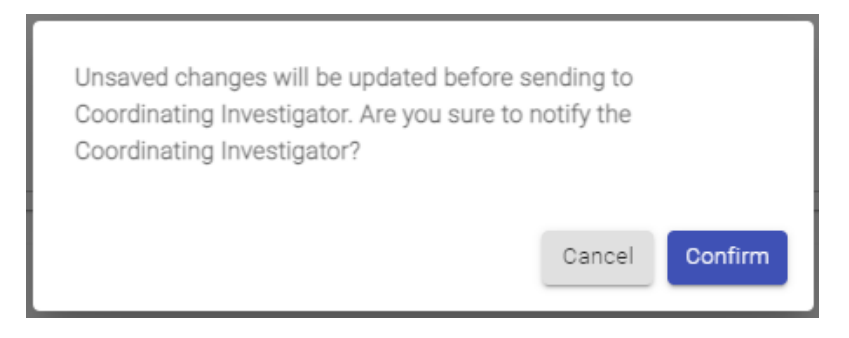

Figure 5.2.5.2 Pop-up dialogs of Reminder for Unsaved Changes in Site Info before submission

- 4. Press Confirm button to proceed the submission;
- 5. A dialog with "Coordinating investigator has been notified" will be prompted for confirmation as Figure 5.2.5.3;

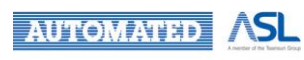

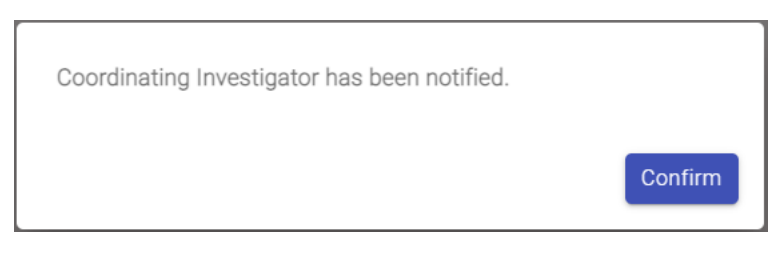

Figure 5.2.5.3 Pop-up dialogs for Confirmation for Site Info Submission

- 6. The related application can still be viewed as Draft status in "Draft" Application List as Figure 5.2.5.4;
  - Pending signal "!" will disappear and show "-" in Pending column
  - Completion status of the specific Site Info will change from "X" to "√" after clicking the Info button
- 7. Overall Site Info status in Site Info column will change from "Incomplete" to "Ready to submit" when all Site Info(s) have been submitted to CI;

| ≡ | Ф н       | A Clinic   | al Research   | n Ethics Review Port | al                |                  | 5<br>L           | site pi 5<br>ast Login: 2022 | 04-12 19:11 | Applicant 🗸        |            | Logout      |
|---|-----------|------------|---------------|----------------------|-------------------|------------------|------------------|------------------------------|-------------|--------------------|------------|-------------|
| ♠ | Home >    | Initial Ap | oplications > | Draft                |                   |                  |                  |                              |             |                    |            |             |
| Q | Applicati | on List    |               |                      |                   |                  |                  |                              |             |                    |            |             |
| θ | Hide/Shi  | ow Columr  | Colla         | apse All Expand Al   | Download Appli    | Refresh          |                  |                              |             |                    |            |             |
| 6 |           |            |               |                      |                   |                  |                  | Filter keywo                 | rd          |                    | Page Size: | 10 -        |
| ۵ |           |            | Pending       | CRER Application     | IRB/REC Reference | Submission No. 1 | Scientific Title | t.                           | Status      | Site Infr          |            | Last Modifi |
| ? |           |            | renariy       | No. +                | No. +             |                  | Generative The   | +                            | Giarda      | Crite His          |            | Last mount  |
|   | +         |            |               |                      |                   | 20220208-002-000 | Test123          |                              | Draft       | Ready to<br>submit | 0 2        | 022-04-12   |
|   | +         |            | ()            |                      | -                 | 20220411-001-000 | Testing - 0411   |                              | Draft       | Incompiete         | H V        | 022-04-12   |

Figure 5.2.5.4 Changes on Application List after Site Info is submitted

8. Draft (a/b) previously shown in Application List will change to Draft (a-1/b) after Site Info submitted to CI as Figure 5.2.5.5.

| = 🍈 HA Clinical Resear                                   | ch Ethics Review Portal | site pi 5<br>Last Login: 2022-1 | 04-12 23:05 Applicant 👻 | P Logout |  |
|----------------------------------------------------------|-------------------------|---------------------------------|-------------------------|----------|--|
| A Dashboard                                              | Home                    |                                 |                         |          |  |
| Q Search                                                 | Dashboard               |                                 |                         |          |  |
| Profile                                                  | Applications            |                                 |                         |          |  |
| Initial Applications                                     | Draft<br>3 / 4          | Returned                        |                         |          |  |
| 🚯 Post Approval Document 🗸 🗸                             |                         |                                 |                         |          |  |
| Useful Information/User Manual                           |                         | Expire in < 30 days <u>JQ</u>   |                         |          |  |
| FN Version: v0.931<br>BN: v0.458 build at 20220329 08:45 |                         |                                 |                         |          |  |

Figure 5.2.5.5 Changes on Dashboard for Application after Site Info is submitted

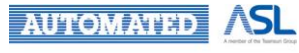

# 5.2.6 CI/Delegate(s) Return the Site Info to Site PI/Delegate(s)

After receiving the notification that the Site Info is submitted from Site PI/Delegate(s), as a CI/Delegate(s), you can click the notification message to access to the relevant Initial Application as Figure 5.2.6.1.

• Site Info Submission: Site Info"(hospital)" has been submitted to you "<CRER Application No.>".

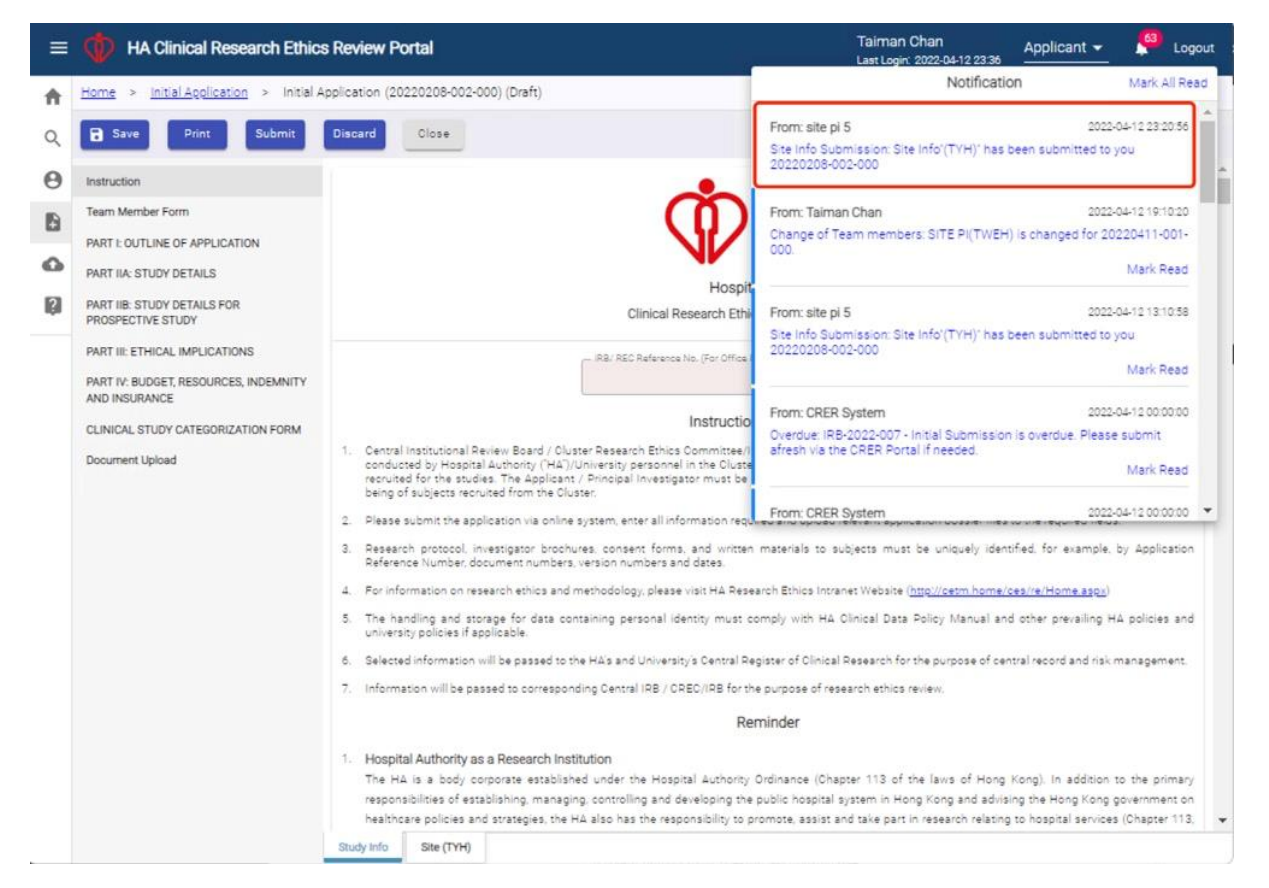

Figure 5.2.6.1 Screen of Initial Application after clicking notification of Site Info Submission

You can return the specific Site Info to the relevant Site PI/Delegate(s) as below.

- Click the Site Info tab to switch to the "View-only" Site Info as Figure 5.2.6.2;
- Press the **Return to Site** button to return the Site Info to the concerned Site PI/Delegate(s);
- A dialog "Are you sure to return to study site?" will be prompted as Figure 5.2.6.3;
- Click **Confirm** button in pop-up dialog to proceed;
- Pop-up dialog "Application is Returned to Study Site." will be shown as Figure 5.2.6.4;
- Concerned Site PI/Delegate(s) will receive a notification in Portal and by email when the Site Info is returned
  - Site Info for Modification: Site Info"(hospital)" has been returned to you for modification <Submission No>. Please click "Send to Coordinating Investigator" after modified.
- Concerned Site PI/Delegate(s) can re-submit the Site Info after modification. Refer to <u>Re-submit the Site Info by Site PI/Delegate(s)</u>.

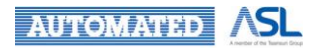

## Hospital Authority CRER Portal User Manual for Applicant

| ≡ | HA Clinical Research Ethic                             | s Review Portal                                                                                           | Taiman Chan Applicant 👻 🤔 Logout<br>Last Login: 2022-04-12 23:36                                                                                                    |   |
|---|--------------------------------------------------------|----------------------------------------------------------------------------------------------------|----------------------------------------------------------------------------------------------------|---|
| ŧ | Home > Initial Application > Initial                   | Application (20220208-002-000) (Draft)                                                                    |                                                                                                    |   |
| Q | Save Print Submit                                      | Discard Return to Site Close                                                                              | View On                                                                                                    | у |
| Θ | Team Member Form                                       | Team Member Form                                                                                          |                                                                                                    | • |
| 6 | Personal Particulars PART I: OUTLINE OF APPLICATION    | Site Principal Investigator's Delegation                                                                  | Add                                                                                                    |   |
| 0 | PART IIA: STUDY DETAILS                                | Edit Email $\uparrow_{\downarrow}$ Title $^{(7)}$ $\uparrow_{\downarrow}$ Surname $\uparrow_{\downarrow}$ | $\begin{array}{ccc} \mbox{First name} & \hat{\tau}_{\downarrow} & \mbox{Cluster} & \hat{\tau}_{\downarrow} & \mbox{Hospital}  / & \\ \mbox{Institution} & \hat{\tau}_{\downarrow} & \mbox{D} \end{array}$ |   |
| ? | PART IIB: STUDY DETAILS FOR<br>PROSPECTIVE STUDY       | ✓ sitepi5@ha.org.hk 1 pi 5                                                                                | site KWC PMH                                                                                                    |   |
|   | PART III: ETHICAL IMPLICATIONS                         | 4                                                                                                    | •                                                                                                    |   |
|   | PART IV: BUDGET, RESOURCES, INDEMNITY<br>AND INSURANCE | PERSONAL PARTICULARS OF PRINCIPAL INVESTIGATOR AND CO-INVESTIG                                            | GATOR                                                                                                    |   |
|   | Document Upload                                        | Principal Investigator (Applicant)                                                                        |                                                                                                    |   |
|   | Declaration And Endorsement                            | Title (a.g. Mr; Mrs, Ms, Miss, Dr)                                                                        |                                                                                                    |   |
|   |                                                        | Sumame First Na                                                                                           | ime                                                                                                    |   |
|   |                                                        | Chan Tèi Mi                                                                                               | an                                                                                                    |   |
|   |                                                        | 2. Position of the Principal Investigator (PI)                                                            |                                                                                                    |   |
|   |                                                        | 2.1. 🛛 HA Staff (Including HA Honorary staff)                                                             |                                                                                                    |   |
|   |                                                        | 2.1.1. Position                                                                                           |                                                                                                    |   |
|   |                                                        | 2.1.2. 11                                                                                                 |                                                                                                    |   |
|   |                                                        | 2.1.3. HKWC *                                                                                             |                                                                                                    |   |
|   |                                                        | Study Info Site (TYH)                                                                                     |                                                                                                    |   |

Figure 5.2.6.2 Screen of "View-only" Site Info of Initial Application

| Are you sure to return to study site? |        |         |
|---------------------------------------|--------|---------|
|                                       | Cancel | Confirm |

Figure 5.2.6.3 Popup dialog before returning Site Info to Study Site

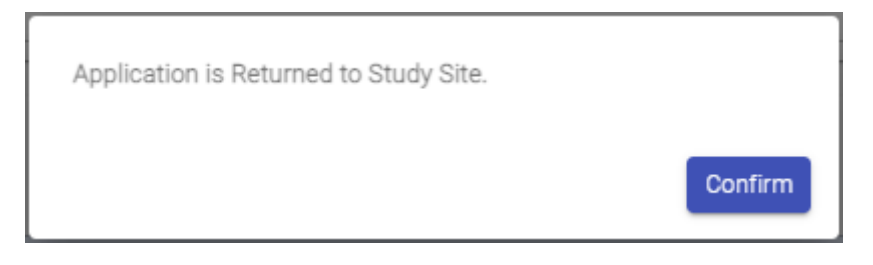

Figure 5.2.6.4 Popup dialog after returning Site Info to Study Site

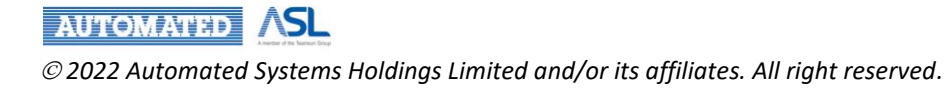

# 5.2.7 Re-submit the Site Info by Site PI/Delegate(s)

As a Site PI/Delegate(s), you will receive a notification in Portal and by email when the Site Info is returned by CI/Delegate(s) as Figure 5.2.7.1.

• Site Info for Modification: Site Info"(hospital)" has been returned to you for modification <Submission No>. Please click "Send to Coordinating Investigator" after modified.

| = 💠 HA Clinical Resear                                   | ch Ethics Review Portal |                     |                                         | Site pi 5 Applicant ▾ 🦉 Log                                                                                                    | out |
|----------------------------------------------------------|-------------------------|---------------------|-----------------------------------------|----------------------------------------------------------------------------------------------------|-----|
| A Dashboard                                              | Home                    |                     |                                         | Notification Mark All Re                                                                                                    | ad  |
| Q Search                                                 | Dashboard               |                     |                                         | From: Taiman Chan 2022-04-12 23-04-57<br>Site info for Modification: Site info"(TVH)" has been returned to you for<br>modification 2022/02/9-002-000. Please click "Send to Coordinating<br>Investigations" after modified |     |
| Initial Applications  Post Approval Document             | Draft 3/3               |                     | Returned                                | From: Taiman Chan 2022-04-12 19:10:20<br>Change of Team members: SITE PI(TWEH) is changed for 20220411-001-                                                                                                    |     |
| Useful Information/User Manual                           |                         | Expire in ≥ 30 days | <u>.(Q).</u>                            | 000. Mark Read                                                                                                    |     |
| FN Version: v0.932<br>BN: v0.458 build at 20220329 08:45 | Post Approval Documents | Expire in < 30 days | 101                                     | From: CRER System 2022-04-12 00:00:00<br>Overdue: IRB-2022-002 - Initial Submission is overdue: Please submit<br>afresh via the CRER Portal if needed.<br>Mark Read                                                        |     |
|                                                          | Draft<br>Z./.Z          | Expire in ≥ 30 days | Returned<br><u>0 / 0</u><br>( <u>0)</u> | From: CRER System 2022-04-11 00:00:01<br>Overdue: IRB-2022-002 - Initial Submission is overdue. Please submit<br>afresh via the CRER Portal if needed.<br>Mark Read                                                        | •   |
|                                                          |                         | Expire in < 30 days | <u>(Q)</u>                              |                                                                                                    |     |

Figure 5.2.7.1 Notification of Site Info returned for modification

- 1. Click the notification to access to the Site Info;
- 2. Amend the Site Info directly;
- 3. Re-submit the Site Info after modification. Refer to <u>Site PI/Delegate(s) to Submit the Site Info</u> to <u>CI/Delegate(s)</u>

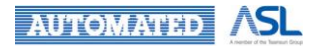

# 5.2.8 Submit Initial Application Form by CI/Delegate(s)

As a Cl/Delegate(s), you can submit the Initial Application form if the following items are ready:

1. Overall Site Info status in Site Info column will change from "Incomplete" to "Ready to submit" as Figure 5.2.8.1;

2. Complete all the mandatory fields in Study info.

| = 🔷 HA Clinical Researc                                  | ch Ethics Revi            | iew Portal                                                                                 |                                               |                                        | Taiman Chan<br>Last Login: 2022-04-13 00:4 | 5 Applicant           | <u> </u>           | gout |
|----------------------------------------------------------|---------------------------|--------------------------------------------------------------------------------------------|-----------------------------------------------|----------------------------------------|--------------------------------------------|-----------------------|--------------------|------|
| A Dashboard                                              | <u>Home</u> > <u>Init</u> | ial <u>Applications</u> > Drafi                                                            | t.                                            |                                        |                                            |                       |                    |      |
| Q, Search                                                | Application Li            | st                                                                                         |                                               |                                        |                                            |                       |                    |      |
| O Profile                                                | Hide/Show Co              | lumns Collapse Al                                                                          | Expand All                                    | Download Application                   | Refresh                                    |                       |                    |      |
| Initial Applications                                     |                           |                                                                                            |                                               |                                        | Filter keyword                             |                       | Page Size: 1       | 10 - |
| New<br>Draft                                             | Pending                   | $\begin{array}{c} \text{CRER Application} \\ \text{No.} \end{array} \uparrow_{\downarrow}$ | IRB/REC Reference $\uparrow_{\downarrow}$ No. | Submission No. $\uparrow_{\downarrow}$ | Scientific Title                           | † <sub>↓</sub> Status | Site Info          | •    |
| Sent                                                     | ()                        |                                                                                            |                                               | 20220208-002-000                       | Test123                                    | Draft                 | Ready to<br>submit | 0    |
| Returned                                                 | 0                         |                                                                                            |                                               | 20220411-001-000                       | Testing - 0411                             | Draft                 | Incomplete         | 0    |
| Completed                                                | ()                        | •                                                                                          | ۰.                                            | 20220328-005-000                       | Testing                                    | Draft                 | Incomplete         | 0    |
| Acknowledged                                             | ()                        |                                                                                            |                                               | 20220322-001-000                       | Testing                                    | Draft                 | Incomplete         | 0    |
| Expired                                                  | ()                        |                                                                                            |                                               | 20220204-001-000                       | Sec Form                                   | Draft                 | Incomplete         | 0    |
| All                                                      | ()                        | -                                                                                          | 2                                             | 20220118-002-000                       | Testing                                    | Draft                 | Incomplete         | 0    |
| Post Approval Document                                   | 4                         |                                                                                            |                                               |                                        |                                            |                       |                    | •    |
| Useful Information/User Manual                           | Showing 1 to 6            | of 6 entries                                                                               |                                               |                                        |                                            |                       | < 1                | >    |
| FN Version: v0.931<br>BN: v0.458 build at 20220329 08:45 |                           |                                                                                            |                                               |                                        |                                            |                       |                    |      |

Figure 5.2.8.1 Screen of "Ready to Submit" Site Info status in Application List

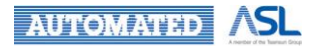

CI/Delegate(s) can submit the Initial Application form by following steps:

- 1. Click Scientific Title to access to the Initial Application;
- 2. Press **Submit** button to submit the Initial Application form as Figure 5.2.8.2.
- 3. Indicator will be shown in the pop-up dialog for incomplete field in Study Info if applicable

| =                                                                                                    | HA Clinical Research Ethic:                                                                                                    | Review Portal                                                                                                    | Taiman Chan<br>Last Login: 2022-04-13 00:45                                                    | Applicant 👻                                                             | <b>64</b>                         | Logout                |  |  |  |
|----------------------------------------------------------------------------------------------------|----------------------------------------------------------------------------------------------------|----------------------------------------------------------------------------------------------------|------------------------------------------------------------------------------------------------|-------------------------------------------------------------------------|-----------------------------------|-----------------------|--|--|--|
| A                                                                                                    | Home > Initial Application > Initial A                                                                                         | pplication (20220208-002-000) (Draft)                                                                                                    |                                                                                                |                                                                         |                                   |                       |  |  |  |
| Q                                                                                                    | B Save Print Submit                                                                                                    | Discard Close                                                                                                    |                                                                                                |                                                                         |                                   |                       |  |  |  |
| Θ                                                                                                    | Instruction                                                                                                    |                                                                                                    |                                                                                                |                                                                         |                                   | -                     |  |  |  |
| 6                                                                                                    | Team Member Form                                                                                                    |                                                                                                    | 局                                                                                              |                                                                         |                                   |                       |  |  |  |
| 6                                                                                                    | PART I: OUTLINE OF APPLICATION                                                                                                 | AUTHORIT                                                                                                    | r v                                                                                            |                                                                         |                                   |                       |  |  |  |
| ?                                                                                                    | PART HIS STUDY DETAILS<br>PART HIS STUDY DETAILS FOR<br>PROSPECTIVE STUDY                                                      | Hospital Authority<br>Clinical Research Ethics Review Applica                                                                                                    | tion Form                                                                                      |                                                                         |                                   |                       |  |  |  |
|                                                                                                    | PART III: ETHICAL IMPLICATIONS<br>PART IV: BUDGET, RESOURCES, INDEMNITY<br>AND INSURANCE<br>CLINICAL STUDY CATEGORIZATION FORM | IRB: REC Reference No. (For Office Use)                                                                                                    |                                                                                                |                                                                         |                                   |                       |  |  |  |
| Document Upload         1. Central Institutional Review Board / Oluster Research Ethics Committee/Institutional Review Board ("CIRB/CREC/IRB") is dedicated to oversee<br>conducted by Hospital Authority ("HA")/University personnel in the Oluster with the aim of protecting the rights, safety and well-being of the<br>resorted for the studies. The Applicant / Principal Investigator must be designated to take the final responsibility for protecting the rights,<br>being of subjects recruited from the Cluster. |                                                                                                    |                                                                                                    |                                                                                                |                                                                         |                                   |                       |  |  |  |
|                                                                                                    |                                                                                                    | <ol> <li>Please submit the application via online system, enter all internation required and upload reliance of the submit of the submit o</li></ol> | evant application dossier files<br>jects must be uniquely ident                                | to the required fields.<br>ified, for example, by                       | Applicat                          | tion                  |  |  |  |
|                                                                                                    |                                                                                                    | 4. For information on research ethics and methodology, please visit HA Research Ethics Intrane                                                                                                    | et Website ( <u>http://cetm.home/c</u>                                                         | es/re/Home.aspx)                                                        |                                   |                       |  |  |  |
|                                                                                                    |                                                                                                    | <ol> <li>The handling and storage for data containing personal identity must comply with HA Oli<br/>university policies if applicable.</li> </ol>                                                                                                    | inical Data Policy Manual and                                                                  | d other prevailing HA                                                   | policies i                        | and                   |  |  |  |
|                                                                                                    |                                                                                                    | 6. Selected information will be passed to the HA's and University's Central Register of Clinical Re                                                                                                    | esearch for the purpose of cen                                                                 | tral record and risk m                                                  | anagemer                          | nt.                   |  |  |  |
|                                                                                                    |                                                                                                    | 7. Information will be passed to corresponding Central IRB / CREC/IRB for the purpose of resea                                                                                                    | irch ethics review.                                                                            |                                                                         |                                   |                       |  |  |  |
|                                                                                                    |                                                                                                    | Reminder                                                                                                    |                                                                                                |                                                                         |                                   |                       |  |  |  |
|                                                                                                    |                                                                                                    | <ol> <li>Hospital Authority as a Research Institution         The HA is a body corporate established under the Hospital Authority Ordinance (Chapter responsibilities of establishing, managing, controlling and developing the public hospital systematic policies and strategies, the HA also has the responsibility to promote assist and     </li> </ol>                                                                                                    | er 113 of the laws of Hong<br>stem in Hong Kong and advisi<br>d take part in research relating | Kong). In addition to<br>ing the Hong Kong go<br>to hospital services ( | the prim<br>vernment<br>Chapter 1 | nary<br>ton<br>113. ▼ |  |  |  |
|                                                                                                    |                                                                                                    | Study Info Site (TYH)                                                                                                    |                                                                                                |                                                                         |                                   |                       |  |  |  |

Figure 5.2.8.2 Screen of Submit button in Study Info of Initial Application

4. A dialog as Figure 5.2.8.3 will be prompted for confirmation;

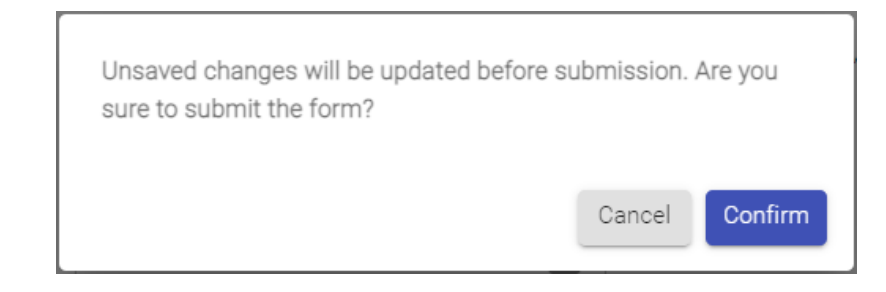

Figure 5.2.8.3 Pop-up dialog of Reminder for Unsaved Changes in Study Info before submission

- 5. Press Confirm button to proceed;
- 6. A dialog of "Submitted successfully." will be prompted for confirmation as Figure 5.2.8.4;
- 7. You will be direct to the Dashboard Page after submission;

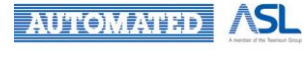

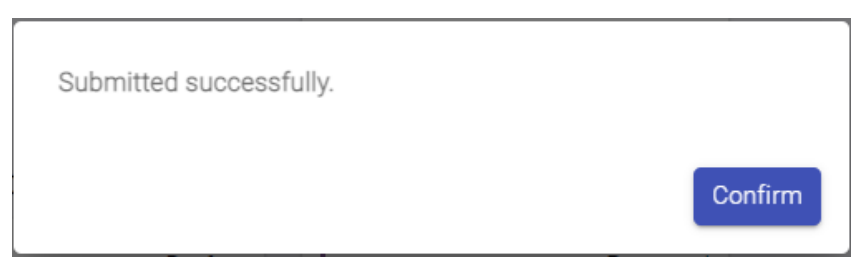

Figure 5.2.8.4 Pop-up dialogs after the Submission of Initial Application

8. The status of the Initial Application will change from "Draft" to "Submitted" Status and can be found in "Sent" Application List as Figure 5.2.8.5.

- Pending signal "!" will disappear and show "-" in Pending column
- Overall Site Info status will change from "Ready to Submit" to **Info** icon in Site Info Column
- CRER Application No. will be auto-generated by system and shown in the related column

| = 📫 HA Clinical Resear | rch Ethics Review                                                                         | / Portal                         |                                        | 1                    | site pi 1<br>Last Login | 2022-06-30 12:36        | Applicant | <b></b>    | Logout      |
|------------------------|-------------------------------------------------------------------------------------------|----------------------------------|----------------------------------------|----------------------|-------------------------|-------------------------|-----------|------------|-------------|
| f Dashboard            | Home > Initial A                                                                          | Applications > Sent              |                                        |                      |                         |                         |           |            |             |
| Q Search               | Application List                                                                          |                                  |                                        |                      |                         |                         |           |            |             |
| Profile                | Hide/Show Colum                                                                           | Collapse All                     | Expand All                             | Download Application | fresh                   |                         |           |            |             |
| Initial Applications   |                                                                                           |                                  |                                        |                      | Filter                  | keyword                 |           | Page Size: | 10 -        |
| New                    |                                                                                           |                                  |                                        |                      |                         |                         |           |            |             |
| Draft                  | $\begin{array}{c} \text{RER Application} \\ \text{No.} \end{array} \uparrow_{\downarrow}$ | IRB/REC Reference T <sub>↓</sub> | Submission No. $\uparrow_{\downarrow}$ | Scientific Title     | ↑Ļ                      | Status                  | Site Info | Last       | Modified Da |
| Sent                   | TEC-2022-007                                                                              | -                                | 20220628-003-000                       | User Manual          |                         | Requested<br>for Return | 0         | 2022-0     | 6-28 16:3   |
| Returned               | RB-2022-042                                                                               |                                  | 20220627-006-000                       | DISTRIBUTE STATUS    |                         | Submitted               | θ         | 2022-0     | 6-27 16:5   |
| Completed              | RB-2022-041                                                                               | 1234                             | 20220627-005-000                       | TEST                 |                         | Confirmed               | 0         | 2022-0     | 6-27 16:1   |
| Acknowledged           | RB-2022-040                                                                               |                                  | 20220627-004-000                       | TEST                 |                         | Submitted               | θ         | 2022-0     | 6-27 16:0   |

Figure 5.2.8.5 Changes on Application List after Initial Application is submitted

4. Draft (a/b) previously shown in "Application" on Dashboard will change to Draft (a-1/b-1) as Figure 5.2.8.6, after Initial Application is submitted.

| = 🍈 HA Clinical Researc                                  | ch Ethics Review Portal |                         | Taiman Cha<br>Last Login: 202 | in Applicant - | 🧖 Logout |
|----------------------------------------------------------|-------------------------|-------------------------|-------------------------------|----------------|----------|
| A Dashboard                                              | Home                    |                         |                               |                |          |
| Q, Search                                                | Dashboard               |                         |                               |                |          |
| Profile                                                  | Applications            |                         |                               |                |          |
| Initial Applications                                     | Draft<br>5 / 5          | Returned                |                               |                |          |
| Post Approval Document ~                                 | ( <u> </u>              |                         |                               |                |          |
| Useful Information/User Manual                           |                         | Expire in 2 30 days     |                               |                |          |
| FN Version: v0.932<br>BN: v0.458 build at 20220329 08:45 |                         | Expire in < 30 days (0) |                               |                |          |

Figure 5.2.8.6 Changes on Dashboard for Application after Initial Application is submitted

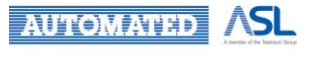

## 5.2.8.1 Submitted Initial Application

After the Initial Application is submitted, it will be shown in "Sent" Application List.

To review the application details, you follow the below steps as Figure 5.2.8.1.1:

- 1. Tick the checkbox of the specific Initial Application;
- 2. Download Application button will be enabled for further action;
- 3. Press Download Application button;
- 4. Initial Application named <Submission No><Scientific Title> will be downloaded in zip file;
- 5. The zip file includes the application form in PDF format and all uploaded documents.

| = 🍈 HA Clinical Researc                                  | ch Ethics | Review I    | Portal       |                   |                   | Taiman<br>Last Logi | Chan Applican<br>2022-04-13 00:45 | nt 👻 📮         | Logout   |
|----------------------------------------------------------|-----------|-------------|--------------|-------------------|-------------------|---------------------|-----------------------------------|----------------|----------|
| A Dashboard                                              | Home >    | Initial Ap  | plications > | > Sent            |                   |                     |                                   |                |          |
| Q Search                                                 | Applicat  | on List     |              |                   |                   |                     |                                   |                |          |
| Profile                                                  | Hide/Sh   | ow Column   | s Coll       | apse All Expand A | I Download Appli  | cation Refresh      |                                   |                |          |
| Initial Applications                                     |           |             |              |                   |                   | Filter              | keyword                           | Page Size      | e: 10 +  |
| New                                                      |           | -           |              | CRER Application  | IRB/REC Reference |                     |                                   |                |          |
| Draft                                                    |           |             | Pending      | No.               | No.               | Submission No. 1    | Scientific Title                  | τ <sub>4</sub> | Status   |
| Sent                                                     | +         |             |              | HKWC-2022-053     | 1 <b>a</b> 2      | 20220208-002-000    | Test123                           | SU             | ubmitted |
| Returned                                                 | 4         |             |              |                   |                   |                     |                                   |                | Þ        |
| Approved                                                 |           |             |              |                   |                   |                     |                                   |                |          |
| Completed                                                | Showing   | to 1 of 1 e | ntries       |                   |                   |                     |                                   | <              |          |
| Acknowledged                                             |           |             |              |                   |                   |                     |                                   |                |          |
| Expired                                                  |           |             |              |                   |                   |                     |                                   |                |          |
| Archived                                                 |           |             |              |                   |                   |                     |                                   |                |          |
| All                                                      |           |             |              |                   |                   |                     |                                   |                |          |
| Post Approval Document                                   |           |             |              |                   |                   |                     |                                   |                |          |
| Useful Information/User Manual                           |           |             |              |                   |                   |                     |                                   |                |          |
| FN Version: v0.932<br>BN: v0.458 build at 20220329 08:45 |           |             |              |                   |                   |                     |                                   |                |          |
|                                                          | /         |             |              |                   |                   |                     |                                   |                |          |
| 20220208-002-000zip                                      | ^         |             |              |                   |                   |                     |                                   | Show           | all X    |

Figure 5.2.8.1.1 Download Initial Application

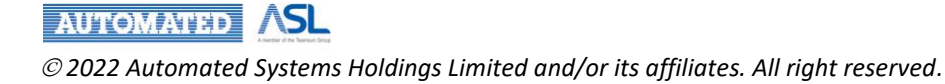

Also, you can click the **Scientific Title** to access to the Initial Application to review the details of the Initial Application, both Study Info and Site Info will be view-only as Figure 5.2.8.1.2.

You can also find the CRER Application No. in the top right corner of Study Info.

| = | HA Clinical Research Ethic                             | s Review Portal Taiman Chan Applicant - 49 Logout                                                                                                    |
|---|--------------------------------------------------------|----------------------------------------------------------------------------------------------------|
| ŧ | Home > Initial Application > Initial A                 | pplication (20220208-002-000) (Submitted)                                                                                                    |
| Q | Print Close                                            | View Only                                                                                                    |
| Θ | Instruction                                            | CRER Application No: HKWC-2022-053                                                                                                    |
| R | Team Member Form                                       | <b>醫院管理局</b>                                                                                                    |
|   | PART I: OUTLINE OF APPLICATION                         | HOSPITAL                                                                                                    |
| 0 | PART IIA: STUDY DETAILS                                | Hospital Authority                                                                                                    |
| ? | PART IIB: STUDY DETAILS FOR<br>PROSPECTIVE STUDY       | Clinical Research Ethics Review Application Form                                                                                                    |
|   | PART III: ETHICAL IMPLICATIONS                         | IRB/ REC Reference No. (For Office Use)                                                                                                    |
|   | PART IV: BUDGET, RESOURCES, INDEMNITY<br>AND INSURANCE |                                                                                                    |
|   | CLINICAL STUDY CATEGORIZATION FORM                     | Instructions to applicant                                                                                                    |
|   | Document Upload                                        | <ol> <li>Central Institutional Review Board / Cluster Research Ethics Committee/Institutional Review Board ("CIRB/OREO/RB") is dedicated to oversee clinical studies<br/>conducted by Hospital Authority (HA)/University personnel in the Cluster with the aim of protecting the rights, safety and well-being of the human subjects<br/>recruited for the studies. The Applicant / Principal Investigator must be designated to take the final responsibility for protecting the rights, safety and well-being<br/>of subjects recruited from the Cluster.</li> </ol> |
|   |                                                        | 2. Please submit the application via online system, enter all information required and upload relevant application dossier files to the required fields.                                                                                                    |
|   |                                                        | <ol> <li>Research protocol, investigator brochures, consent forms, and written materials to subjects must be uniquely identified, for example, by Application Reference<br/>Number, document numbers, version numbers and dates.</li> </ol>                                                                                                    |
| 2 |                                                        | Study Info Site (TYH) Comment Sheet                                                                                                    |

Figure 5.2.8.1.2 View-only mode for submitted Initial Application

Comment Sheet will be shown and allows you to review the comment history after switching to the Comment Sheet tab as Figure 5.2.8.1.3.

| ≡ | (The clinical Rest      | search Ethics Re    | eview Portal         |                   |         | Taiman Chan<br>Last Login: 2022-04-13 00:45                    | Applicant 👻 | 67 Logout |
|---|-------------------------|---------------------|----------------------|-------------------|---------|----------------------------------------------------------------|-------------|-----------|
| A | Home > Initial Applicat | on > Initial Applie | cation (20220208-002 | -000) (Submitted) |         |                                                                |             |           |
| Q | Back to study info      |                     |                      |                   |         |                                                                |             |           |
| Θ | Comment History         |                     |                      |                   |         |                                                                |             |           |
| Ð | Date î                  | From                | †_ То                | η                 | Comment | $\hat{\tau}_{\downarrow}$ Attachment $\hat{\tau}_{\downarrow}$ |             |           |
| 0 |                         |                     |                      |                   |         |                                                                |             |           |
| ? |                         |                     |                      | No Data           |         |                                                                |             |           |
|   |                         |                     |                      |                   |         |                                                                |             |           |
|   | Study Info Site (TYH)   | Comment Sheet       |                      |                   |         |                                                                |             |           |

5.2.8.1.3 Comment Sheet of the Initial Application

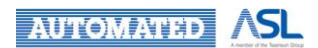

If you would like to make changes to the Initial Application after submission, you can use "**Request for Return**". If you would like to add / update the Delegation(s), you can use "**Change Delegation**".

- CI Delegate(s) can only be added/edited by CI
- Site PI Delegate(s) can only be added/edited by the relevant Site PI.

These 2 options can be found by clicking More Button in Action Menu in "Sent" Application List as Figure 5.2.8.1.4.

| = 🔹 HA Clinical Resea | rch Ethics Re | view Portal                                   |            |                | Taima<br>Last Log   | n Chan<br>in: 2022-04-13 09:21      | Applicant 👻                       | 57 Logout             |
|-----------------------|---------------|-----------------------------------------------|------------|----------------|---------------------|-------------------------------------|-----------------------------------|-----------------------|
| A Dashboard           | Home > In     | nitial Applications > Sent                    |            |                |                     |                                     |                                   |                       |
| Q, Search             | Application   | List                                          |            |                |                     |                                     |                                   |                       |
| O Profile             | Hide/Show (   | Columns Collapse All                          | Expand All | Download Appli | Refresh             |                                     |                                   |                       |
| Initial Applications  |               |                                               |            |                | Filte               | r keyword                           | Pa                                | ge Size: 10 🔻         |
| New                   |               |                                               |            |                |                     |                                     |                                   |                       |
| Draft                 | o. †j.        | Scientific Title $$^{\uparrow}_{\downarrow}$$ | Status     | Site Info      | Last Modified Date  | Expiry Date $\uparrow_{\downarrow}$ | Coordinating<br>Investigator (CI) | ↑ <sub>↓</sub> Action |
| Sent                  | -000          | Test123                                       | Submitted  |                | 2022-04-13 17:28:31 |                                     | Taiman Chan                       |                       |
| Returned              | 4             |                                               |            |                |                     |                                     | Char                              | nge Delegation        |
| Approved              |               | 122                                           |            |                |                     |                                     | Requ                              | uest for Return       |
| Completed             | Showing 1 to  | 1 of 1 entries                                |            |                |                     |                                     | Clon                              | e to draft            |
| Acknowledged          |               |                                               |            |                |                     |                                     | Over                              | view                  |
| Expired               |               |                                               |            |                |                     |                                     | _                                 |                       |
| Archived              |               |                                               |            |                |                     |                                     |                                   |                       |
| All                   |               |                                               |            |                |                     |                                     |                                   |                       |

Figure 5.2.8.1.4 Screen of "Change Delegation" & "Request for Return" button in Application List

Refer to <u>Request for Return of Initial Application</u> and <u>Change Delegation</u> for more information.

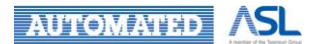

## 5.2.9 Returned Initial Application and Re-submit Initial Application

You may receive a notification in Portal and by email from CCO/Cluster Admin/Secretary if Study Info or Site Info of an application is returned to you as Figure 5.2.9.1.

• Return: <Action Role> returned "<CRER Application No.>" - <Document Name>. Please check the "Comment Sheet" tab for suggested comments.

| Dashboard Home<br>Q Search Dashbo            | pard             |                     |              | Notification Mar                                                                             | k All Read |
|----------------------------------------------|------------------|---------------------|--------------|----------------------------------------------------------------------------------------------|------------|
| Q Search Dashbo                              | pard             |                     |              |                                                                                              | _          |
|                                              |                  |                     |              | From: Taiman Chan 2022-04-13/2<br>Desum: SEORETARY returned HK/WO 2022-053, Joint Scheduling | 3:07:37    |
| 9 Profile Applicat                           | tions            |                     |              | Please check the "Comment Sheet" tab for suggested comments.<br>Mar                          | k Read     |
| Initial Applications V                       | Draft            | 1                   | Returned     | From: Taiman Chan 2022-04-13 1                                                               | 7:28:38    |
| ▶ Post Approval Document ∨                   | 5/5              |                     | 1/1          | Submission: Received a new submission HKWC-2022-053 - Initial<br>Application.                |            |
| 2 Liseful Information/Liser Manual           |                  | Expire in ≥ 30 days | . <u>(0)</u> | Mar                                                                                          | k Read     |
| oserui mornation/oser Manuar                 |                  | Expire in < 30 days | (1)          | From: site pi 1 2022-04-13 1                                                                 | 7:26:08    |
| Version: v0.932                              |                  |                     |              | Request: Received a request for return IRB-2022-085 - Amendment<br>Application.              |            |
| N: v0.458 build at 20220329 08:45<br>Post Ap | proval Documents |                     |              | Mar                                                                                          | k Read     |
| 1                                            | Draft            | 1                   | Returned     | From: site pi 1 2022-04-13 1                                                                 | 7:25:30    |
| 1                                            | 2/2              | 1                   | 0/0          | Submission: Received a new submission IRB-2022-085 - Amendme<br>Application.                 | nt         |
|                                              |                  | Expire in ≥ 30 days | <u>(Q)</u>   | Mar                                                                                          | k Read     |
|                                              |                  | Expire in < 30 days | <u>(0)</u>   |                                                                                              |            |
|                                              |                  |                     |              |                                                                                              |            |

Figure 5.2.9.1 Notification for Returned Initial Application

The status of the Initial Application will change from "Submitted" to "Returned". Also, the figures on your Dashboard will be changed when an Initial Application is returned as Figure 5.2.9.2.

| = 🌵 HA Clinical Resear                                          | ch Ethics Review Portal |                   |               | Taiman Chan<br>Last Login: 2022-04-13 23:42 | Applicant 👻 | 68 Logou | ť |
|-----------------------------------------------------------------|-------------------------|-------------------|---------------|---------------------------------------------|-------------|----------|---|
| A Dashboard                                                     | Home                    |                   |               |                                             |             |          |   |
| Q Search                                                        | Dashboard               |                   |               |                                             |             |          |   |
| Profile                                                         | Applications            |                   |               |                                             |             |          |   |
| ♣ Initial Applications ∨                                        |                         | 575               | Returned      |                                             |             |          |   |
| Post Approval Document     V     Useful Information/User Manual |                         | Expire in ≥ 30 da | ys <u>(0)</u> |                                             |             |          |   |
| FN Version: v0.932<br>BN: v0.458 build at 20220329 08:45        | Dest to see the         | Expire in < 30 da | ys <u>(1)</u> |                                             |             |          |   |
|                                                                 | Post Approval Documents |                   |               |                                             |             |          |   |
|                                                                 | 2                       | 0raft<br>2/2      | Returned      |                                             |             |          |   |
|                                                                 |                         | Expire in ≥ 30 da | ys <u>(Q)</u> |                                             |             |          |   |
|                                                                 |                         | Expire in < 30 da | ys <u>(Q)</u> |                                             |             |          |   |
|                                                                 |                         |                   |               |                                             |             |          |   |

Figure 5.2.9.2 Changes on Dashboard for Returned Initial Application

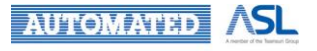

| Application Status                        | Dashboard of CI/Delegate(s) | Dashboard of Site PI/Delegate(s) |  |
|-------------------------------------------|-----------------------------|----------------------------------|--|
| Submitted                                 | Returned (c/d)              | Returned (c/d)                   |  |
| Only Study Info Returned                  | Returned (c+1/d+1)          | Returned (c/d+1)                 |  |
| Only Site Info Returned                   | Returned (c+1/d+1)          | Returned (c+1/d+1)               |  |
| Both Study Info and<br>Site Info Returned | Returned (c+1/d+1)          | Returned (c+1/d+1)               |  |

Below is summary of Dashboard changes of CI/Site PI/Delegate(s) when Initial Application returned.

You can access the returned Initial Application by the following methods to check the comment, amend and re-submit the application:

- 1. Click the notification for returned Initial Application directly as Figure 5.2.9.1; or
- 2. Click the No. in Returned box of Applications on Dashboard as Figure 5.2.9.2; or

3. Go to the "Returned" Application List and click the Scientific Title of the specific Initial Application as Figure 5.2.9.3.

If Site Info(s) or both Study Info and Site Info(s) has been returned, the column of Site Info will be shown as "Incomplete" instead of **Info** icon. Both the Study Info and Site Info(s) are editable by the concerned CI/Site PI/Delegate(s) respectively.

If only Study Info has been returned, the column of Site Info will be "Ready to submit". Only the returned Study Info is editable by the CI/Delegate(s), others Site Info(s) will be view-only.

| = 🌵 HA Clinical Resear      | rch Ethics    | Review     | Portal        |                    |                                  |                 | Taiman Chan<br>Last Login: 2022-04-13 23:42 | Applicant 👻 | 75         | Logout |
|-----------------------------|---------------|------------|---------------|--------------------|----------------------------------|-----------------|---------------------------------------------|-------------|------------|--------|
| A Dashboard                 | <u>Home</u> > | Initial Ag | oplications : | Returned           |                                  |                 |                                             |             |            |        |
| Q Search                    | Applicati     | on List    |               |                    |                                  |                 |                                             |             |            |        |
| Profile                     | Hide/Sho      | ow Columr  | Col           | apse All Expand Al | Download Appli                   | Refres          | h                                           |             |            |        |
| Initial Applications        |               |            |               |                    |                                  |                 | Filter keyword                              | F           | Page Size: | 10 -   |
| New                         |               |            |               |                    |                                  |                 |                                             |             |            |        |
| Draft                       |               |            | Pending       | CRER Application 1 | IRB/REC Reference T <sub>↓</sub> | Submission No.  | † <sub>4</sub> Scientific 1                 | Title †     | Statu      | JS     |
| Sent                        | +             |            | ()            | HKWC-2022-053      |                                  | 20220208-002-00 | 0 Test12                                    | 3           | Return     | ned    |
| Returned                    | 4             |            |               |                    |                                  |                 |                                             |             |            | •      |
| Approved                    |               |            |               |                    |                                  |                 |                                             |             |            | _      |
| Completed                   | Showing 1     | to 1 of 1  | entries       |                    |                                  |                 |                                             |             | <          | 1 >    |
| Acknowledged                |               |            |               |                    |                                  |                 |                                             |             |            |        |
| Expired                     |               |            |               |                    |                                  |                 |                                             |             |            |        |
| Archived                    |               |            |               |                    |                                  |                 |                                             |             |            |        |
| All                         |               |            |               |                    |                                  |                 |                                             |             |            |        |
| ▲ Post Approval Document    |               |            |               |                    |                                  |                 |                                             |             |            |        |
| Useful Information/User Man |               |            |               |                    |                                  |                 |                                             |             |            |        |
| FN Version: v0.932          |               |            |               |                    |                                  |                 |                                             |             |            |        |

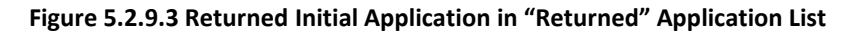

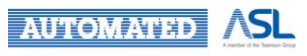

Comment from CCO/Cluster Admin/Secretary can be seen in "Comment tab" of Initial Application as Figure 5.2.9.4. You can click the **View** button to download the attachment uploaded by CCO/Cluster Admin/Secretary in the pop-up dialog if available.

| =        | THA Clinical Res         | earch Ethics Re     | view Portal                   |                             | Taiman Chan<br>Last Login: 2022-04-13 23:42                    | Applicant - Logout |
|----------|--------------------------|---------------------|-------------------------------|-----------------------------|----------------------------------------------------------------|--------------------|
| <b>f</b> | Home > Initial Applicati | on > Initial Applic | ation (20220208-002-000) (Ret | :urned)                     |                                                                |                    |
| Q        | Back to study info       |                     |                               |                             |                                                                |                    |
| Θ        | Comment History          |                     |                               |                             |                                                                |                    |
| 6        | Date †                   | From <sup>†</sup>   | 1 To <sup>†</sup> 1           | Comment                     | $\hat{\tau}_{\downarrow}$ Attachment $\hat{\tau}_{\downarrow}$ |                    |
| 0        | 2022-04-13 23:07:36      | Secretary           | Applicant (CI)                | Return the Study Info to CI | View                                                           |                    |
| 2        |                          |                     |                               |                             |                                                                |                    |
|          |                          |                     |                               |                             |                                                                |                    |
|          |                          |                     |                               |                             |                                                                |                    |
|          |                          |                     |                               |                             |                                                                |                    |
|          |                          |                     |                               |                             |                                                                |                    |
|          | Study Info Site (TYH)    | Comment Sheet       |                               |                             |                                                                |                    |

Figure 5.2.9.4 Comment tab of the Initial Application

After modification, you can re-submit the application as following steps:

- If you are a Site PI/Delegate(s), you need to re-submit the returned Site Info to CI/Delegate(s) for their further re-submission. Refer to <u>Site PI/Delegate(s) to Submit the Site Info to</u> <u>CI/Delegate(s)</u>
- If you are a CI/Delegate(s), you need to re-submit the returned Initial Application after the returned Site Info(s) and/or Study Info are ready with the following steps:

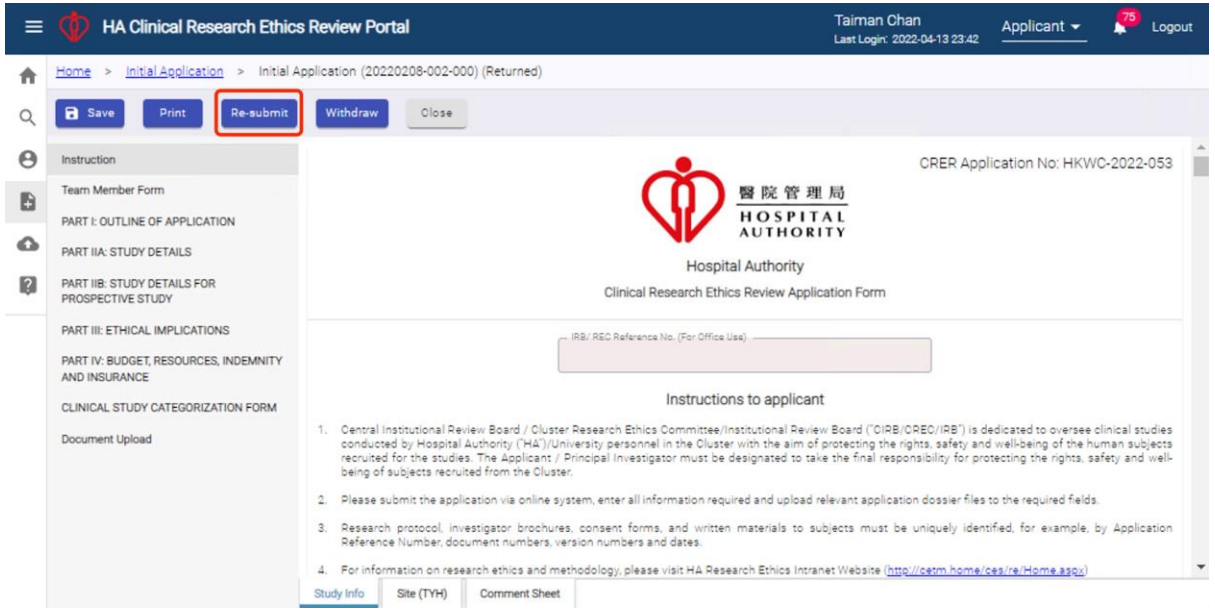

1. Press **Re-submit** button as Figure 5.2.9.5;

Figure 5.2.9.5 Screen of Re-Submit button in Returned Initial Application

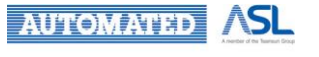

2. "Are you sure to re-submit?" dialog will be prompted for you to leave your message if any;

| Leave your message (if any) |   |
|-----------------------------|---|
|                             |   |
|                             |   |
|                             | _ |

Figure 5.2.9.6 Pop-up dialog when resubmission

- 3. Press Confirm button to proceed the re-submission;
- 4. "Re-submit successfully." message will be popped up for confirmation.

| Re-submit successfully. |         |
|-------------------------|---------|
|                         | Confirm |

Figure 5.2.9.7 Pop-up dialog after resubmission

After re-submission, the status of the specific application will be "Re-submitted" and can be found in "Sent" Application List. Refer to <u>Re-submitted Initial Application</u>.

The "Return and Re-submit" process may happen more than once until CCO/Secretary confirms the application.

If the returned Initial Application has not yet been re-submitted, the number of the boxes "Expire  $\geq$  30 days" and "Expire < 30 days" will be updated accordingly based on the expiry date of returned Initial Application in Figure 5.2.9.2.

You will receive notifications as following for returned Initial application that is not yet re-submitted:

- 1. Reminder of re-submitting the returned application 30 days before expiry date
- 2. Notification of Application is overdue

When the returned Initial Application is overdue, it will change to "Expired" status and can be seen in the "Expired" Application List.

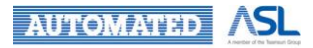
### 5.2.9.1 Re-submitted Initial Application

To view the re-submitted Initial Application, you can go to the "Sent" Application List as below and click the **Scientific Title** to open the Initial Application.

| = 👘 HA Clinical Resear      | rch Ethics F | Review Port     | tal                |                    |                               | site pi 5<br>Last Login: 2022-04-13 23:38 | Applica | ant 👻 🧏 🧏        | Logout  |
|-----------------------------|--------------|-----------------|--------------------|--------------------|-------------------------------|-------------------------------------------|---------|------------------|---------|
| A Dashboard                 | Home >       | Initial Applica | itions > Sent      |                    |                               |                                           |         |                  |         |
| Q Search                    | Applicatio   | n List          |                    |                    |                               |                                           |         |                  |         |
| e Profile                   | Hide/Shov    | v Columns       | Collapse All       | xpand All          | ad Application Ref            | esh                                       |         |                  |         |
| Initial Applications        |              |                 |                    |                    |                               | Filter keyword                            |         | Page Size:       | 10 *    |
| New                         |              | -               | CRER Application   | IRB/REC Reference  |                               |                                           |         |                  |         |
| Draft                       |              | Pending         | No. T <sub>1</sub> | No. T <sub>4</sub> | Submission No. T <sub>4</sub> | Scientific Title                          | ψ       | Status           | Site In |
| Sent                        |              | 0.00            | IRB-2022-009       |                    | 20220111-007-000              | Test Case 1                               |         | Submitted        |         |
| Returned                    |              |                 | NTEC-2021-072      |                    | 20211224-003-000              | Test Case 2                               |         | Confirmed        |         |
| Approved                    | U            |                 | 11120-2021-072     |                    | 20211224-003-000              | 1651 0656 2                               |         | Commined         |         |
| Completed                   |              | 127             | HKWC-2022-053      | -                  | 20220208-002-000              | Testing 123                               | - 1     | Re-<br>Submitted |         |
| Acknowledged                | 4            |                 |                    |                    |                               |                                           |         |                  | ×       |
| Expired                     | Showing 1    | o 3 of 3 antria |                    |                    |                               |                                           |         |                  | 1       |
| Archived                    | Showing I    | o o or o entrie |                    |                    |                               |                                           |         |                  |         |
| All                         |              |                 |                    |                    |                               |                                           |         |                  |         |
| ▲ Post Approval Document    |              |                 |                    |                    |                               |                                           |         |                  |         |
| Useful Information/User Man |              |                 |                    |                    |                               |                                           |         |                  |         |
| FN Version: v0.932          | 6            |                 |                    |                    |                               |                                           |         |                  |         |

Figure 5.2.9.1.1 "Re-submitted" Initial Application in "Sent" Application List

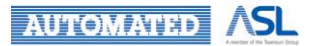

## 5.2.10 Confirmed Initial Application

You may receive a confirmation notification in Portal and by email once CCO/Secretary has confirmed the Initial Application.

• Confirmation: Your application "<CRER Application No.>" - <Document Name> is confirmed and will be arranged for review.

Status of the Initial Application will change from "Submitted" / "Re-submitted" to "Confirmed".

| = 🍈 HA Clinical Resea | rch Ethics | s Review        | Portal        |                    |                   | site pi 5<br>Last Login: 2022-04-13 23:38                                                              | Applicant - Logout                                           |
|-----------------------|------------|-----------------|---------------|--------------------|-------------------|----------------------------------------------------------------------------------------------------|--------------------------------------------------------------|
| A Dashboard           | Home :     | > Initial Ap    | oplications > | Sent               |                   | Notificat                                                                                              | tion Mark All Read                                           |
| Q, Search             | Applicat   | tion List       |               |                    |                   | Secretary(HKWC)<br>Confirmation: Your application HKWC-20<br>confirmed and will be arranged for review | 2022-01-18 11:04:15<br>022-053 - Initial Submission is<br>v. |
| e Profile             | Hide/Sh    | how Column      | Colla         | apse All Expand Al | Download Applica  |                                                                                                    | Mark Read                                                    |
| Initial Applications  |            |                 |               |                    |                   | From: site pi 3                                                                                        | 2022-01-18 11:01:54                                          |
| New                   |            |                 |               |                    |                   | Change of delegation: Delegation of Site 20220118-001-000.                                             | PI(NDH) is changed for                                       |
| Draft                 |            |                 | Pending       | CRER Application   | IRB/REC Reference |                                                                                                    | Mark Read                                                    |
| Sent                  | +          |                 |               | IRB-2022-009       |                   | From: site pi 1                                                                                        | 2022-01-17 10:52:09                                          |
| Returned              |            | _               |               |                    |                   | Withdrawal: IRB-2022-002 - Amendment                                                                   | Application is withdrawn.                                    |
| Approved              | +          |                 | •             | NTEC-2021-072      | •                 |                                                                                                    | Магк неао                                                    |
| Completed             | +          |                 |               | HKWC-2022-053      |                   | From: qa1- cco                                                                                         | 2022-01-14 13:47:40                                          |
| Acknowledged          | 4          |                 |               |                    |                   | Confirmation: Your application IRB-2022-<br>confirmed and will be arranged for review                  | -009 - Initial Submission is<br>v.                           |
| Expired               | Showing    | 1 to 3 of 3     | entries       |                    |                   |                                                                                                    | Mark Read                                                    |
| Archived              | onowing    | 1 10 0 01 01 01 | entree :      |                    |                   | From: ga1- cco                                                                                         | 2022-01-14 13:46:23 👻                                        |
| All                   |            |                 |               |                    |                   |                                                                                                    |                                                              |

Figure 5.2.10.1 Notification of Confirmed Initial Application

To view a confirmed application, you can refer to the below steps:

- 1. Click the notification for confirmed Initial Application directly as Figure 5.2.10.1; or
- 2. Go to the "Sent" Application List and click the **Scientific Title** of the specific Initial Application in "Confirmed" status as Figure 5.2.10.2.

| = 🍈 HA Clinical Resear | rch Ethics | Review        | Portal        |                    |                   | sil<br>La        | te pi 5<br>st Login: 2022-04-13 23:38 | Applicant 👻 | 200 Logout       |
|------------------------|------------|---------------|---------------|--------------------|-------------------|------------------|---------------------------------------|-------------|------------------|
| A Dashboard            | Home >     | Initial Ac    | oplications > | Sent               |                   |                  |                                       |             |                  |
| Q, Search              | Applicati  | ion List      |               |                    |                   |                  |                                       |             |                  |
| Profile                | Hide/Sh    | ow Column     | Coll          | apse All Expand Al | Download Apple    | cation Refresh   |                                       |             |                  |
| Initial Applications   |            |               |               |                    |                   |                  | Filter keyword                        | Pa          | age Size: 10 👻   |
| New                    |            |               |               |                    |                   |                  |                                       |             |                  |
| Draft                  |            |               | Pending       | No.                | IRB/REC Reference | Submission No. 1 | Scientific T                          | itle †      | Status           |
| Sent                   | +          |               |               | IRB-2022-009       |                   | 20220111-007-000 | Test Case                             | E1          | Submitted        |
| Returned               | +          |               |               | NTEC-2021-072      |                   | 20211224-003-000 | Test Case                             | -2          | Confirmed        |
| Approved               |            | 0             |               |                    |                   |                  |                                       |             |                  |
| Completed              | +          |               |               | HKWC-2022-053      |                   | 20220208-002-000 | Testing 1                             | 23          | Re-<br>Submitted |
| Acknowledged           | •          |               |               |                    |                   |                  |                                       |             | Þ                |
| Expired                | Showing 1  | 1 to 3 of 3 ( | entries       |                    |                   |                  |                                       |             | < 1 >            |

Figure 5.2.10.2 Confirmed Initial Application in "Sent" Application List

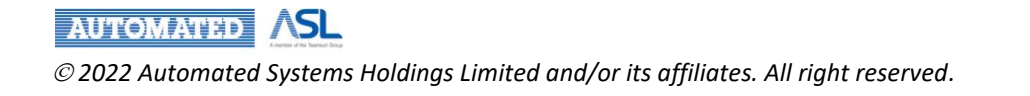

## 5.2.11 For Review Initial Application

After an Initial Application being confirmed, Central IRB / Secretary can arrange review meeting for the Initial Application:

• Once the review meeting is arranged for the confirmed Initial Application, its status will change from "Confirmed" to "For Review". You can find it in "Sent" Application List as Figure 5.2.11.1

| = 📫 HA Clinical Researc        | ch Ethics Review Port     | al                  |                                        | Lucky L<br>Last Login | ee<br>: 2022-07-12 | 14:51 Applicant   | - <sup>80</sup> | Logout              |
|--------------------------------|---------------------------|---------------------|----------------------------------------|-----------------------|--------------------|-------------------|-----------------|---------------------|
| A Dashboard                    | Home > Initial Applica    | <u>tions</u> > Sent |                                        |                       |                    |                   |                 |                     |
| Q Search                       | Application List          |                     |                                        |                       |                    |                   |                 |                     |
| Profile                        | Hide/Show Columns         | Collapse All        | Expand All Downlo                      | Refresh               |                    |                   |                 |                     |
| Initial Applications           |                           |                     |                                        |                       | Filter key         | word              |                 | Page Size –<br>10 – |
| New                            | CREP Application          | IDR/DEC Deference   |                                        |                       |                    | Coordinating      |                 |                     |
| Draft                          | No.                       | No.                 | Submission No. $\uparrow_{\downarrow}$ | Scientific Title      | †↓                 | Investigator (CI) | Status          | S                   |
| Sent                           | IRB-2022-230              | -                   | 20220704-002-000                       | Test                  |                    | Lucky Lee         | Submitte        | d                   |
| Returned                       | IRB-2022-169              | irb flow`~~         | 20220601-005-000                       | QAQAQA                |                    | Lucky Lee         | For Review      | N                   |
| Completed                      | IRB-2022-236              | irb flow`~~         | 20220707-001-000                       | Test                  |                    | Lucky Lee         | For Review      | N                   |
| Acknowledged                   | IRB-2022-235              | irb flow`~~         | 20220706-003-000                       | Test                  |                    | Lucky Lee         | For Review      | N                   |
| Expired                        | IRB-2022-234              | irb flow`~~         | 20220706-002-000                       | Test                  |                    | Lucky Lee         | For Review      | N                   |
| All                            | IRB-2022-226              | -                   | 20220629-003-000                       | Test                  |                    | Lucky Lee         | Submitte        | d                   |
| 🚯 Post Approval Document 🗸 🗸   | IRB-2022-215              | irb flow`~~         | 20220622-001-000                       | Test                  |                    | Lucky Lee         | For Review      | N                   |
| Useful Information/User Manual | IRB-2022-170              | irb flow`~~         | 20220601-006-000                       | QAQAQA                |                    | Lucky Lee         | For Review      | N                   |
| EN Version: v0.977             | IRB-2022-206              | irb flow`~~         | 20220621-002-000                       | Test                  |                    | Lucky Lee         | For Review      | N                   |
| BN Version: v0.520             | NTEC-2022-088             | 1                   | 20220621-011-000                       | Test                  |                    | site pi 1         | For Review      | N                   |
|                                | •                         |                     |                                        |                       |                    |                   |                 | Þ                   |
|                                | Showing 1 to 10 of 70 ent | ries                |                                        |                       | < 1                | 2 3 4             | 5 6             | 7                   |

Figure 5.2.11.1 For Review Initial Applications in "Sent" Application List

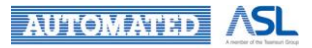

 $\ensuremath{ \ensuremath{\mathcal{C}}}$  2022 Automated Systems Holdings Limited and/or its affiliates. All right reserved.

## 5.2.12 Approved/Disapproved Initial Application

You will receive the corresponding notification in Portal and by email once the "For Review" Initial Application is approved or disapproved by Central IRB or Secretary as Figure 5.2.11.1.

- Application approved: Approval: "<CRER Application No.>" <Document Name> is approved.
- Application disapproved: Disapproval: "<CRER Application No.>" <Document Name> is disapproved.

| = 🍈 HA Clinical Resear | rch Ethics Review Portal |                                  | site pi 5 Applicant 👻 🥵 Logout                                                                                                    |
|------------------------|--------------------------|----------------------------------|----------------------------------------------------------------------------------------------------|
| A Dashboard            | Home                     |                                  | Notification Mark All Read                                                                                                    |
| Q Search               | Dashboard                |                                  | From: Central IRB 2022-03-08 14:42:47<br>Approval: IRB-2022-055 - Initial Application is approved                                                                         |
| Profile                | Applications             |                                  | Mark Read                                                                                                    |
| Initial Applications   | Draft<br><u>3/3</u>      | Returned                         | From: qa- all-roles-(none KCC) 2022-03-08 1441:55<br>Confirmation: Your application IRB-2022-055 - Amendment Application is<br>confirmed and will be arranged for review. |
| Draft                  |                          | Expire in ≥ 30 days (0)          | Mark Read                                                                                                    |
| Sent<br>Returned       |                          | Expire in < 30 days ( <u>1</u> ) | From: site pi4 2022-03-08141110<br>Site Info Submission: Site Info"(DKCH)" has been submitted to you<br>20220121-001-001 Mark Read                                        |
| Completed              | Post Approval Documents  |                                  | From: site ni 1 2022-03-08 13 54:25                                                                                                    |
| Acknowledged           | Draft                    | Returned                         | Change of Team members: SITE PI(DKCH) is changed for 20220121-001-<br>001.                                                                                                |
| Expired                | <u>6/6</u>               | 0/0                              | Mark Read                                                                                                    |
| Archived               |                          | Expire in $\geq$ 30 days (0)     | From: site pi 1 2022-03-08 13:51:45 🔻                                                                                                    |
| All                    |                          | Expire in < 30 days (0)          |                                                                                                    |

Figure 5.2.12.1 Notification of Approved Initial Application

Status of the Initial Application will change from "Confirmed" to "Approved" or "Disapproved" based on the decision consolidated by Central IRB/Secretary.

To view the "Approved" or "Disapproved" Initial Application:

- 1. Click the notification for the approved or disapproved Initial Application as Figure 5.2.12.1; or
- 2. Go to "Approved" Application List and click the **Scientific Title** of the specific Initial Application in "Approved" status as Figure 5.2.12.2;
- 3. Go to "Archived" Application List to view the application in "Disapproved" Status.

| = 🍈 HA Clinical Resea | rch Ethics | Review      | Portal       |                     |                                         | S<br>L           | ite pi 5<br>ast Login: 2022-04-13 23:38 | Applicant 🗸          |           | Logout |
|-----------------------|------------|-------------|--------------|---------------------|-----------------------------------------|------------------|-----------------------------------------|----------------------|-----------|--------|
| A Dashboard           | Home >     | Initial Ap  | plications > | Approved            |                                         |                  |                                         |                      |           |        |
| Q, Search             | Applicati  | on List     |              |                     |                                         |                  |                                         |                      |           |        |
| Profile               | Hide/Sh    | ow Column   | s            | apse All Expand All | Download Apple                          | Refresh          |                                         |                      |           |        |
| Initial Applications  |            |             |              |                     |                                         |                  | Filter keyword                          | F                    | age Size: | 10 -   |
| New                   |            |             |              |                     |                                         |                  |                                         |                      |           |        |
| Draft                 |            |             | Pending      | CRER Application    | IRB/REC Reference T <sub>1</sub><br>No. | Submission No.   | f↓ Scientific 1                         | Title T <sub>4</sub> | State     | 25     |
| Sent                  | +          |             |              | IRB-2021-197        | 1                                       | 20211217-002-000 | Testing 1                               | 23                   | Appro     | ved    |
| Returned              | -          |             |              | IDR-2021-154        | 901                                     | 20211202-002-000 | Tert Ca                                 |                      | Anner     | und    |
| Approved              | T          | U           |              | 180-2021-134        | 521                                     | 20211203-002-000 | Test Ga                                 | 20                   | Appro     | veu    |
| Completed             | 4          |             |              |                     |                                         |                  |                                         |                      |           | ,      |
| Acknowledged          | Showing '  | 11 to 12 of | 12 entries   |                     |                                         |                  |                                         | <                    | ] ]       | 2 >    |

Figure 5.2.12.2 Approved Initial Application in "Approved" Application List

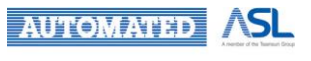

# 5.3 Overview of Initial Application

You can view the application history of the Initial Application by pressing **Overview** button in Action Menu of Application List in all statuses as Figure 5.3.1.

| = 🔷 HA Clinical Resear | rch Ethics I      | Review Portal                |            |                 | site pi<br><sub>Last Log</sub> | 5<br>in: 2022-04-13 23:38 | Applicant 👻                     | . 🤒               | Logout  |
|------------------------|-------------------|------------------------------|------------|-----------------|--------------------------------|---------------------------|---------------------------------|-------------------|---------|
| A Dashboard            | <u>Home</u> >     | Initial Applications > Draft |            |                 |                                |                           |                                 |                   |         |
| Q Search               | Applicatio        | n List                       |            |                 |                                |                           |                                 |                   |         |
| e Profile              | Hide/Sho          | w Columns Collapse All       | Expand All | Download Applic | Refresh                        |                           |                                 |                   |         |
| Initial Applications   |                   |                              |            |                 | Filte                          | r keyword                 | 5                               | Page Size:        | 10 *    |
| Draft                  | o. † <sub>4</sub> | Scientific Title †           | Status     | Site Info       | Last Modified Date             | Expiry Date 1,            | Coordinating<br>Investigator (C | 10 <sup>†</sup> 1 | Action  |
| Sent                   | -000              | Testing - 0411               | Draft      | Incomplete      | 2022-04-12 19:10:09            |                           | Taiman Cha                      | n                 | :       |
| Returned               | -000              | Testing                      | Draft      | Incomplete 🚯    | 2022-02-07 09:16:30            | -                         | site pi 1                       | Clone to          | o draft |
| Completed              | -000              | Demo                         | Draft      | Incomplete      | 2022-01-18 11:13:14            |                           | site pi 5                       | Overvie           | w       |
| Acknowledged           | 4                 |                              |            |                 |                                |                           |                                 |                   | ÷       |
| Expired                | Showing 1         | to 3 of 3 entries            |            |                 |                                |                           |                                 |                   | 1       |
| Archived               |                   |                              |            |                 |                                |                           |                                 |                   |         |
| All                    |                   |                              |            |                 |                                |                           |                                 |                   |         |

### Figure 5.3.1 Screen of "Overview" button in Application List

In Overview, you can view the summary about General information, CTC/CTI Expiry Date, Progress Report Submission History, Status History, Approval History and Document Log as Figure 5.3.2.

| = 🍈 HA Clinical Resea     | ch Ethics Review Portal                                                                        |                                     | Taiman Chan<br>Last Login: 2022-03-23 22:58 | Applicant - | Logout |
|---------------------------|------------------------------------------------------------------------------------------------|-------------------------------------|---------------------------------------------|-------------|--------|
| A Dashboard               | Home > Initial Application > Initial application overview                                      |                                     |                                             |             |        |
| Q Search                  | Back                                                                                           |                                     |                                             |             |        |
| Profile                   | Application History                                                                            |                                     |                                             |             |        |
| Initial Applications      | General Information                                                                            |                                     |                                             |             |        |
| New<br>Draft              | Central IRB/CREC/IRB Reference No.: TEST-123456                                                |                                     |                                             |             |        |
| Sent<br>Returned          | Application Submission Date: 2022-01-12 15:51     Application Confirmed Date: 2022-01-21 16:51 |                                     |                                             |             |        |
| Approved                  | 5. Type of sponsored study: Commercial                                                         |                                     |                                             |             |        |
| Completed<br>Acknowledged | 6. Review Board: Central IRB (Paed)     7. Type of Review: -                                   |                                     |                                             |             |        |
| Expired                   | 8. Review Decision for the study: Approved                                                     |                                     |                                             |             |        |
| All                       | 9. Approval Expiry Date: 2022-01-21 10. Decision Date (Study): 2022-01-21                      |                                     |                                             |             |        |
| Draft                     | 11. Is CTC required: No                                                                        |                                     |                                             |             |        |
| Sent                      | 13. Is CTA required: Yes, With HA                                                              |                                     |                                             |             |        |
| Approved                  | 14. Final Report Submission Date: -                                                            |                                     |                                             |             |        |
| Completed<br>Acknowledged | CTC Expiry Date                                                                                |                                     |                                             |             |        |
| Expired                   | No. $\hat{\tau}_{\downarrow}$ Certificate No. $\hat{\tau}_{\downarrow}$                        | Expiry Date $\uparrow_{\downarrow}$ | Uploaded by $$^{\uparrow_{\downarrow}}$$    | Upload Date | τĻ     |
| Archived                  |                                                                                                | No Data                             |                                             |             |        |
|                           |                                                                                                |                                     |                                             |             |        |

Figure 5.3.2 Screen of "Overview" Page of Initial Application

Press **Back** button to return to previous Application List page.

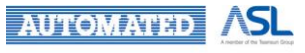

# 5.4 Clone to Draft

You can use the "**Clone to Draft**" function to copy an existing application form data to a new one in order to speed up the data filling time.

- Application Submission Flow, Scientific title, CI/Site PI(s)/Delegations are required to fill-in again as a new Team Member Form;
- Original Study Info (Part 1 Document Upload) will be kept;
- Original Site Info(s) will be cleared.

To clone an existing application, you can follow the below steps:

| = 👘 HA Clinical Resea | rch Ethics Review Port     | al                   |    |                                   | Tain<br>Last L | nan Chan<br>ogin: 2022-09-23 10:44 | Applicant 👻         | Logout      |
|-----------------------|----------------------------|----------------------|----|-----------------------------------|----------------|------------------------------------|---------------------|-------------|
| A Dashboard           | Home > Initial Applica     | <u>tions</u> > Draft |    |                                   |                |                                    |                     |             |
| Q Search              | Application List           |                      |    |                                   |                |                                    |                     |             |
| e Profile             | Hide/Show Columns          | Collapse All Expand  |    |                                   | Refresh        |                                    |                     |             |
| Initial Applications  |                            |                      |    |                                   |                | Filter keyword                     | 1                   | Page Size   |
| New                   |                            |                      |    |                                   |                |                                    |                     |             |
| Draft                 | Submission No. 1           | Scientific Title     | ↑Ļ | Coordinating<br>Investigator (CI) | Status         | Site Info                          | Last Modified Date  | Action      |
| Sent                  | 20220725-001-000           | Testing              |    | Taiman Chan                       | Draft          | Incomplete 🕕                       | 2022-07-25 10:19:12 | :           |
| Returned              | 4                          | -                    |    |                                   |                |                                    | Olar                | a ta draft  |
| Approved              |                            |                      |    |                                   |                |                                    | Clor                | le to drait |
| Completed             | Showing 1 to 1 of 1 entrie | S                    |    |                                   |                |                                    | Over                | rview       |
| Acknowledged          |                            |                      |    |                                   |                |                                    |                     |             |
| Expired               |                            |                      |    |                                   |                |                                    |                     |             |

1. Press **Clone to draft** button in Action Menu in Application List;

Figure 5.4.1 Screen of Clone to draft button in Application List

2. You will be directed to Team Member Form in the new application draft as Figure 5.4.2;

3. Select the new Submission Flow for the new draft and fill in Scientific Title, new CI/Delegation's info and new Site PI(s)'s info in Team Member Form;

4. Press Clone button to confirm to clone the selected application form to a new draft;

5. "Draft application is created" message will pop up as Figure 5.4.3 and direct to the "All" Application List page;

| Draft application is created. |         |
|-------------------------------|---------|
|                               | Confirm |

Figure 5.4.3 Popup message after Initial Application is cloned

- 6. Notification will be sent to new CI/Site PI(s)/Delegate(s) in Portal and by email.
  - Change of Team members: <Coordinating Investigator /Coordinating Investigator's Delegate/ Site PI (XXX)> is changed for "<Submission No.>".

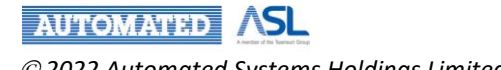

| $\equiv$ $$ HA Clinical Researce   | ch Ethics Review Portal                                                                                                    | site pi 5<br>Last Login: 2022-04-13 23:38 Applicant 👻 👭 Logi                  | out |
|------------------------------------|----------------------------------------------------------------------------------------------------|-------------------------------------------------------------------------------|-----|
| 1 Dashboard                        | Home > Initial Application > Clone                                                                                                    |                                                                               |     |
| Q, Search                          | Clone                                                                                                    |                                                                               | Î   |
| Profile                            | Team Member Form                                                                                                    |                                                                               |     |
| Initial Applications               | Applying IRB / REC (7):                                                                                                    |                                                                               |     |
| New                                | Scientific title                                                                                                    |                                                                               | I   |
| Sent                               | Coordinating Investigator (7)                                                                                                    |                                                                               | I   |
| Returned                           | Email Load Pro                                                                                                    | Contact Number                                                                |     |
| Approved<br>Completed              | Title 🤭                                                                                                    | First Name                                                                    | I   |
| Acknowledged                       | Position (7) Department Cluster                                                                                                    | ▼ Hospital / Institution (7) ▼                                                | I   |
| Expired                            | Coordinating Investigator's Delegation (7)                                                                                                    | Add                                                                           |     |
| All                                | Eda Emol î Tilo (7) î Surome î Eisteore î                                                                                                    | Position (7) 1. Cluster 1. Hospital / 1.                                      |     |
| Post Approval Document             | EDIT FILIAII -1 LINE                                                                                                    |                                                                               |     |
| Useful Information/User Manual     | No Data                                                                                                    |                                                                               | I   |
| FN Version: v0.932                 | •                                                                                                    | •                                                                             |     |
| BN: v0.458 build at 20220329 08:45 | Information of Site PI(s) (7)                                                                                                    | Add                                                                           | I   |
|                                    | Edit Email $\hat{\uparrow}_{\downarrow}$ Title $(?)$ $\hat{\uparrow}_{\downarrow}$ Surname $\hat{\uparrow}_{\downarrow}$ First name $\hat{\uparrow}$ | Cluster $\uparrow_{\downarrow}$ Hospital / $\uparrow_{\downarrow}$ Department | I   |
|                                    | 🔥 No Data                                                                                                    |                                                                               | I   |
|                                    | 4                                                                                                    | •                                                                             | •   |

Figure 5.4.2 Team Member Form when "Cloning" Application

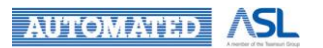

# 5.5 Change of Initial Application

# 5.5.1 Request for Return of Initial Application

You are allowed to make a request to CCO/Secretary for returning an application before it is confirmed. You can modify the returned Initial Application and then re-submit it to them.

Initial Application with the following statuses could be requested for a return:

- Submitted
- Re-submitted

However, once the Initial Application is distributed to Cluster Admin or verified by Cluster Admin although the application status is still "Submitted" or "Re-submitted", you may not be able to "Request for Return" the distributed or verified Initial Application. The **Request for Return** button will not be shown in this case.

To make a request for returning an Initial Application, you can follow the below steps:

| = 🔹 HA Clinical Resea        | arch Ethics   | Review Portal            |       |                  |             | Taimar<br>Last Logi                 | n Chan<br>in: 2022-04-13 23:42          | Applicant                 | - 🇖               | Logout  |
|------------------------------|---------------|--------------------------|-------|------------------|-------------|-------------------------------------|-----------------------------------------|---------------------------|-------------------|---------|
| A Dashboard                  | <u>Home</u> > | Initial Applications > S | ent   |                  |             |                                     |                                         |                           |                   |         |
| Q, Search                    | Applicati     | ion List                 |       |                  |             |                                     |                                         |                           |                   |         |
| e Profile                    | Hide/Sh       | ow Columns Collapse      | all a | Expand All       | Download Ap | Refresh                             |                                         |                           |                   |         |
| Initial Applications         |               |                          |       |                  |             | Filter                              | r keyword                               |                           | Page Size         | 10 -    |
| New                          |               |                          |       |                  |             |                                     |                                         |                           |                   |         |
| Draft                        | η.            | Scientific Title         | η,    | Status           | Site Info   | Last Modified Date $\downarrow_A^z$ | Expiry Date $~~^{\dagger}_{\downarrow}$ | Coordinat<br>Investigator | ng † <sub>↓</sub> | Action  |
| Sent                         | 20            | Test123                  |       | Re-<br>Submitted |             | 2022-04-14 10:30:55                 |                                         | Taiman C                  | han               |         |
| Returned                     | 4             |                          |       |                  |             |                                     |                                         |                           | Change Del        | egation |
| Approved                     |               |                          |       |                  |             |                                     |                                         | ſ                         | Request for       | Return  |
| Completed                    | Showing 1     | 1 to 1 of 1 entries      |       |                  |             |                                     |                                         | L                         | Clone to dra      |         |
| Acknowledged                 |               |                          |       |                  |             |                                     |                                         |                           | Overview          |         |
| Expired                      |               |                          |       |                  |             |                                     |                                         |                           | Preimen           | _       |
| Archived                     |               |                          |       |                  |             |                                     |                                         |                           |                   |         |
| All                          |               |                          |       |                  |             |                                     |                                         |                           |                   |         |
| Post Approval Document       |               |                          |       |                  |             |                                     |                                         |                           |                   |         |
| Useful Information/User Manu |               |                          |       |                  |             |                                     |                                         |                           |                   |         |
| FN Version: v0.932           | -             |                          |       |                  |             |                                     |                                         |                           |                   |         |
| 4 F                          |               |                          |       |                  |             |                                     |                                         |                           |                   |         |

1. Press **Request for Return** button in Action Menu of "Sent" Application List as Figure 5.5.1.1;

Figure 5.5.1.1 Screen of "Request for Return" button in "Sent" Application List

2. A popup dialog "Are you sure to request for return?" will be prompted for you to state the reason as Figure 5.5.1.2;

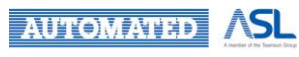

| Please state the reason(s). |  |
|-----------------------------|--|
|                             |  |
|                             |  |
|                             |  |

Figure 5.5.1.2 Pop-up dialog to proceed "Request for Return"

- 3. Press Confirm button to proceed;
- 4. A dialog of "Request for return has been sent." will be prompted as Figure 5.5.1.3;

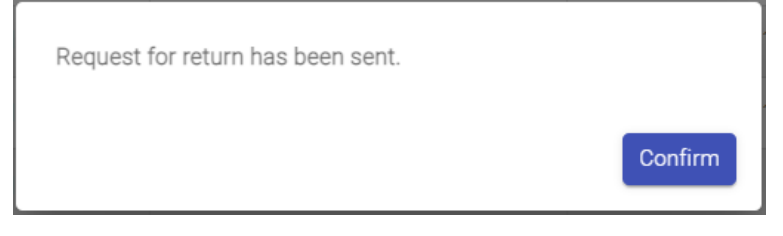

Figure 5.5.1.3 Pop-up dialog after "Request for Return"

5. The status of the Initial Application will change to "Requested for Return" in "Sent" Application List as Figure 5.5.1.4;

| = 🍈 HA Clinical Resea | rch Ethics Review Porta     | al                  |                                           |                       | Taiman Cha<br>Last Login: 202 | n<br>2-04-13 23:48      | Applicant 👻 | 78       | Logout      |
|-----------------------|-----------------------------|---------------------|-------------------------------------------|-----------------------|-------------------------------|-------------------------|-------------|----------|-------------|
| A Dashboard           | Home > Initial Applicat     | ions > Sent         |                                           |                       |                               |                         |             |          |             |
| Q Search              | Application List            |                     |                                           |                       |                               |                         |             |          |             |
| Profile               | Hide/Show Columns           | Collapse All        | Expand All                                | sed Application Refre | sh                            |                         |             |          |             |
| Initial Applications  |                             |                     |                                           |                       | Filter keyw                   | ord                     | Pa          | ge Size: | 10 -        |
| New                   |                             |                     |                                           |                       |                               |                         |             |          |             |
| Draft                 | CRER Application            | IRB/REC Reference † | Submission No. $~^{\dagger}_{\downarrow}$ | Scientific Title      | τ <sub>4</sub>                | Status                  | Site Info   |          | Last Modifi |
| Sent                  | HKWC-2022-053               |                     | 20220208-002-000                          | Test123               | [                             | Requested<br>for Return | ] -         | 20       | 022-04-14   |
| Returned              | 4                           |                     |                                           |                       |                               |                         | -           |          | ) F         |
| Approved              |                             |                     |                                           |                       |                               |                         |             |          |             |
| Completed             | Showing 1 to 1 of 1 entries | 5                   |                                           |                       |                               |                         |             | <        | 1 >         |

Figure 5.5.1.4 "Requested for Return" Status of the Initial Application

CCO/Secretary can make two decisions on the "Request for Return"

- Confirm Request for Return
- Reject Request for Return

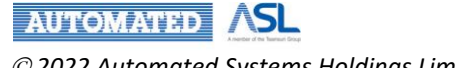

If the decision is "Confirm Request for Return", the status of the Initial Application will be "Returned". And the Initial Application will be shown in "Returned" Application List. Refer to <u>Returned Initial</u> <u>Application and Re-submit Initial Application</u>

If the decision is "Reject Request for Return", the status of the application will change back to the original status, Submitted or Re-submitted.

You can view the application status by the following ways:

1. In "Sent" Application List, as Figure 5.5.1.5; or

| =   HA Clinical Resear | HA Clinical Research Ethics Review Portal |                     |                                                |                       |                     |                  |           | <b>78</b>  | Logout       |
|------------------------|-------------------------------------------|---------------------|------------------------------------------------|-----------------------|---------------------|------------------|-----------|------------|--------------|
| A Dashboard            | Home > Initial Applica                    | tions > Sent        |                                                |                       |                     |                  |           |            |              |
| Q, Search              | Application List                          |                     |                                                |                       |                     |                  |           |            |              |
| Profile                | Hide/Show Columns                         | Collapse All        | Expand All                                     | load Application Refr | esh                 |                  |           |            |              |
| Initial Applications   |                                           |                     |                                                |                       | Filter keyv         | /ord             |           | Page Size: | 10 -         |
| New                    |                                           |                     |                                                |                       |                     |                  |           |            |              |
| Draft                  | CRER Application †                        | IRB/REC Reference † | Submission No. $\ ^{\dagger} \! _{\downarrow}$ | Scientific Title      | $\tau_{\downarrow}$ | Status           | Site Info |            | Last Modifie |
| Sent                   | HKWC-2022-053                             |                     | 20220208-002-000                               | Test123               |                     | Re-<br>Submitted | ] .       | 20         | 22-04-14     |
| Returned               | 4                                         |                     |                                                |                       | _                   |                  | <b>,</b>  |            | •            |
| Approved               | Chausian 1 an 1 af 1 annia                |                     |                                                |                       |                     |                  |           |            |              |
| Completed              | anowing i to i of i entrie                | 0                   |                                                |                       |                     |                  |           | <u></u>    | · /          |

Figure 5.5.1.5 Screen of "Reject Request for Return" Initial Application in Sent Application List

2. In the "Status History" of the Overview of the Initial Application as Figure 5.5.1.6.

| = 🍈 HA Clinical Resea | rch Ethics Review Portal     |                              |             | Taiman Ch<br>Last Login: 20 | nan<br>022-04-13 23:48  | Applicant 🗸 🥂 🧖         | Logout                   |
|-----------------------|------------------------------|------------------------------|-------------|-----------------------------|-------------------------|-------------------------|--------------------------|
| A Dashboard           | Home > Initial Application > | Initial application overview |             |                             |                         |                         |                          |
| Q, Search             | Status History               |                              |             |                             |                         |                         | ^                        |
| O Profile             | Date †                       | Document Type 7              | User †      | From †                      | To †                    | Original Submission No. | $\hat{\tau}_{j_{\rm c}}$ |
| Initial Applications  | 2022-02-08 14:28:12          | Initial Application          | Taiman Chan | N/A                         | Draft                   | 20220208-001-000        |                          |
| New                   | 2022-04-13 17:28:32          | Initial Application          | Taiman Chan | Draft                       | Submitted               | 20220208-001-000        |                          |
| Draft                 | 2022-04-13 23:07:36          | Initial Application          | Taiman Chan | Submitted                   | Returned                | 20220208-001-000        |                          |
| Sent                  | 2022-04-14 10:30:55          | Initial Application          | Taiman Chan | Returned                    | Re-submitted            | 20220208-001-000        |                          |
| Returned              | 2022-04-14 12:52:14          | Initial Application          | Taiman Chan | Re-submitted                | Requested for<br>return | 20220208-001-000        | ٦.                       |
| Completed             | 2022-04-14 13:27:13          | Initial Application          | Taiman Chan | Requested for return        | Re-submitted            | 20220208-001-000        |                          |
| Acknowledged          |                              |                              |             |                             |                         |                         | _                        |

Figure 5.5.1.6 View the Status changes in Status History of Initial Application Overview

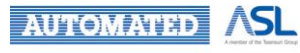

Regarding the Rejection Comment from CCO/Secretary, you can view it in "Comment Sheet" tab inside the Initial Application as Figure 5.5.1.7. You can click the **View** button, which will be enabled if there is an attachment uploaded by CCO/Secretary, to download the attachment in the pop-up dialog.

| ≡        | HA Clinical Res          | search Ethics Revi    | ew Portal            |           |                                     | Taima<br>Last Lo | an Chan<br>gin: 2022-04-13 23:48 | Applicant 👻 | <b>78</b> | Logout |
|----------|--------------------------|-----------------------|----------------------|-----------|-------------------------------------|------------------|----------------------------------|-------------|-----------|--------|
| <b>f</b> | Home > Initial Applicati | on > Initial Applicat | ion (20220208-002-00 | 0) (Re-Su | ubmitted)                           |                  |                                  |             |           |        |
| Q        | Back to study info       |                       |                      |           |                                     |                  |                                  |             |           |        |
| Θ        | Comment History          |                       |                      |           |                                     |                  |                                  |             |           |        |
| 8        | Date †                   | From †                | То                   | ti.       | Comment                             | $\tau_{\rm L}$   | Attachment †                     |             |           |        |
| 0        | 2022-04-14 13:27:13      | Secretary             | Applicant            |           | Reason to reject the return request |                  | View                             |             |           |        |
| 2        | 2022-04-14 12:52:14      | Applicant (CI)        | Secretary            |           | Would like to request for return    |                  | -                                | 1           |           |        |
|          | 2022-04-14 10:30:55      | Applicant (CI)        | Secretary            |           | Re-submit the amended form          |                  |                                  |             |           |        |
|          | 2022-04-13 23:07:36      | Secretary             | Applicant (CI)       |           | Return the Study Info to CI         |                  | View                             |             |           |        |
|          |                          |                       |                      |           |                                     |                  |                                  |             |           |        |
|          |                          |                       |                      |           |                                     |                  |                                  |             |           |        |

Figure 5.5.1.7 Comment tab of the Initial Application

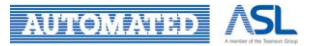

## 5.5.2 Change Delegation

You can use "**Change Delegation**" to add Delegation(s) or update info of Delegation(s) directly without "Request for Return"/ "Amendment Application" after Initial Application is submitted/approved.

- CI Delegate(s) can only be added/edited by CI;
- Site PI Delegate(s) can only be added/edited by the relevant Site PI.

| Dashboard Home > Initial Applications > Sent                                                                                                    |            |
|----------------------------------------------------------------------------------------------------|------------|
|                                                                                                    |            |
| Q Search Application List                                                                                                    |            |
| Profile     Hide/Show Columns     Collapse All     Expand All     Download Application     Refresh                                                       |            |
| Initial Applications     Filter keyword     Page                                                                                                    | Size: 10 👻 |
| New                                                                                                    |            |
| Draft T <sub>1</sub> Scientific Title T <sub>1</sub> Status Site Info Last Modified Date 1 Expiry Date T <sub>1</sub> Coordinating T<br>Investigator (C) | Action     |
| Sent         D0         Test123         Re-<br>Submitted         -         2022-04-14 13:27:13         -         Taiman Chan                             | :          |
| Returned 4 Change                                                                                                    | Delegation |
| Approved                                                                                                    | for Return |
| Completed Clone tr                                                                                                    | draft      |
| Acknowledged Overvie                                                                                                    | N          |
| Expired                                                                                                    |            |
| Archived                                                                                                    |            |
| All III                                                                                                    |            |
| Post Approval Document                                                                                                    |            |

Figure 5.5.2.1 Screen of "Change Delegation" button in Application List

You can add delegation or change the info of delegation with below processes:

- 1. Press Change Delegation button in the Action Menu of Application List;
- 2. Cl's Delegation/Site PI's Delegation Table will be shown based on your role in the application
  - CI Delegate(s) can only be added/edited by CI;
  - Site PI Delegate(s) can only be added/edited by the relevant Site PI.

| = 🔹 HA Clinical Resear | rch Ethics F | Review Portal            |        | 3         |     | ň.     |   | L          | Taiman Chan<br>ast Login: 2022-04- | 14 12:48 | Applicar | nt 👻 🙎      | 9 L             | .ogout |
|------------------------|--------------|--------------------------|--------|-----------|-----|--------|---|------------|------------------------------------|----------|----------|-------------|-----------------|--------|
| A Dashboard            | Home >       | Initial Application > Ch | ange D | elegation |     |        |   |            |                                    |          |          |             |                 |        |
| Q, Search              | Submit       | Back                     |        |           |     |        |   |            |                                    |          |          |             |                 |        |
| Profile                | Coordinat    | ting Investigator delega | ions   |           |     |        |   |            |                                    |          |          |             |                 | Add    |
| Initial Applications   |              |                          |        |           |     |        |   |            |                                    |          |          | Hospital /  |                 |        |
| New                    | Edit         | Email                    | ų.     | Title (9) | .a. | Sumame | 4 | First name | Position 1                         | Clus     | ter 11   | Institution | .î <sup>†</sup> |        |
| Draft                  | 1            | taimanchan@testing.co    | m      | Testing   |     | Chan   |   | Taiman     | Testing                            | NTE      | 5C       | SH          |                 |        |
| Sent                   | 4            |                          |        |           |     |        |   |            |                                    |          |          |             |                 | +      |
| Returned               |              |                          |        |           |     |        |   |            |                                    |          |          |             |                 |        |
| Approved               |              |                          |        |           |     |        |   |            |                                    |          |          |             |                 |        |
| Completed              |              |                          |        |           |     |        |   |            |                                    |          |          |             |                 |        |

Figure 5.5.2.2 Page of "Change Delegation"

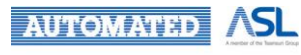

3. Press **Pencil** button to edit info for CI's (& Site PI's) delegation in pop-up dialog as Figure 5.5.2.3;

| taimanchan@testing.com |   |                          | Load Profi                            |
|------------------------|---|--------------------------|---------------------------------------|
| Surname                |   | - First Name             |                                       |
| Chan                   |   | Taiman                   |                                       |
| Title (7)              |   |                          | - Position (7)                        |
| Testing                |   |                          | Testing                               |
| Cluster                |   | - Hospital / Institution | · · · · · · · · · · · · · · · · · · · |
| NTEC                   | • | SH                       |                                       |
| Department             |   |                          |                                       |
| Testing                |   |                          |                                       |

Figure 5.5.2.3 Pop-up Dialog for Editing Cl's delegation

4. Press Add button add Cl's (& Site Pl's) delegation in pop-up dialog as Figure 5.5.2.4;

| Adding coordinating investigator's | delegation X           |
|------------------------------------|------------------------|
| Email                              | Load Profile           |
| Surname                            | First Name             |
| Title 🧭                            | Position (?)           |
| Cluster 👻                          | Hospital / Institution |
| Department                         |                        |
|                                    | Cancel Confirm         |

Figure 5.5.2.4 Pop-up Dialog for Adding Cl's delegation

5. Press **Submit** button to update the changes on delegation in Study Info (& Site Info) in Initial Application form;

6. "Delegation updated" message will pop up for confirmation as Figure 5.5.2.5;

| Delegation updated |         |
|--------------------|---------|
|                    | Confirm |

Figure 5.5.2.5 Pop-up dialog of "Delegation Updated"

7. Notification will be sent to the concerned Delegate(s) of CI (& Site PI) in Portal and by email.

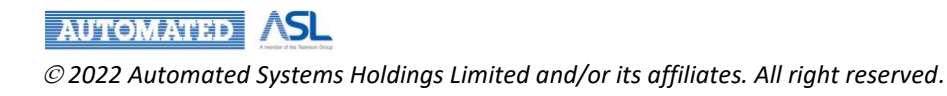

# 5.6 Download Approval Letter

After the Initial Application is approved, you may download the approval letter by the following ways:

- Click the hyperlink of Approval Letter in the Overview of the approved Initial Application as Figure 5.6.1; or
- Click the Download Approval Letter button in Action Menu of "Approved" Application List

| $\equiv$ $$ HA Clinical Researce                         | h Ethics Review Portal                |                                        |                                  |             |                |                           |                     |                            |             |    | Taiman Chan<br>Last Login: 2022-0    | 4-27 12:04     | Applicant 👻             | 93 Logoi            | ut |
|----------------------------------------------------------|---------------------------------------|----------------------------------------|----------------------------------|-------------|----------------|---------------------------|---------------------|----------------------------|-------------|----|--------------------------------------|----------------|-------------------------|---------------------|----|
| A Dashboard                                              | Home > Initial Application            | > Initial                              | application overview             |             |                |                           |                     |                            |             |    |                                      |                |                         |                     |    |
| Q Search                                                 | CTI Expiry Date                       |                                        |                                  |             |                |                           |                     |                            |             |    |                                      |                |                         |                     | ^  |
| Profile                                                  | No.                                   | No. 1 Policy No.                       |                                  |             |                | ↑_ Expiry Date ↑_ Uploade |                     |                            |             |    | by †                                 | Upload Date    | Ťμ                      |                     |    |
| Initial Applications                                     |                                       |                                        |                                  |             |                |                           | 🛕 No Da             | ata                        |             |    |                                      |                |                         |                     |    |
| New                                                      |                                       |                                        |                                  |             |                |                           |                     |                            |             |    |                                      |                |                         |                     |    |
| Draft                                                    | Progress Report Submission            |                                        |                                  |             |                |                           |                     |                            |             |    |                                      |                |                         |                     |    |
| Sent                                                     |                                       | -                                      |                                  |             |                |                           | December 7 me       |                            |             | ÷. |                                      | Octorization   | 0.11                    | *.                  |    |
| Returned                                                 |                                       | NG. 12 Document type 12 Submission use |                                  |             |                |                           |                     |                            |             |    |                                      | Ψ              |                         |                     |    |
| Approved                                                 |                                       | A 10 0mm                               |                                  |             |                |                           |                     |                            |             |    |                                      |                |                         |                     |    |
| Completed                                                |                                       |                                        |                                  |             |                |                           | A NO De             | 110                        |             |    |                                      |                |                         |                     |    |
| Acknowledged                                             |                                       |                                        |                                  |             |                |                           |                     |                            |             |    |                                      |                |                         |                     |    |
| Expired                                                  | Status History                        |                                        |                                  |             |                |                           |                     |                            |             |    |                                      |                |                         |                     |    |
| Archived                                                 | Date                                  | ŤĻ.                                    | Docur                            | ment Type   | τĻ             |                           | User                | ŤĻ                         | From        | τĻ | То                                   | t <sub>1</sub> | Original Submission No  | $\tau_{\downarrow}$ |    |
| All                                                      | 2022.01.04.17.47.42                   |                                        | Initial /                        | Application |                |                           | Applicant           |                            | Droft       |    | Submitted                            |                |                         |                     |    |
| 🚯 Post Approval Document 🗸 🗸                             | 2022-01-04 17:47:42                   |                                        | telblat /                        | Application |                |                           | oppicant            |                            | Cohereitand |    | Confirmed                            |                |                         |                     |    |
| Useful Information/User Manual                           | 2022-01-04 17:48:40                   |                                        | Initial A                        | Application |                |                           | 000                 |                            | Submitted   |    | Confirmed                            |                | -                       |                     |    |
|                                                          | 2022-01-04 17:49:25                   |                                        | Initial A                        | Application |                |                           | Central IRB         |                            | Confirmed   |    | Approved                             |                | -                       |                     |    |
| FN Version: v0.938<br>BN: v0.468 build at 20220426 14:45 | Approval History                      |                                        |                                  |             |                |                           |                     |                            |             |    |                                      |                |                         |                     |    |
|                                                          | Document type $\uparrow_{\downarrow}$ | Rev                                    | iew type $\uparrow_{\downarrow}$ | Decision    | † <sub>4</sub> | Decision Date             | $\tau_{\downarrow}$ | Decision                   | n Reason 1  |    | Approval Letter                      | † <sub>4</sub> | Upload date of approval | letter †            |    |
|                                                          | Initial Application                   | Initial Application - Approved 2022-   |                                  |             |                |                           |                     | 22-01-04 Approved Approved |             |    | Approval Letter.pdf 2022-01-04 17:49 |                |                         | 9                   |    |

Figure 5.6.1 Approval Letter in Overview of Initial Application

To download approval letter with **Download Approval Letter** button, you can follow the below steps:

1. Go to the "Approved" Application List and click the **Download Approval Letter** button in Action menu as Figure 5.6.2;

| = 👘 HA Clinical Resear | rch Ethics Review Portal                     |                                                  |          |           | Taiman Chan<br>Last Login: 2022-04-27 12:04 | Applicant -                         | 23 Logout     |
|------------------------|----------------------------------------------|--------------------------------------------------|----------|-----------|---------------------------------------------|-------------------------------------|---------------|
| A Dashboard            | Home > Initial Applications > Appro          | oved                                             |          |           |                                             |                                     |               |
| Q, Search              | Application List                             |                                                  |          |           |                                             |                                     | Î             |
| e Profile              | Hide/Show Columns Collapse All               | Expand All                                       |          | cation Re | fresh                                       |                                     |               |
| Initial Applications   |                                              |                                                  |          |           | Filter keyword                              | Page Si                             | ze: 10 🕶      |
| New                    |                                              |                                                  |          |           |                                             |                                     |               |
| Draft                  | Scientific Title $$^{\dagger}_{\downarrow}$$ | Coordinating T <sub>1</sub><br>Investigator (CI) | Status   | Site Info | Last Modified Date                          | Expiry Date $\uparrow_{\downarrow}$ | Action        |
| Sent                   | <b>Re-submission</b>                         | Mark-1 Zhu-1111                                  | Approved | -         | 2022-04-28 00:22:25                         |                                     | :             |
| Returned               | Text                                         | Made 1 7hu 1111                                  | Approvad |           | 0000 00 00 14 40 07                         | Application A                       | mendment      |
| Approved               | Test                                         | Mark-1 Zriu-1111                                 | Approved |           | 2022-03-00 14.42.37                         | Change Deleg                        | ation         |
| Completed              | Demo                                         | site pi 1                                        | Approved | -         | 2022-01-18 11:53:20                         | Clone to draft                      | auon          |
| Acknowledged           | Testing 1                                    | site pi 6                                        | Approved |           | 2022-01-04 17:48:46                         | Overview                            |               |
| Expired                | Testing 2                                    | Mark1 Zhu1111                                    | Approved |           | 2021-12-23 10:20:26                         | Download Ap                         | proval Letter |

Figure 5.6.2 Screen of "Download Approval Letter" in Action Menu

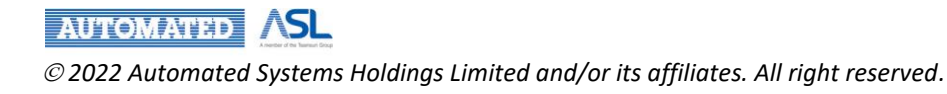

2. A dialog of "Download Approval Letter" will be prompted as Figure 5.6.3;

| Download Approval Letter                      |       |
|-----------------------------------------------|-------|
| Approval Expiry date<br>2022-01-21            |       |
| Click <u>here</u> to download Approval letter |       |
|                                               | Close |

Figure 5.6.3 Popup dialog of "Download Approval Letter"

- 3. You can view the Approval Expiry Date as Figure 5.6.3. As Approval Expiry Date is optional, so there may not be an Approval Expiry Date.
- 4. Click "<u>here</u>" to download the Approval Letter.

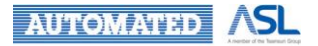

# 5.7 Suspension of Study Site in Initial Application

You may receive a suspension notification in Portal and by email once Central IRB/Secretary has suspended study site of Initial Application.

• Suspension: "<CRER Application No.>" - <Site> is suspended due to <Reason>.

| = 📫 HA Clinical Researc        | Review        | site pi 1<br>Last Logi | l Applic<br>n: 2022-06-29 11:51 — | ant 👻 🤔 Logout          |                     |                                                                              |                                                           |                                            |  |  |
|--------------------------------|---------------|------------------------|-----------------------------------|-------------------------|---------------------|------------------------------------------------------------------------------|-----------------------------------------------------------|--------------------------------------------|--|--|
| A Dashboard                    | <u>Home</u> > | Initial A              | pplications                       | > All                   |                     | Notification Mark All As                                                     |                                                           |                                            |  |  |
| Q Search                       | Applicati     | on List                |                                   |                         |                     | From: Taiman Chan<br>Suspension: IRB-2022-0                                  | )38 - NLTH is suspended due                               | 2022-06-30 10:44:55<br>to Suspend the NLTH |  |  |
| Profile                        | Hide/Sho      | ow Colum               | ns Ci                             | ollapse All Expand      | Download Ap         | Site.                                                                        |                                                           | Mark As Read                               |  |  |
| Initial Applications           |               |                        |                                   |                         |                     | From: qa -all roles                                                          |                                                           | 2022-06-29 18:01:05                        |  |  |
| New                            |               |                        |                                   |                         |                     | Return: SECRETARY ret<br>Please check the "Com                               | urned NTEC-2022-006 - Ame<br>ment Sheet" tab for suggeste | endment Application .                      |  |  |
| Draft                          |               |                        | Pending                           | CRER Application<br>No. | IRB/REC Reference 1 |                                                                              |                                                           | Mark As Read                               |  |  |
| Sent                           | +             |                        | ()                                | -                       |                     | From: qa -all roles                                                          |                                                           | 2022-06-29 16:49:05                        |  |  |
| Returned                       | +             |                        |                                   | NTEC-2022-006           | 1                   | Approval: NTEC-2022-0                                                        | 06 - Amendment Application                                | is approved.<br>Mark As Read               |  |  |
| Approved                       |               | _                      |                                   | NTEO 0000 000           | NTEO Remi           |                                                                              |                                                           |                                            |  |  |
| Completed                      | +             |                        |                                   | NTEC-2022-008           | NTEC NOW ~~         | From: qa -all roles                                                          | 08 - Amendment Application                                | 2022-06-29 16:47:15                        |  |  |
| Acknowledged                   | +             |                        | -                                 | IRB-2022-044            | 1                   | Approval: NTEC-2022-006 - Amendment Application is approved.<br>Mark As Read |                                                           |                                            |  |  |
| Expired                        | +             |                        | -                                 | IRB-2022-038            | irb flow`~~         | From: ga -all roles                                                          |                                                           | 2022-06-29 16:46:41                        |  |  |
| Archived                       | +             |                        | ()                                | -                       | -                   | 20220629-002-000 ann                                                         | Request for return                                        | Mark1 Zhu1                                 |  |  |
| Post Approval Document         | +             |                        | •                                 | IRB-2022-043            | irb flow`~~         | 20220629-001-000                                                             | Request for return                                        | Mark1 Zhu1                                 |  |  |
| Useful Information/User Manual | +             |                        | ()                                |                         |                     | 20220627-002-000                                                             | ddd                                                       | site pi 1                                  |  |  |
| EN Version: v0 971             | +             |                        | -                                 | NTEC-2022-007           | -                   | 20220628-003-000                                                             | User Manual                                               | site pi 1                                  |  |  |
| BN Version: v0.485             | +             |                        | -                                 | IRB-2022-042            | -                   | 20220627-006-000                                                             | DISTRIBUTE STATUS                                         | Mark1 Zhu1                                 |  |  |
|                                | 4             |                        |                                   |                         |                     |                                                                              |                                                           | •                                          |  |  |
|                                | Showing 1     | to 10 of i             | 35 entries                        |                         |                     |                                                                              | < 1 2 3 4                                                 | ¥ 5 9 >                                    |  |  |

Figure 5.7.1 Notification of Suspending Study Site

To view suspension comment of study site:

- 1. Click Info icon in "Site Info" column;
- 2. Mouse over **Clock** icon in corresponding suspended study site as Figure 5.7.2.

| Applic            | ation List                               |                         |    |          |                                   |                           |                                          |                |
|-------------------|------------------------------------------|-------------------------|----|----------|-----------------------------------|---------------------------|------------------------------------------|----------------|
| Hide/             | Show Columns                             | Collapse All Expand All |    |          | Refresh                           |                           |                                          |                |
|                   |                                          |                         |    |          | Filter                            | keyword                   | Page Size:                               | 10 🕶           |
| nce <sub>†↓</sub> | Submission No. $\ \uparrow_{\downarrow}$ | Scientific Title        | †↓ | Status   | Site Info                         | Last Modified Date        | Expiry Date $\ \ ^{\uparrow }\downarrow$ | Version<br>No. |
|                   | 20220624-010-000                         | USER MANUAL             |    | Approved |                                   | 2022-06-30 10:44:55       | -                                        | 1              |
|                   | 20220628-001-000                         | Test Major drop down    |    | Draft    | Incomplete<br>Suspend the NLTH si | 2022-06-29 17:44:23<br>te | -                                        | 1              |
|                   | 20220628-002-000                         | User Manual - amend     |    | Approved | 0                                 | 2022-06-29 16:49:04       | -                                        | 2              |

Figure 5.7.2 Tooltips of Suspension

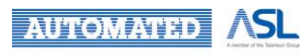

3. Or click notification of suspension as Figure 5.7.1;

4. Click **Comment Sheet** in Initial Application page and view the suspension comment as Figure 5.7.3.

| Q | Back to study info           |        |                   |                       |    |            |                         |
|---|------------------------------|--------|-------------------|-----------------------|----|------------|-------------------------|
| Θ | Comment History              |        |                   |                       |    |            |                         |
| ÷ | Date $\uparrow_{\downarrow}$ | From † | To <sup>†</sup> ↓ | Comment               | †↓ | Attachment | $\uparrow_{\downarrow}$ |
| 0 | 2022-06-30 10:44:55          | IRB    | Applicant         | Suspend the NLTH site |    | -          |                         |
| ? | 2022-06-29 15:54:12          | IRB    | Applicant         | Suspend the NLTH site |    | -          |                         |
|   | 2022-06-28 14:32:12          | IRB    | Applicant         | Suspend again         |    | -          |                         |
|   | 2022-06-28 12:22:06          | IRB    | Applicant         | Suspend the NLTH site |    | -          |                         |
|   | 2022-06-27 17:22:43          | IRB    | Applicant         | Demo suspension       |    | -          |                         |
|   | 2022-06-27 17:03:44          | IRB    | Applicant         | Demo for suspension   |    | View       |                         |
|   | 2022-06-27 09:36:46          | IRB    | Applicant         | First time suspend    |    | -          |                         |
|   | 2022-06-24 17:22:26          | CCO    | Applicant         | -                     |    | View       |                         |
|   |                              |        |                   |                       |    |            |                         |

### Figure 5.7.3 Suspension comment in Comment Sheet

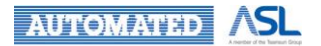

# 6. Manage an Application (Post-Approval)

Once the Initial Application is approved, if any Post Approval Activity is required, CI/Delegate(s) or Site PI/Delegate(s) can submit Post Approval Document for Study Info or Site Info. The Post Approval Document will follow the workflow of the Initial Application to be passed to CCO/Cluster Admin/Central IRB or Secretary for review.

| Study/Site<br>Base         | Form/Report               | CI/Delegate(s)             | Site PI/Delegate(s)        |  |  |
|----------------------------|---------------------------|----------------------------|----------------------------|--|--|
|                            | SUSAR Report              |                            |                            |  |  |
|                            | Miscellaneous Report      |                            |                            |  |  |
| Study Base<br>(Study Info) | Amendment Application     | Create, Edit and<br>Submit | View only                  |  |  |
|                            | Final Report              |                            |                            |  |  |
|                            | CTC/CTI Submission        |                            |                            |  |  |
|                            | Progress Report           |                            |                            |  |  |
|                            | Local SAE Report          |                            |                            |  |  |
| Site Base<br>(Site Info)   | Miscellaneous Report      | View only                  | Create, Edit and<br>Submit |  |  |
| (Site info)                | Protocol Deviation Report |                            |                            |  |  |
|                            | Amendment Application     |                            |                            |  |  |

Below is the table of Action/View Right of Post Approval Activities for Cl/Site Pl/Delegate(s):

Table 6.1 Action/View Right of Post Approval Activities for CI/Site PI/Delegate(s)

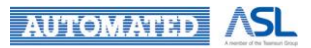

# 6.1 Creation of Post Approval Activities for Approved Initial Application

# 6.1.1 Create Post Approval Document

The following table displays the rules for different Post Approval Document creations for the Approved Initial Application.

| Allow Multiple Creation                        | SUSAR Report, Miscellaneous Report, CTI/CTC submission, Local SAE Report, Protocol Deviation |
|------------------------------------------------|----------------------------------------------------------------------------------------------|
| Only 1 form is allowed<br>before consolidation | Final Report, Progress Report, Amendment Application Form                                    |

## 6.1.1.1 Create Post Approval Document (except Amendment Application)

To create a Post Approval Document, except Amendment Application, please follow the below steps:

- 1. Go to "Approved" Application List as Figure 6.1.1.1.1;
- 2. Click the specific **Post Approval Document** button under Action Menu to create the corresponding form under Action Menu. (List of Post Approval Activities for creation under Action Menu will be different based on your role, please refer to Table 6.1 for details);

| Taiman Chan Last Login: 2022-08-22 15:41 |                                 |                                        |                  |    |                                   |          |                | Applicant 🗸 💄 Logout                       |
|------------------------------------------|---------------------------------|----------------------------------------|------------------|----|-----------------------------------|----------|----------------|--------------------------------------------|
| A Dashboard                              | <u>Home</u> >                   | Initial Applications >                 | Approved         |    |                                   |          |                |                                            |
| Q, Search                                | Applicati                       | on List                                |                  |    |                                   |          |                |                                            |
| Profile                                  | Hide/Sh                         | ow Columns Collaps                     | e All Expand All |    | d Application                     | efresh   |                |                                            |
| Initial Applications                     |                                 |                                        |                  |    |                                   |          | Filter keyword | Page Size                                  |
| New<br>Draft                             | erence $_{\uparrow_\downarrow}$ | Submission No. $\uparrow_{\downarrow}$ | Scientific Title | τţ | Coordinating<br>Investigator (CI) | Status   | Site Info      | Last Modified Date $\downarrow_A^Z$ Action |
| Sent                                     | ~~                              | 20220519-001-000                       | Test             |    | Lucky Lee                         | Approved | 0              | 2022-05-19 10:39:11                        |
| Approved                                 | ~~                              | 20220518-003-000                       | Test             |    | Lucky Lee                         | Approved | 0              | 2 Change Delegation                        |
| Completed                                | ~~                              | 20220517-014-000                       | Test             |    | Lucky Lee                         | Approved | 0              | Clone to draft                             |
| Acknowledged                             | w                               | 20220516-022-000                       | Demo             |    | Lucky Lee                         | Approved | 0              | Overview                                   |
| Expired                                  | ~~                              | 20220516-003-000                       | Demo 2           |    | Lucky Lee                         | Approved | 0              | Download Approval Letter                   |
| Archived                                 | 4                               |                                        |                  |    |                                   |          |                | Post-approval activities                   |
| All Document                             | Showing 4                       | 11 to 45 of 45 entries                 |                  |    |                                   |          | <              | Application Amendment                      |
|                                          |                                 |                                        |                  |    |                                   |          |                | Progress Report                            |
| ? Useful Information/User Manual         |                                 |                                        |                  |    |                                   |          |                | Final Report                               |
| FN Version: v1.006                       |                                 |                                        |                  |    |                                   |          |                | Protocol Deviation Form                    |
| BN Version: v0.530                       |                                 |                                        |                  |    |                                   |          |                | SAE Report                                 |
|                                          |                                 |                                        |                  |    |                                   |          |                | Missellenseus Depart                       |
|                                          |                                 |                                        |                  |    |                                   |          |                | Miscellaneous Report                       |
|                                          |                                 |                                        |                  |    |                                   |          |                | CTC/CTI submission                         |

Figure 6.1.1.1.1 Post Approval Activities buttons of "Approved" Application List

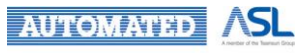

 If you are assigned as CI/Delegate(s) only, the Document Type button displayed under Action Menu in Approved Application List will only include Study Base Post Approval Activities as Figure 6.1.1.1.2;

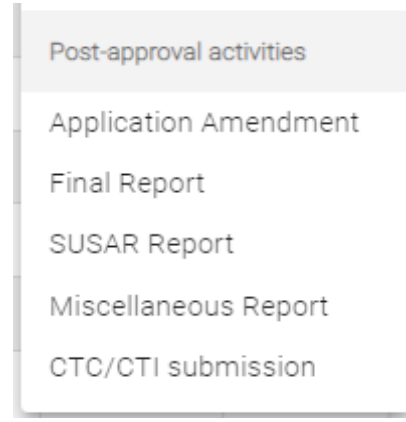

Figure 6.1.1.1.2 Post Approval Document Type button displayed for CI/Delegate(s)

4. After you press the specific **Document Type** button, it will direct to report form page. Take SUSAR Report as an example as Figure 6.1.1.1.3;

| = 💠 HA Clinical Researc                                                                            | h Ethics Review Portal                                                                                                    | Lucky Lee<br>Last Login: 2022-07-07 17:20             | Applicant 👻 | Logout   |
|----------------------------------------------------------------------------------------------------|----------------------------------------------------------------------------------------------------|-------------------------------------------------------|-------------|----------|
| 1 Dashboard                                                                                        | Home > SUSAR Report                                                                                                    |                                                       |             |          |
| Q Search                                                                                           | Print Upload signed document Save Submit Close                                                                                                    |                                                       |             |          |
| Profile                                                                                            | Overseas Suspected Unexpected Serious Adverse React                                                                                                    | tion (SUSAR) Report Form                              |             | <u>^</u> |
| Initial Applications                                                                               | 1. Basic Information                                                                                                    |                                                       |             |          |
| New<br>Draft<br>Sent<br>Returned<br>Approved<br>Completed<br>Acknowledged<br>Expired<br>Archived   | Scientific Title:       Test         IRB/REC Ref. No:       1       Protocol No.:         Coordinating Investigator:       Lucky Lee       Anticipated Stud         Actual Study Start Date:       Date       Image: Constraint of the start of the start | 1<br>fy End Date: 2022-08-31<br>of this SUSAR (total) |             |          |
| All  Post Approval Document  Useful Information/User Manual  KN Version: v0.975 BN Version: v0.520 | Total No. of Reports Submitted:       Total No. of Reports Submitted       Download SUSAR re         3. Follow-up Actions       3.1 Any alteration of protocol required?       No         9. Yes (please submit Protocol Amendment Application)       No       No         3.2 Any recommendation from the Data Monitoring Committee?       Yes (please attach relevant document)       No         Upload Supplementary Document       Add       Form       Form                                                                                                    | eport template                                        |             |          |

Figure 6.1.1.1.3 Report page of Study Base Post Approval Document

5. <u>If you are assigned as Site PI/Delegate(s) only, the Document Type button displayed under</u> Action Menu in Approved Application List will only include Site Base Post Approval Activities as Figure 6.1.1.1.4.

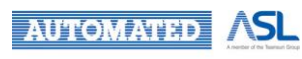

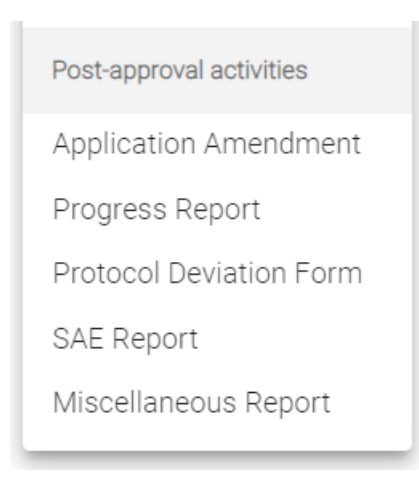

Figure 6.1.1.1.4 Post Approval Document Type button displayed for Site PI/Delegate(s)

6. After you press the specific **Document Type** button, a dialog will be prompted for you to choose the site for creating the Post Approval Document form from the drop-down menu. Take Progress Report as an example as Figure 6.1.1.1.5;

| Please select the site for | creating Pr | rogress Rep | ort     |
|----------------------------|-------------|-------------|---------|
| Choose one                 |             |             | •       |
|                            |             | Cancel      | Confirm |

Figure 6.1.1.1.5 Dialog for choosing Site of Site Base Post Approval Document

7. Press **Confirm** button to proceed the creation of the Post Approval Document and you will be direct to the report form page. Take Progress Report as an example as Figure 6.1.1.1.6.

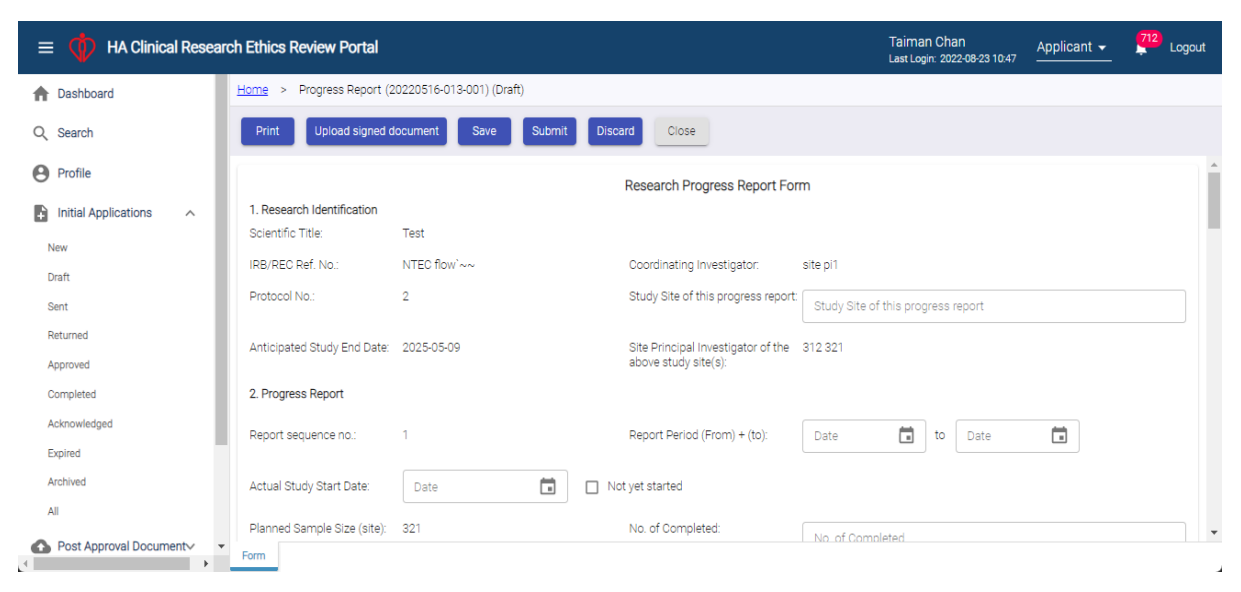

Figure 6.1.1.1.6 Report page of Site Base Post Approval Document

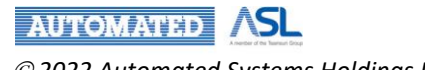

8. <u>If you are assigned as both CI/Site PI and Delegate(s) of Site PI/CI</u>, the Document Type button displayed under Action Menu in Approval Application List will include both Study Base and Site Base Post Approval Activities as Figure 6.1.1.1.7.

|   | Post-approval activities |
|---|--------------------------|
|   | Application Amendment    |
| _ | Progress Report          |
|   | Final Report             |
|   | Protocol Deviation Form  |
|   | SAE Report               |
|   | SUSAR Report             |
|   | Miscellaneous Report     |
|   | CTC/CTI submission       |
|   |                          |

### Figure 6.1.1.1.7 Post Approval Document Type button for both CI/Site PI and Delegate(s) of Site PI/CI

 If the Miscellaneous Report is selected, a dialog will be prompted for you to choose if you want to create for the Study Info or Site Info from the drop-down menu as Figure 6.1.1.1.8. After selection, you can press **Confirm** button to proceed the creation of Miscellaneous Report;

|                   | <br> | - |  |
|-------------------|------|---|--|
| Choose One        |      |   |  |
| AHNH - Study Info |      |   |  |
| CUHK - Site Info  |      |   |  |
|                   | <br> |   |  |

### Figure 6.1.1.1.8 Dialog for choosing Site of Miscellaneous for both CI/Site PI and Delegate(s) of Site PI/CI

- 10. If other Study-based or Site-based reports are selected, it will follow the behaviour of Step 3 Step 4 or Step 5 Step 7 above for the form creation.
- 11. Only when a new Post Approval Document is saved by CI/Site PI/Delegate(s), a "Draft" Post Approval Document will be created and shown in the "Draft" Post Approval List.
  - If CI/Site PI/Delegate(s) closes the Post Approval Document Page without pressing **Save** button, the data will be lost and the form will not be created and saved in Portal.
- 12. When a new Post Approval Document is submitted by CI/Site PI/Delegate(s), a "Submitted" Post Approval Document will be shown in the "Submitted" Post Approval List.

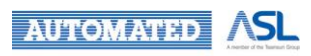

### 6.1.1.2 Create the Application Amendment Form

To create an Application Amendment, please follow the below steps:

- 1. Go to "Approved" Application List as Figure 6.1.1.2.1;
- 2. Press Application Amendment button in the Action Menu;
  - List of Post Approval Activities for creation under Action Menu will be different based on your role, please refer to Table 6.1 for details.

| = 🍈 HA Clinical Resea  | arch Ethic          | s Review Portal          |                     |     |                 | Taim<br>Last Lo | an Chan<br>ogin: 2022-07-20 10:23 | Applicant 👻         | Logout      |
|------------------------|---------------------|--------------------------|---------------------|-----|-----------------|-----------------|-----------------------------------|---------------------|-------------|
| A Dashboard            | Home                | > Initial Applications > | > Approved          |     |                 |                 |                                   |                     |             |
| Q, Search              | Applica             | tion List                |                     |     |                 |                 |                                   |                     |             |
| Profile                | Hide/S              | how Columns Colla        | epse All Expand All |     | oad Application | efresh          |                                   |                     |             |
| Initial Applications   |                     |                          |                     |     |                 |                 | Filter keyword                    |                     | Page Size   |
| New                    | rence <sub>†1</sub> | Submission No.           | Scientific Title    | Ť_L | Coordinating    | Status          | Site Info                         | Last Modified Date  | Z Action    |
| Sent                   |                     | 20220516-011-000         | Test                |     | Site PI         | Approved        | 0                                 | 2022-06-29 10:20:09 | :           |
| Returned               | ~~                  | 20220516-012-000         | Test                |     | site pi1        | Approved        | 0                                 | Change Delegat      | ion         |
| Completed              | ~~                  | 20220516-016-000         | Test                |     | site pi1        | Approved        | 0                                 | Clone to draft      |             |
| Acknowledged           | ~~                  | 20220516-014-000         | Test                |     | site pi1        | Approved        | θ                                 | Download Appro      | oval Letter |
| Expired                | ~~                  | 20220516-013-000         | Test                |     | site pi1        | Approved        | 0                                 | Post-approval activ | vities      |
| All                    | ~                   | 20220516-010-000         | Test                |     | Lucky Lee       | Approved        | 0                                 | Application Ame     | endment     |
| Post Approval Document | ~                   | 20220516-009-000         | Test                |     | Lucky Lee       | Approved        | 0                                 | Progress Report     | t           |
| Draft                  | ~                   | 20220516-008-000         | Test                |     | Lucky Lee       | Approved        | 0                                 | Final Report        |             |
| Sent                   | ~                   | 20220516-007-000         | Test                |     | Lucky Lee       | Approved        | 0                                 | Protocol Deviati    | on Form     |
| Approved               | 4                   |                          |                     |     |                 |                 |                                   | SAE Report          |             |
| Completed              | Showing             | 1 to 9 of 9 entries      |                     |     |                 |                 |                                   | SUSAR Report        |             |
| Acknowledged           |                     |                          |                     |     |                 |                 |                                   | Miscellaneous F     | Report      |
| Expired                | _                   |                          |                     |     |                 |                 |                                   | CTC/CTI submis      | ssion       |
| •                      | •                   |                          |                     |     |                 |                 |                                   |                     |             |

Figure 6.1.1.2.1 Application Amendment button of "Approved" Application List

3. A dialog will be prompted for you to choose to amend the Study Info or Site Info of the "Approved" Initial Application from the drop-down menu as Figure 6.1.1.2.2;

| would like to an | nend?                      |
|------------------|----------------------------|
|                  | Ŧ                          |
| Cancel           | Confirm                    |
|                  | would like to an<br>Cancel |

Figure 6.1.1.2.2 Pop-up dialog of choosing which part to amend

- 4. Press Confirm button to proceed the selection of Study Info or Site Info Amendment;
- 5. A dialog of "Are you sure to create the application amendment form before amendment?" will be prompted as Figure 6.1.1.2.3;

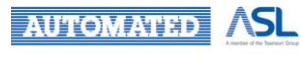

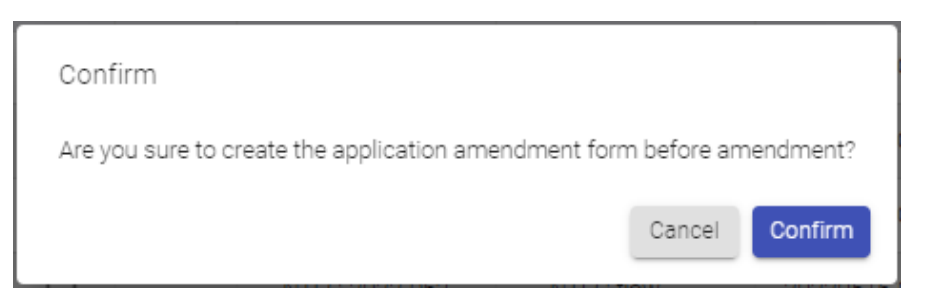

Figure 6.1.1.2.3 Pop-up dialog of confirming the creation of Application Amendment Form

- 6. Press **Confirm** button to proceed the Application Amendment creation;
- 7. You will be directed to the related Study Info or Site Info tab and revise all necessary content that you need as Figure 6.1.1.2.4. Other tab(s) will be view-only;

| ≡  | HA Clinical Research Ethics                                                        | Review Portal                                                                                                    | Taiman Chan<br>Last Login: 2022-05-16 11:07 Applicant 👻 | Logout                                                                                                    |  |  |  |  |  |
|----|------------------------------------------------------------------------------------|----------------------------------------------------------------------------------------------------|---------------------------------------------------------|----------------------------------------------------------------------------------------------------|--|--|--|--|--|
| A  | Home > Post Approval Document > Application amendment (20220516-016-001) (Draft)   |                                                                                                    |                                                         |                                                                                                    |  |  |  |  |  |
| Q  | Print Save Compare char                                                            | ge Discard Close                                                                                                    |                                                         |                                                                                                    |  |  |  |  |  |
| Θ  | Team Member Form                                                                   | Team Member Form                                                                                                    |                                                         | 1 Alianti di Alianti di Alianti di Alianti di Alianti di Alianti di Alianti di Alianti di Alianti di Alianti di |  |  |  |  |  |
| ÷  | Personal Particulars                                                               | Site Principal Investigator's Delegation                                                                                                    |                                                         | Add                                                                                                    |  |  |  |  |  |
| 6  | PART IIA: STUDY DETAILS                                                            | Edit Email 1 Title (7) 1 Surname 1 First name                                                                                                    | e † Cluster † Hospital / †                              | Department                                                                                                    |  |  |  |  |  |
| i) | PART IIB: STUDY DETAILS FOR<br>PROSPECTIVE STUDY<br>PART III: ETHICAL IMPLICATIONS | No Data                                                                                                    | n Stration                                              |                                                                                                    |  |  |  |  |  |
|    | PART IV: BUDGET, RESOURCES, INDEMNITY<br>AND INSURANCE                             | 4                                                                                                    |                                                         | 4                                                                                                    |  |  |  |  |  |
|    | Document Upload<br>Declaration And Endorsement                                     | PERSONAL PARTICULARS OF PRINCIPAL INVESTIGATOR AND CO-INVESTIGATOR         Principal Investigator (Applicant)         1.       32         Summe       312         Name in Ohinese (Optional)       312         2.       Position of the Principal Investigator (PI)         2.       Constitution of the Principal Investigator (PI) |                                                         |                                                                                                    |  |  |  |  |  |

Figure 6.1.1.2.4 Editable tab of Application Amendment Form

- 8. Click Save button to save the changes made on Application Amendment Form;
- 9. "Update successfully." dialog will be popped up for changes confirmation as Figure 6.1.1.2.5;

| Update successfully. |         |
|----------------------|---------|
|                      | Confirm |

Figure 6.1.1.2.5 Popup dialog after Application Amendment Form is saved

10. Press **Compare change** button in the top toolbar to direct to the Amendments and Changes Application Form as Figure 6.1.1.2.6;

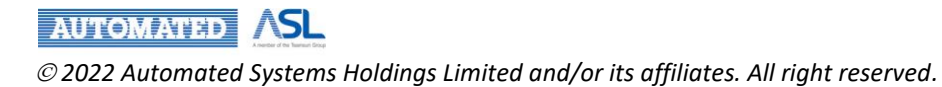

(You are advised to complete all changes in the Application Amendment Form before pressing **Compare change** button to avoid duplicated input on the value in the re-generated Amendments and Changes Application Form. Please refer to next section and Figure 6.1.1.2.9 for details.)

|   | HA Clinical Research Eth                                                                      | ics Review Portal                                  | site ;<br>Last L                                                   | Di 5<br>ogin: 2022-04-13 23:47 | Applicant 👻 | Logout |
|---|-----------------------------------------------------------------------------------------------|----------------------------------------------------|--------------------------------------------------------------------|--------------------------------|-------------|--------|
| н | ome > Post Approval Document                                                                  | > Application amendment (20220223-001-005) (Draft) |                                                                    |                                |             |        |
| L | Back Save Submit                                                                              | Download amendment form Upload signed document     |                                                                    |                                |             |        |
| A | mendments and Changes Applic                                                                  | ation Form                                         |                                                                    |                                |             |        |
| 1 | Background information                                                                        |                                                    |                                                                    |                                |             |        |
|   | Re-submission - test cluster distribu                                                         | ition                                              |                                                                    |                                |             |        |
|   | IRB/REC Ref. No                                                                               |                                                    | Actual Study Start Date                                            |                                |             | ā      |
| 1 | Protocol no.<br>321 modify                                                                    |                                                    | Anticipated Study End Date<br>2022-03-26                           |                                |             |        |
|   | Coordinating Investigator<br>sitepi1@ha.org.hk<br>Proposed Amendments (Annend per             | w document with track changes)                     |                                                                    |                                |             |        |
| 2 | riopooca ranchamento (rependite                                                               |                                                    |                                                                    |                                |             |        |
| 2 | 1. Study Info/Site Info                                                                       | Site Info                                          |                                                                    |                                |             |        |
| 2 | 1. Study Info/Site Info<br>Field Name/Document Name                                           | Site Info<br>1. Title (e.g. Mr, Mrs, Ms, Miss, Dr) |                                                                    |                                |             |        |
| 2 | 1. Study Info/Site Info<br>Field Name/Document Name<br>Current condition                      | Site Info<br>1. Title (e.g. Mr, Mrs, Ms, Miss, Dr) | Amendment                                                          |                                |             |        |
| 2 | 1. Study Info/Site Info<br>Field Name/Document Name<br>Current condition                      | Site Info<br>1. Title (e.g. Mr. Mrs. Ms. Miss, Dr) | Amendment<br>1 - Amendment                                         |                                |             |        |
| 2 | Study Info/Site Info     Field Name/Document Name     Current condition     1     Proposed by | Site Info  1. Title (e.g. Mr, Mrs, Ms, Miss, Dr)   | Amendment 1 - Amendment Will change increase risk to participants? | Ves 1                          | No          |        |

Figure 6.1.1.2.6 Amendments and Changes Application Form

- 11. After confirming the content that you revised in the Amendments and Changes Application Form, you need to select the Actual Study Start Date in the Date-time Picker;
  - Actual Study Start Date should not be earlier than current date.
- 12. Click "<u>Compare</u>" next to "Amendment" of 2. Proposed Amendments table to view changes in pop-up dialog as Figure 6.1.1.2.7 if needed;

| ×., | Study Info/Site Info     | Site Info       |                                    |                                            |            |  |
|-----|--------------------------|-----------------|------------------------------------|--------------------------------------------|------------|--|
|     | Field Name/Document Name | 2.2.3 Universit |                                    |                                            |            |  |
|     | Current condition        |                 |                                    | Amendment                                  |            |  |
|     |                          |                 |                                    | нки                                        |            |  |
|     | Proposed by              | Tester          | Compare changes                    | ×                                          | 🗋 Yes 🕑 No |  |
|     | Reason for change        | Testing         | 21 - Amendment Testing             |                                            |            |  |
| 6.  | Study info/Site info     | Site Info       |                                    | Confirm                                    |            |  |
|     | Field Name/Document Name | 7.5 How will s  | ubject be identified and recruited |                                            |            |  |
|     | Current condition        |                 |                                    | Amendment (Compare)                        |            |  |
|     | 21                       |                 |                                    | 21 - Amendment Testing                     |            |  |
|     | Proposed by              | Tester          |                                    | Will change increase risk to participants? | 🗆 Yes 🕑 No |  |
|     | Reason for change        | Testing         |                                    |                                            |            |  |

Figure 6.1.1.2.7 Pop-up dialogs of "Compare Changes"

Input the Proposed Person in "Proposed by" and Reason in "Reason for change" in the textbox;
 Tick "Yes/No" checkbox to confirm if the change will increase risk to participants;

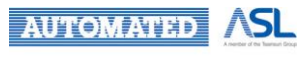

15. Press Save button to save the draft of Amendments and Changes Application Form;
(You are advised to press Save button before press Back button to exit the Amendments and Changes Application Form. Otherwise, the changes in the form will be discarded)
16. "Save successfully." dialog will be prompted for confirmation as Figure 6.1.1.2.8.

| Save successfully. |         |
|--------------------|---------|
|                    | Confirm |

6.1.1.2.8 Pop-up message after saving the Amendments and Changes Application Form

If you want to pause the submission and make further changes in draft of the saved Application Amendment Form, please follow the steps below:

- 1. Switch back to the Study Info or Site tab you want to make further changes in the current Application Amendment Form; or
- 2. Click the Amendment Form for the specific Study Info or Site Info in the "Draft" Post Approval List to direct to the Application Amendment Form if you have exited the form;
- 3. Revise the contents of the Application Amendment form last saved;
- 4. After you confirm the revised content in the draft of Study Info or Site Info Application Amendment form, you can click **Compare Change** button again;
- 5. A pop-up dialog will be shown as a confirmation of regenerating the Amendments and Changes Application Form as Figure 6.1.1.2.9;

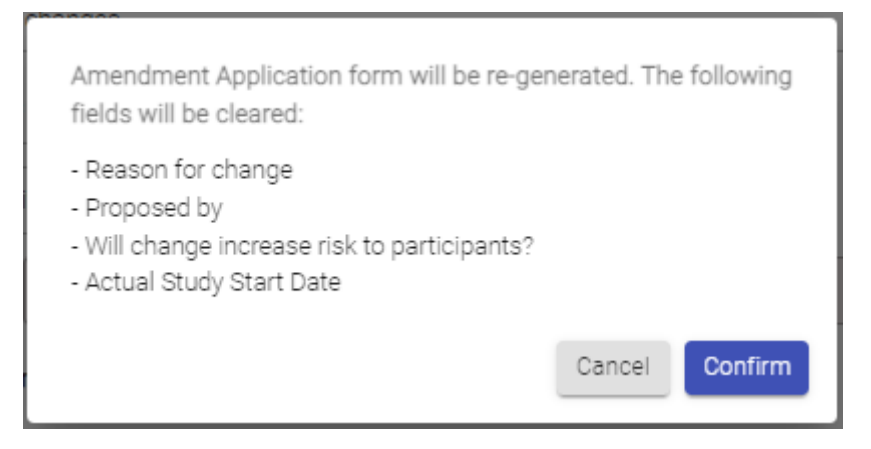

Figure 6.1.1.2.9 Dialog of regenerating the Amendment Application Form

- 6. The original value, such as reason for change, proposed by, the option of whether the changes will increase risk to participants and Actual Study Start Date will be cleared and need to input again in the new Amendment Application Form;
- 7. Press **Confirm** button to direct to the new Amendments and Changes Application Form to input the value for submission.

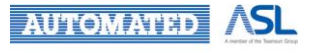

## 6.1.2 Discard Post Approval Document

If you want to discard the draft of Post Approval Document, you can follow the below steps:

1. Press **Discard** button in the top toolbar of the Post Approval Document as Figure 6.1.2.1;

| = 💠 HA Clinical Resea                 | rch Ethics Review Portal    |                          | Taiman Chan<br>Last Login: 2022-08-23 10:47                | Applicant 🗸                 | Logout   |   |
|---------------------------------------|-----------------------------|--------------------------|------------------------------------------------------------|-----------------------------|----------|---|
| f Dashboard                           | Home > Progress Report (2   | 0220516-013-001) (Draft) |                                                            |                             |          |   |
| Q Search                              | Print Upload signed d       | locument Save Submi      | t Discard Close                                            |                             |          |   |
| Profile                               |                             | F                        | Research Progress Report Form                              |                             |          | Â |
| Initial Applications                  | 1. Research Identification  |                          |                                                            |                             |          |   |
|                                       | Scientific Title:           | Test                     |                                                            |                             |          |   |
| New                                   | 100 (050 D-6 No.            | BE0.000                  | O                                                          | -1414                       |          |   |
| Draft                                 | IRB/REU Ref. No             | REC-003                  | Coordinating Investigator:                                 | site pri                    |          |   |
| Sent                                  | Protocol No.:               | 2                        | Study Site of this progress report:                        | Study Site of this progress | s report |   |
| Returned                              |                             |                          |                                                            |                             |          |   |
| Approved                              | Anticipated Study End Date: | 2025-05-09               | Site Principal Investigator of the<br>above study site(s): | 312 321                     |          |   |
| Completed                             | 2. Progress Report          |                          |                                                            |                             |          |   |
| Acknowledged                          | Pepart sequence no :        | 1                        | Report Pariod (From) + (to):                               | Doto 🗎 to                   | Data     | - |
| Expired                               | Report sequence no          | I                        | Report Period (FIGH) F (to).                               | Date                        | Date     |   |
| Archived                              | Actual Study Start Date:    | Date 🛅                   | Not yet started                                            |                             |          |   |
| All                                   |                             |                          |                                                            |                             |          |   |
| Post Approval Document                | Planned Sample Size (site): | 321                      | No. of Completed:                                          | No. of Completed            |          | • |
| · · · · · · · · · · · · · · · · · · · | Form                        |                          |                                                            |                             |          |   |

Figure 6.1.2.1 Discard button in the Draft Post Approval Document

2. A dialog of "Are you sure to discard the application?" will pop up as Figure 6.1.2.2;

| Are you sure to discard the application? |        |         |
|------------------------------------------|--------|---------|
|                                          | Cancel | Confirm |

Figure 6.1.2.2 Popup dialog before discarding Post Approval Document

- 3. Press Confirm button to proceed the discard confirmation;
- 4. A dialog of "Application is discarded." will be prompted as Figure 6.1.2.3;

| Application is discarded. |         |
|---------------------------|---------|
|                           | Confirm |

Figure 6.1.2.3 Popup dialog after Post Approval Document is discarded

5. The Post Approval Document will be "Withdrawn" status and can be found in "Archived" Post Approval List.

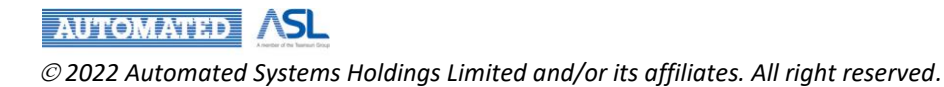

### 6.1.3 Submit Post Approval Document

6.1.3.1 Submit Post Approval Document (except Amendment Application)

If you want to proceed the submission of Post Approval Document, except Amendment Application, please follow the steps below:

1. Press **Print** button in the top toolbar to download the report in PDF format for signature as Figure 6.1.3.1.1;

| = 📫 HA Clinical Resear   | ch Ethics Review Portal                         |                          |        |                                                            | Taiman Chan<br>Last Login: 2022-09-14 09:26 | Applicant 👻           | 385     | Logout |
|--------------------------|-------------------------------------------------|--------------------------|--------|------------------------------------------------------------|---------------------------------------------|-----------------------|---------|--------|
| ♠ Dashboard              | Home > Progress Report (2                       | 0220516-013-001) (Draft) |        |                                                            |                                             |                       |         |        |
| Q, Search                | Print Upload signed d                           | ocument Save             | Submit | Discard Close                                              |                                             |                       |         |        |
| Profile                  |                                                 |                          | F      | Research Progress Report Form                              |                                             |                       |         | Î      |
| ► Initial Applications ∨ | 1. Research Identification<br>Scientific Title: | Test                     |        |                                                            |                                             |                       |         |        |
| Post Approval Document   | IRB/REC Ref. No.:                               | REC-2022-010             |        | Coordinating Investigator:                                 | site pi1                                    |                       |         |        |
| Draft                    | Protocol No.:                                   | 2                        |        | Study Site of this progress report:                        | Study Site of this progress report<br>HKWC  |                       |         |        |
| Returned                 | Anticipated Study End Date:                     | 2025-05-09               |        | Site Principal Investigator of the<br>above study site(s): | 312 321                                     |                       |         |        |
| Completed                | 2. Progress Report                              |                          |        |                                                            |                                             |                       |         |        |
| Acknowledged             | Report sequence no.:                            | 1                        |        | Report Period (From) + (to):                               | 2022-08-24 💼 to                             | Date<br>2022-08-10  🛅 | I       |        |
| Expired                  | Actual Study Start Date:                        | Date                     |        | Not yet started                                            |                                             |                       |         | •      |
|                          | Form                                            |                          |        |                                                            |                                             |                       |         |        |
| PROGRESS_REPORpdf        |                                                 |                          |        |                                                            |                                             |                       | Show al | ×      |

Figure 6.1.3.1.1 Download report in PDF format for signature

2. Press **Upload signed document** button to upload the signed form from your local computer. The uploaded file will be shown in the toolbar. You can download the uploaded file by pressing the hyperlink as Figure 6.1.3.1.2;

| $\equiv \Phi$ HA Clinical Research | Taiman Chan<br>Last Login: 2022-09-14 09:26     | Applicant 👻             | Logout |                                                         |                                            |                |          |
|------------------------------------|-------------------------------------------------|-------------------------|--------|---------------------------------------------------------|--------------------------------------------|----------------|----------|
| A Dashboard                        | Home > Progress Report (2                       | 0220516-013-001) (Draft | )      |                                                         |                                            |                |          |
| Q Search                           | Print Upload signed d                           | ocument                 | Submit | Discard Close Signed                                    | Document: <u>Signed Progress Rep</u>       | <u>ort.pdf</u> |          |
| e Profile                          |                                                 |                         |        | Research Progress Report Form                           |                                            |                | A        |
| Initial Applications 🗸 🗸           | 1. Research Identification<br>Scientific Title: | Test                    |        |                                                         |                                            |                |          |
| Post Approval Document             | IRB/REC Ref. No.:                               | REC-2022-010            |        | Coordinating Investigator:                              | site pi1                                   |                |          |
| Draft<br>Sent                      | Protocol No.:                                   | 2                       |        | Study Site of this progress report:                     | Study Site of this progress report<br>HKWC |                |          |
| Returned                           | Anticipated Study End Date:                     | 2025-05-09              |        | Site Principal Investigator of the above study site(s): | 312 321                                    |                |          |
| Approved                           | 2. Progress Report                              |                         |        |                                                         | Data                                       | Data           |          |
| Acknowledged                       | Report sequence no.:                            | 1                       |        | Report Period (From) + (to):                            | 2022-08-24 <b>t</b>                        | 2022-08-10     |          |
| Expired                            |                                                 | Date                    |        |                                                         |                                            |                |          |
| Archived                           | Actual Study Start Date:                        | 2022-08-17              |        | Not yet started                                         |                                            |                |          |
| All                                | Planned Sample Size (site):                     | 321                     |        | No. of Completed:                                       | No. of Completed                           |                |          |
| 👔 Useful Information/User Manu 🗸   |                                                 |                         |        |                                                         |                                            |                | <b>v</b> |
| × •                                | Form                                            |                         |        |                                                         |                                            |                |          |

Figure 6.1.3.1.2 Screen of the uploaded signed file

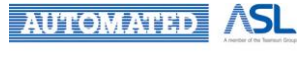

3. Press **Submit** button for submission and a dialog of "Are you sure to submit?" will be prompted as Figure 6.1.3.1.3;

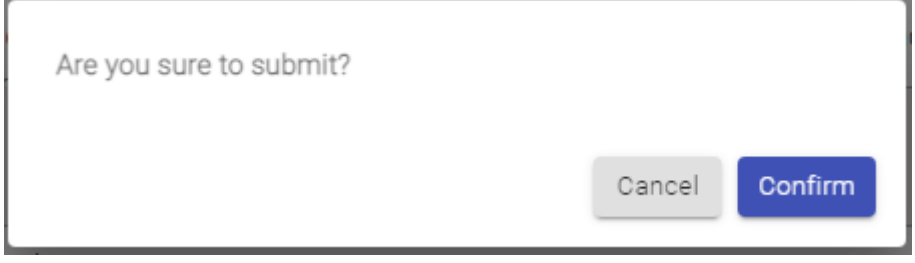

Figure 6.1.3.1.3 Dialog of confirming before submission

- 4. Press **Confirm** button in pop-up dialog to confirm the submission for further approval;
- 5. A dialog of "Submitted successfully." will be prompted as confirmation as Figure 6.1.3.2.4;

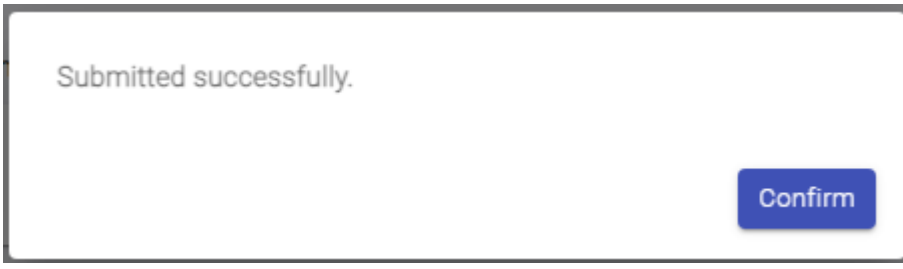

Figure 6.1.3.2.4 Dialog after Post Approval Document is submitted

6. The Post Approval Document will change to "Submitted" status and will be shown in the "Sent" Post Approval List.

You are not allowed to create more than one Progress Report / Final Report for the Study Info or Site Info at a time.

 If a Progress Report / Final Report was created for the selected Study Info or Site Info and has not yet been approved by Central IRB or Secretary, a dialog will be prompted as Figure 6.1.3.2.5;

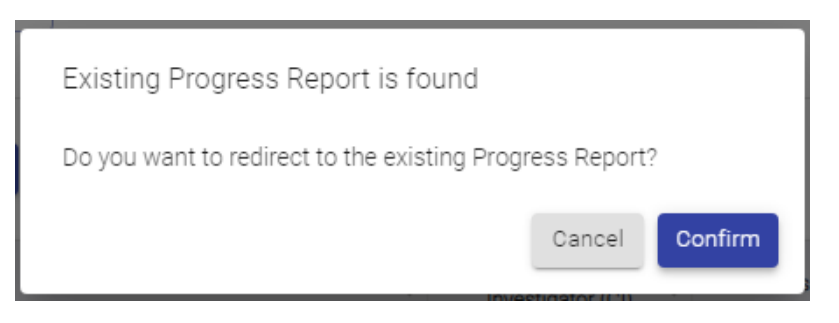

Figure 6.1.3.2.5 Pop-up dialog of redirecting to the existing report

- 2. Click Confirm button to direct to the submitted Progress Report / Final Report;
- 3. Report will be view-only as Figure 6.1.3.2.6 and not allowed to make changes on it;

| = 💠 HA Clinical Researc | h Ethics Review Portal      |                                       |                                                            | Taiman Chan<br>Last Login: 2022-08-23 10:47 | Applicant 👻 | Logout    |
|-------------------------|-----------------------------|---------------------------------------|------------------------------------------------------------|---------------------------------------------|-------------|-----------|
| Profile                 | Home > Progress Report (2   | 0220516-012-001) (For Review)         |                                                            |                                             |             |           |
| Initial Applications    | Close Signed Document       | t: <u>Signed Progress Report.docx</u> |                                                            |                                             |             | View Only |
| Draft                   |                             | F                                     | Research Progress Report Form                              |                                             |             | <b>^</b>  |
| Sent                    | 1. Research Identification  |                                       |                                                            |                                             |             |           |
| Returned                | Scientific Title:           | Test                                  |                                                            |                                             |             |           |
| Approved                | IRB/REC Ref. No.:           | REC-003                               | Coordinating Investigator:                                 | site pi1                                    |             |           |
| Completed               | Protocol No.:               | 2                                     | Study Site of this progress report:                        | Study Site of this progress report -<br>11  |             |           |
| Acknowledged            |                             |                                       |                                                            |                                             |             |           |
| Expired                 | Anticipated Study End Date: | 2025-05-09                            | Site Principal Investigator of the<br>above study site(s): | 312 321                                     |             |           |
| Archived                | 2. Progress Report          |                                       |                                                            |                                             |             |           |
| All                     |                             |                                       |                                                            | Date                                        | _ Date      | _         |
| Post Approval Document  | Report sequence no.:        | 1                                     | Report Period (From) + (to):                               | 2022-05-10 💼 to                             | 2022-05-10  |           |
| Draft                   | Actual Study Start Date:    | 2022-05-11                            | <ul> <li>Not yet started</li> </ul>                        |                                             |             |           |
| Sent                    |                             |                                       |                                                            | - No. of Completed                          |             |           |
| Returned                | Planned Sample Size (site): | 321                                   | No. of Completed:                                          | 11                                          |             | •         |
| Anneniud F              | Form Comment Sheet          |                                       |                                                            |                                             |             |           |

Figure 6.1.3.2.6 View-only mode of the submitted report

- 4. You can view the comment in the "Comment Sheet" tab inside the Post Approval Document if any;
- 5. If you want to amend the submitted Post Approval Document, you can use "Request for Return". Refer to <u>Request for Return of Post Approval Document</u>.

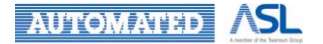

### 6.1.3.2 Submit Amendment Application Form

If you want to proceed the submission of Amendment Application Form, please follow the steps below:

1. Press **Download amendment form** button in the top toolbar to download the Amendment Form in PDF format for signature as Figure 6.1.3.2.1;

| ≡ |                                                                                  | HA Clinical Research Ethi                                                        | cs Review Portal                                                     | Taiman (<br>Last Login:                    | Chan<br>2022-09-14 09:26 | Applicant 👻 | 385 Lo | gout |  |  |  |  |
|---|----------------------------------------------------------------------------------|----------------------------------------------------------------------------------|----------------------------------------------------------------------|--------------------------------------------|--------------------------|-------------|--------|------|--|--|--|--|
| ♠ | Home > Post Approval Document > Application amendment (20220516-010-002) (Draft) |                                                                                  |                                                                      |                                            |                          |             |        |      |  |  |  |  |
| Q | Back to study info Save Submit Download amendment form Upload signed document    |                                                                                  |                                                                      |                                            |                          |             |        |      |  |  |  |  |
| Θ | Ame                                                                              | endments and Changes Applica                                                     | ation Form                                                           |                                            |                          |             |        | Î    |  |  |  |  |
|   | 1. Ba                                                                            | ackground information                                                            |                                                                      |                                            |                          |             |        |      |  |  |  |  |
| 0 | Te                                                                               |                                                                                  |                                                                      |                                            |                          |             |        |      |  |  |  |  |
| ? | CI                                                                               | 8/REC Ref. No.<br>RB-2022-020-5                                                  |                                                                      | Actual Study Start Date<br>2022-09-30      |                          |             | Ē      |      |  |  |  |  |
|   | Pro<br>2                                                                         | otacol no                                                                        |                                                                      | Anticipated Study End Date<br>2025-05-09   |                          |             |        |      |  |  |  |  |
|   | tai                                                                              | ordinating Investigator<br>imanchan@testing.com<br>oposed Amendments (Append new | document with track changes)                                         |                                            |                          |             |        |      |  |  |  |  |
|   | 1.                                                                               | Study Info/Site Info                                                             | Site Info                                                            |                                            |                          |             |        | 1    |  |  |  |  |
|   |                                                                                  | Field Name/Document Name                                                         | 7.4 No. of subjects to be recruited in the site(s) stated in Q.2.3.1 | 3.1 above.                                 |                          |             |        |      |  |  |  |  |
|   |                                                                                  | Current condition                                                                |                                                                      | Amendment                                  |                          |             |        |      |  |  |  |  |
|   |                                                                                  | 66                                                                               | 1                                                                    | 100                                        |                          |             |        |      |  |  |  |  |
|   |                                                                                  | Proposed by                                                                      | Taiman Chan                                                          | Will change increase risk to participants? | 🗌 Yes 🔽 M                | ٩٥          |        |      |  |  |  |  |
|   |                                                                                  |                                                                                  | Increased the recruitment                                            |                                            |                          |             |        | •    |  |  |  |  |
|   | Study                                                                            | Info Site (NLTH) Amendmen                                                        | nt application                                                       |                                            |                          |             |        |      |  |  |  |  |
| P | Amendments_andpdf                                                                |                                                                                  |                                                                      |                                            |                          |             |        |      |  |  |  |  |

Figure 6.1.3.2.1 Screen of downloading Amendment form in PDF format

2. Press **Upload signed document** button to upload the signed form from your local computer as Figure 6.1.3.2.2;

| ≡ |                                         | HA Clinical Research Ethi           | cs Review Portal                                                    | Taiman<br>Last Login:                      | Chan<br>2022-09-14 09:26 | Applicant 👻 | Logout |  |  |  |
|---|-----------------------------------------|-------------------------------------|---------------------------------------------------------------------|--------------------------------------------|--------------------------|-------------|--------|--|--|--|
| A | <u>Home</u>                             | e > <u>Post Approval Document</u> : | > Application amendment (20220516-010-002) (Draft)                  |                                            |                          |             |        |  |  |  |
| Q | Back                                    | k to study info                     | bmit Download amendment form Upload signed docu                     | ment Signed Document: Signed Amendment App | olication.pdf 🗴          | ]           |        |  |  |  |
| Θ | Amendments and Changes Application Form |                                     |                                                                     |                                            |                          |             |        |  |  |  |
| B | 1. Ba                                   | ackground information               |                                                                     |                                            |                          |             |        |  |  |  |
|   | Te                                      | idy Title                           |                                                                     |                                            |                          |             |        |  |  |  |
| • |                                         | 1/050 D-6 N-                        |                                                                     | Annual Divide Dente Data                   |                          |             |        |  |  |  |
| ? | CIF                                     | RB-2022-020-5                       |                                                                     | 2022-09-30                                 |                          |             |        |  |  |  |
|   | - Pro                                   | stocol no                           |                                                                     | Anticipated Study End Date                 |                          |             |        |  |  |  |
|   | 2                                       |                                     |                                                                     | 2025-05-09                                 |                          |             |        |  |  |  |
|   | Coc                                     | ordinating Investigator             |                                                                     |                                            |                          |             |        |  |  |  |
|   | tai                                     | manchan@testing.com                 |                                                                     |                                            |                          |             |        |  |  |  |
|   | 2. Pro                                  | oposed Amendments (Append new       | document with track changes)                                        |                                            |                          |             |        |  |  |  |
|   | 1.                                      | Study Info/Site Info                | Site Info                                                           |                                            |                          |             |        |  |  |  |
|   |                                         | Field Name/Document Name            | 7.4 No. of subjects to be recruited in the site(s) stated in Q.2.3. | 3.1 above.                                 |                          |             |        |  |  |  |
|   |                                         | Current condition                   |                                                                     | Amendment                                  |                          |             |        |  |  |  |
|   |                                         | 66                                  |                                                                     | 100                                        |                          |             |        |  |  |  |
|   |                                         | Proposed by                         | Taiman Chan                                                         | Will change increase risk to participants? |                          |             |        |  |  |  |
|   |                                         | Reason for change                   | Increased the recruitment                                           | ·                                          |                          |             |        |  |  |  |
|   | Study                                   | y Info Site (NLTH) Amendmen         | t application                                                       |                                            |                          |             | •      |  |  |  |

Figure 6.1.3.2.2 Screen of uploading Amendment form before pressing Save button

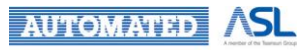

• You can download the uploaded file by pressing the hyperlink after clicking **Save** button as Figure 6.1.3.2.3;

| ≡  | Ф            | HA Clinical Research Ethi                                                        | cs Review Portal                                                     | Taima<br>Last Log                          | n Chan<br>in: 2022-09-14 09:26 | Applicant 👻 | Logout |
|----|--------------|----------------------------------------------------------------------------------|----------------------------------------------------------------------|--------------------------------------------|--------------------------------|-------------|--------|
| ♠  | Home         | e > Post Approval Document                                                       | > Application amendment (20220516-010-002) (Draft)                   |                                            |                                |             |        |
| ۹  | Bac          | k to study info                                                                  | bmit Download amendment form Upload signed docur                     | nent Signed Document Signed Amendment A    | pplication.pdf 😣               | ]           |        |
| Θ  | Ame          | endments and Changes Applica                                                     | ation Form                                                           |                                            |                                |             | A      |
|    | 1. Ba        | ackground information                                                            |                                                                      |                                            |                                |             |        |
| 63 | Stu          | udy Title                                                                        |                                                                      |                                            |                                |             |        |
| 0  | Te           | 51                                                                               |                                                                      |                                            |                                |             |        |
| ?  | CI           | 8/REC Ref. No<br>RB-2022-020-5                                                   |                                                                      | Actual Study Start Date<br>2022-09-30      |                                |             |        |
| -  | - Pro        | stocol no.                                                                       |                                                                      | - Anticipated Study End Date               |                                |             |        |
|    | 2            |                                                                                  |                                                                      | 2025-05-09                                 |                                |             |        |
|    | tai<br>2. Pr | ordinating Investigator<br>imanchan@testing.com<br>oposed Amendments (Append new | r document with track changes)                                       |                                            |                                |             |        |
|    | 1.           | Study Info/Site Info                                                             | Site Info                                                            |                                            |                                |             |        |
|    |              | Field Name/Document Name                                                         | 7.4 No. of subjects to be recruited in the site(s) stated in Q.2.3.1 | above.                                     |                                |             |        |
|    |              | Current condition                                                                | ·                                                                    | Amendment                                  |                                |             |        |
|    |              | 66                                                                               |                                                                      | 100                                        |                                |             |        |
|    |              | Proposed by                                                                      | Taiman Chan                                                          | Will change increase risk to participants? | 🗌 Yes 🛛                        | No          | - 11   |
|    |              | Reason for change                                                                | Increased the recruitment                                            |                                            |                                |             |        |
|    | Stude        | (Info Site (NITH) Amendmen                                                       | and application                                                      |                                            |                                |             | •      |

### Figure 6.1.3.2.3 Hyperlink to download the Signed form after pressing Save button

- 3. Submit button will be enabled once the signed Amendment Form has been uploaded;
  - Indicator will be shown in the pop-up dialog for incomplete field if applicable
- 4. Press **Submit** button for submission and a dialog of "Are you sure to submit the amendment application form?" will be prompted as Figure 6.1.3.2.4;

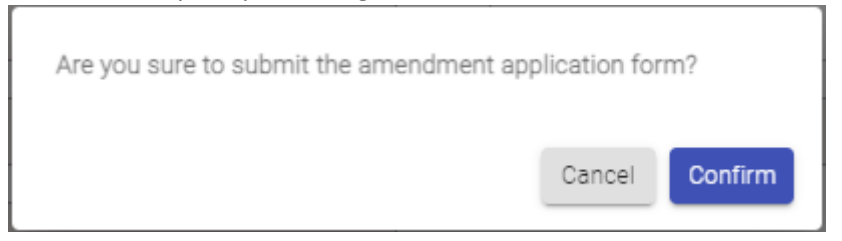

Figure 6.1.3.2.4 Dialog of confirming Application Amendment before submission

- 5. Press Confirm button in pop-up dialog to confirm the submission for further approval;
- 6. A dialog of "Amendment Application Form has been submitted." will be prompted as confirmation as Figure 6.1.3.2.5;

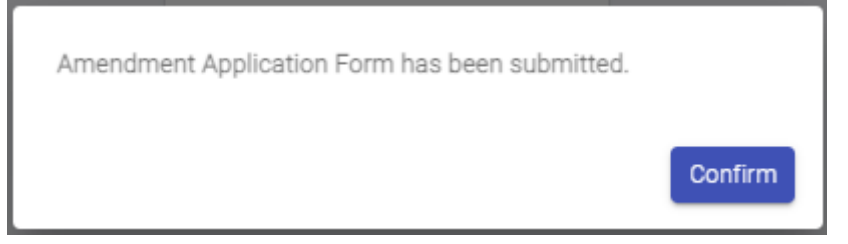

Figure 6.1.3.2.5 Dialog after Application Amendment is submitted

7. The Amendment Form will change to "Submitted" status and will be shown in the "Sent" Post Approval List.

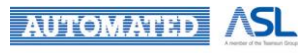

You are not allowed to create more than one amendment form for the Study Info or Site Info at a time.

1. If an Amendment Form was created for the selected Study Info or Site Info and has not yet been approved by Central IRB or Secretary, a dialog will be prompted as Figure 6.1.3.2.6;

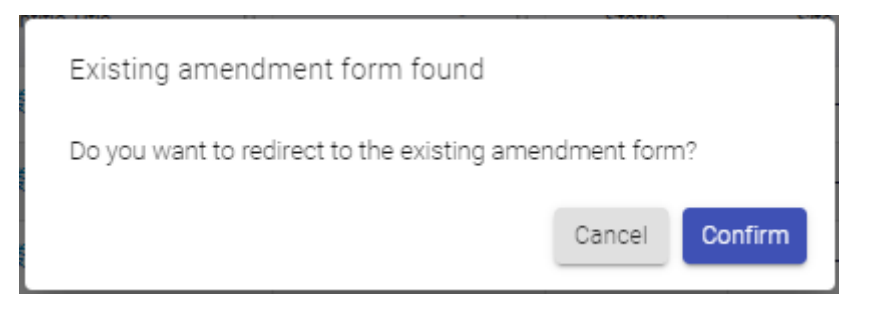

Figure 6.1.3.2.6 Pop-up dialog of redirecting to the existing amendment form

- 2. Click Confirm button to direct to the submitted Application Amendment Form;
- 3. Study Info, Site Info and the Amendment Application Form will be view-only as Figure 6.1.3.2.7 and not allowed to make changes on it;

| ≡ | HA Clinical Research Ethics                            | Review Portal                                        | Tairnan Chan<br>Last Logir: 2022-04-17 18:42 Applicant 🛫 🧖 Log                                                                                                    | out  |
|---|--------------------------------------------------------|------------------------------------------------------|----------------------------------------------------------------------------------------------------|------|
| ŧ | Home > Post Approval Document >                        | Application amendment (20220107-003-002) (Submitted) |                                                                                                    |      |
| Q | Print Compare change Clos                              | e                                                    | View                                                                                                    | Only |
| Θ | Instruction                                            | Team Member Form                                     |                                                                                                    | -    |
| B | Tearn Member Form                                      | Applying IRB / REC (7): Central IRB 👻                |                                                                                                    |      |
|   | PART I: OUTLINE OF APPLICATION                         | Scientific title                                     |                                                                                                    |      |
| 0 | PART IIA: STUDY DETAILS                                | Testing                                              |                                                                                                    |      |
| ? | PART IIB: STUDY DETAILS FOR<br>PROSPECTIVE STUDY       | Coordinating Investigator (7)                        | Contact Number                                                                                                    |      |
|   | PART III: ETHICAL IMPLICATIONS                         | taimanchan@testing.com                               | 12343070                                                                                                    |      |
|   | PART IV: BUDGET, RESOURCES, INDEMNITY<br>AND INSURANCE | Title (7)<br>Testing                                 | Sumana FistNama<br>Chan Taiman                                                                                                    |      |
|   | CLINICAL STUDY CATEGORIZATION FORM                     | Position (*)<br>Tester                               | Department         Cluster         Hespital / Institution (0)           Testing         HKWC +         FYKH +                                                                                                    |      |
|   | Document Upload                                        | Coordinating Investigator's Delegation (7)           | Add                                                                                                    |      |
|   |                                                        | Edit Email 1, Title (7)                              | $ \hat{\uparrow}_{\hat{\delta}} \qquad \text{Sumame}  \hat{\uparrow}_{\hat{\delta}} \qquad \text{First name}  \hat{\uparrow}_{\hat{\delta}} \qquad \text{Position}  (?)  \hat{\uparrow}_{\hat{\delta}} \qquad \text{Cluster}  \hat{\uparrow}_{\hat{\delta}} \qquad \text{Hospital} /  \hat{\uparrow}_{\hat{\delta}} \qquad \text{Institution}  \hat{\uparrow}_{\hat{\delta}} \qquad \text{Institution}  \hat{\uparrow}_{\hat{\delta}} = 1 $ |      |
|   |                                                        | / taimanchan@abc.com Tester                          | CHAN TAI MAN Tester HKWC DKCH                                                                                                    |      |
|   |                                                        | 4                                                    | · · · · · · · · · · · · · · · · · · ·                                                                                                    |      |
|   |                                                        | Information of Site $PI(s)$ $(7)$                    | bb4                                                                                                    |      |
|   |                                                        | Edit Email † Title (7)                               | $ \label{eq:constraint} \hat{\gamma}_{\pm} \qquad \text{Surname}  \hat{\gamma}_{\pm} \qquad \text{First name}  \hat{\gamma}_{\pm} \qquad \text{Cluster}  \hat{\gamma}_{\pm} \qquad \text{Hospital } f  \hat{\gamma}_{\pm} \qquad \text{Department} $                                                                                                    |      |
|   |                                                        | / taimanchan@testing.com Testing                     | Chan Taiman NTEC SCH Test                                                                                                    | -    |
|   |                                                        | Study Info Site (SCH) Amendment application Com      | mment Sheet                                                                                                    |      |

Figure 6.1.3.2.7 View-only mode of the Application Amendment

- 4. You can view the comment in the "Comment Sheet" tab inside the Application Amendment Form if any;
- 5. If you want to amend the submitted the Application Amendment Form, you can use "Request for Return". Refer to <u>Request for Return of Application Amendment</u>.

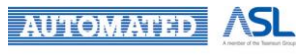

## 6.1.4 Returned Post Approval Document

You may receive a notification in Portal and by email from CCO/ Cluster Admin/ Secretary if Post Approval Document for Study Info or Site Info is returned as Figure 6.1.4.1.

• Return: <Action Role> returned "<CRER Application No.>" - <Document Name>. Please check the "Comment Sheet" tab for suggested comments.

| = 🍈 HA Clinical Resear                                                                                                    | ch Ethics Review Portal                  |                                                                                                | site pi 5<br>Last Login: 2022-04-18 11:44 Applicant 👻 👭 Logout                                                                                                    |
|----------------------------------------------------------------------------------------------------|------------------------------------------|------------------------------------------------------------------------------------------------|----------------------------------------------------------------------------------------------------|
| A Dashboard                                                                                                    | Home                                     |                                                                                                | Notification Mark All Read                                                                                                    |
| Q, Search                                                                                                    | Dashboard<br>Applications                |                                                                                                | From: CCO 2022-04-18 11/42-43<br>Return: CCO returned IRB-2022-072 - Amendment Application - Please<br>check the 'Comment Sheet' tab for suggested comments.<br>Mark Read                                                                                                    |
| initial Applications  Not Approval Document  Subseful Information/User Manual  FN Version: v0.932 BN: v0.460 build at 20220329 08-45 | Draft<br><u>3/3</u>                      | Returned       Q/Q       Expire in ≥ 30 days       Expire in < 30 days                         | From: CRER System         2022-04-18:00:000           Overdue: IRB-2022-002 - Initial Submission is overdue. Please submit<br>afresn via the CRER Portal if needed.         Mark. Read           From: CRER System         2022-04-18:00:000           Overdue: IRB-2022-002 - Initial Submission is overdue. Please submit<br>afresn via the CRER Portal if needed.         Mark. Read |
|                                                                                                    | Post Approval Documents Draft <u>675</u> | Returned           1/1           Expire in ≥ 30 days         (1)           Expire in < 30 days | From: CRER System 2022-04-15 00 00 02<br>Overdue: IRB-2022-002 - Initial Submission is overdue. Please submit<br>afresh via the CRER Portal if needed, Mark Read                                                                                                    |

Figure 6.1.4.1 Notification for Returned Post Approval Document

The status of the Post Approval Document will change from "Submitted" to "Returned". Also, the figures on your Dashboard will be changed when a Post Approval Document is returned as Figure 6.1.4.2.

| = 🍈 HA Clinical Resear                                                                                                    | ch Ethics Review Portal |                     |                                            |                                                    | site pi 5<br>Last Login: 2022-04-18 11:44 | Applicant 👻 | 94 | Logout |
|----------------------------------------------------------------------------------------------------|-------------------------|---------------------|--------------------------------------------|----------------------------------------------------|-------------------------------------------|-------------|----|--------|
| A Dashboard                                                                                                    | Home                    |                     |                                            |                                                    |                                           |             |    |        |
| Q, Search                                                                                                    | Dashboard               |                     |                                            |                                                    |                                           |             |    |        |
| e Profile                                                                                                    | Applications            |                     |                                            |                                                    |                                           |             |    |        |
| <ul> <li>Initial Applications</li> <li>Post Approval Document</li> <li>Useful Information/User Manual</li> <li>FN Version: v0.932</li> <li>BN: v0.460 build at 20220329 08:45</li> </ul> | Port Assessed Decuments | Draft<br><u>3/3</u> | Expire in ≥ 30 days<br>Expire in < 30 days | Returned<br><u>0/0</u><br><u>(0)</u><br><u>(0)</u> |                                           |             |    |        |
|                                                                                                    |                         | Draft<br><u>676</u> | Expire in ≥ 30 days<br>Expire in < 30 days | Returned<br>1/1<br>(1)<br>(0)                      |                                           |             |    |        |

Figure 6.1.4.2 Changes on Dashboard for Returned Post Approval Document

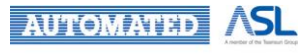

Below is summary of Dashboard changes of CI/Site PI/Delegate(s) when a Post Approval Document is returned.

| Post Approval<br>Document Status                    | Dashboard of CI/Delegate(s) | Dashboard of Site PI/Delegate(s) |
|-----------------------------------------------------|-----------------------------|----------------------------------|
| Submitted                                           | Returned (c/d)              | Returned (c/d)                   |
| Post Approval<br>Document of Study<br>Base Returned | Returned (c+1/d+1)          | Returned (c/d)                   |
| Post Approval<br>Document of Site<br>Base Returned  | Returned (c/d)              | Returned (c+1/d+1)               |

You can access the returned Post Approval Document by the following methods to check the comment, amend and re-submit the application:

- 1. Click the notification for returned Post Approval Document directly as Figure 6.1.4.1; or
- 2. Click the No. in Returned box of Post Approval Documents on Dashboard as Figure 6.1.4.2; or
- 3. Go to the "Returned" Post Approval List and click the Document Type of the specific Post Approval Document as Figure 6.1.4.3.

Concerned CI/Site PI/Delegate(s) can edit the returned Post Approval Document after directing to the form page.

| = 🍈 HA Clinical Resear | h Ethics Review Portal        |                  |                             |          | aiman Chan<br>1st Login: 2022-04-17 18:42 | Applicant 👻        | 101       | Logout |
|------------------------|-------------------------------|------------------|-----------------------------|----------|-------------------------------------------|--------------------|-----------|--------|
| A Dashboard            | Home > Post Approval Document | > Returned       |                             |          |                                           |                    |           |        |
| Q, Search              | Post Approval List            |                  |                             |          |                                           |                    |           |        |
| e Profile              | Hide/Show Columns Refresh     |                  |                             |          |                                           |                    |           |        |
| Initial Applications   |                               |                  |                             |          | Filter keyword                            | P                  | age Size: | 10 -   |
| Post Approval Document |                               |                  |                             |          |                                           |                    |           |        |
| Draft                  | Submission No.                | Scientific Title | Document Type               | Status   | Last Modified Date                        | 1 <sub>Å</sub> Exp | oiry Date | 34 - A |
| Sent                   | 20220107-003-002              | Testing          | Amendment Form (Study Info) | Returned | 2022-04-18 15:45:2                        | 29 202             | 2-07-17   | I.     |
| Returned               | 4                             |                  |                             |          |                                           |                    |           | •      |
| Approved               | Showing 1 to 1 of 1 entries   |                  |                             |          |                                           |                    | < 1       | 1 >    |
| Completed              |                               |                  |                             |          |                                           |                    |           |        |
| Acknowledged           |                               |                  |                             |          |                                           |                    |           |        |

Figure 6.1.4.3 Returned Post Approval Document in "Returned" Post Approval List

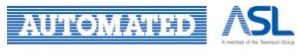

Comment from CCO/Secretary can be seen in "Comment tab" of Post Approval Document. You can click **View** button, which will be enabled if there is an attachment uploaded by CCO/Secretary, to download the attachment in the pop-up dialog.

| ≡ | Ф на                                                                                  | Clinical Re      | search Ethics | Revi | iew Portal          |                |                                      |                         | Taiman Chan<br>Last Login: 2022-0  | 9-19 13:49 | Applicant 👻 | 506 | Logout |
|---|---------------------------------------------------------------------------------------|------------------|---------------|------|---------------------|----------------|--------------------------------------|-------------------------|------------------------------------|------------|-------------|-----|--------|
| ŧ | . Home > Post Approval Document > Application amendment (20220728-003-002) (Returned) |                  |               |      |                     |                |                                      |                         |                                    |            |             |     |        |
| Q | Withdraw                                                                              | Back to :        | study info    |      |                     |                |                                      |                         |                                    |            |             |     |        |
| Θ | Comment H                                                                             | <u>listory</u>   |               |      |                     |                |                                      |                         |                                    |            |             |     |        |
| ÷ | Dat                                                                                   | e î <sub>↓</sub> | From          | ↑Ļ   | То                  | ↑ <sub>↓</sub> | Comment                              | $\uparrow_{\downarrow}$ | Attachment $\uparrow_{\downarrow}$ |            |             |     |        |
| 6 | 2022-09-20                                                                            | 16:31:04         | CCO           |      | Applicant (CI)      |                | Return for modification              |                         | View                               |            |             |     |        |
| ? | 2022-09-20                                                                            | 16:30:03         | Applicant (Cl | )    | CCO                 |                | Re-submit Application Amendment form |                         | -                                  |            |             |     |        |
|   | 2022-07-29                                                                            | 11:18:40         | CCO           |      | Applicant (CI)      |                | Requested for Return                 |                         | -                                  |            |             |     |        |
|   |                                                                                       |                  |               |      |                     |                |                                      |                         |                                    |            |             |     |        |
|   |                                                                                       |                  |               |      |                     |                |                                      |                         |                                    |            |             |     |        |
|   |                                                                                       |                  |               |      |                     |                |                                      |                         |                                    |            |             |     |        |
|   |                                                                                       |                  |               |      |                     |                |                                      |                         |                                    |            |             |     |        |
|   |                                                                                       |                  |               |      |                     |                |                                      |                         |                                    |            |             |     |        |
|   |                                                                                       |                  |               |      |                     |                |                                      |                         |                                    |            |             |     |        |
|   | Study Info                                                                            | Site (NLTH)      | Site (HHH)    | Ame  | endment application | Con            | ment Sheet                           |                         |                                    |            |             |     |        |

Figure 6.1.4.4 Comment tab of Post Approval Document

If the returned Post Approval Document has not yet been re-submitted, the number of the boxes "Expire  $\geq$  30 days" and "Expire < 30 days" will be updated accordingly based on the expiry date of returned Post Approval Document as Figure 6.1.4.2.

You will also receive notifications as following for returned Post Approval Document form that is not yet re-submitted:

1. Reminder of re-submitting the returned Post Approval Document – 90/30 days before expiry date

2. Notification of Post Approval Document is overdue

When the Returned Post Approval Document is overdue, the Post Approval Document will change to "Expired" status and can be seen in the "Expired" Post Approval List.

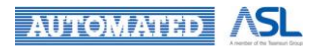
# 6.1.5 Re-submit / Withdraw Returned Post Approval Document

Regarding the returned Post Approval Document, you can review the comments from CCO/Cluster Admin or Secretary in the Comment Sheet tab as Figure 6.1.4.4, re-submit it after modification or withdraw it if applicable.

#### 6.1.5.1 Re-submit / Withdraw Returned Post Approval Document (except Amendment Application)

To re-submit Post Approval Document, except Amendment Application, please follow the below steps:

- 1. Amend all necessary content in the Form tab;
- 2. Press Print button to download the amended form for signature;
- 3. Upload the signed document by pressing Upload signed document button;
- 4. Click Re-Submit button after the signed document is uploaded;

5. "Are you sure to re-submit the application amendment?" dialog will be prompted for you to leave your message if any as Figure 6.1.5.1.1;

| Are you sure to re-submit? |        |         |
|----------------------------|--------|---------|
|                            | Cancel | Confirm |

Figure 6.1.5.1.1 Pop-up dialog before re-submission

- 6. Press **Confirm** button to confirm the re-submission;
- 7. "Submitted successfully." message will be popped up for confirmation.

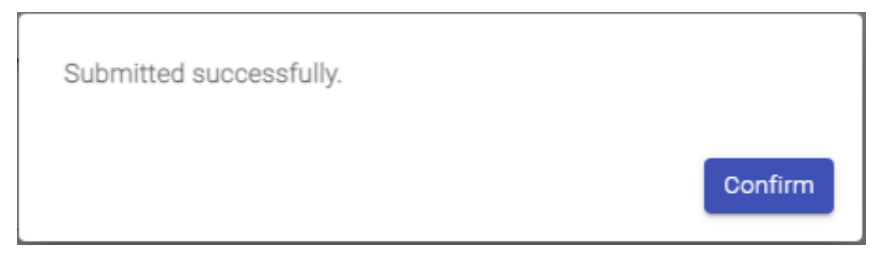

Figure 6.1.5.1.2 Pop-up dialog after re-submission

The "Return and Re-submit" process may happen more than once until CCO/Secretary confirms the Post Approval Document.

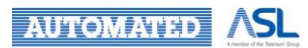

To withdraw the returned Post Approval Document, you can follow the below steps:

1. Click Withdraw button in the Post Approval Document;

| Ξ  | E 🌵 HA Clinical Researce       | ch Ethics Review Portal                         |                            |            |                                                            | Lucky Lee<br>Last Login: 2022-07-08 15:22 | Applicant 👻  | 793 | Logout   |
|----|--------------------------------|-------------------------------------------------|----------------------------|------------|------------------------------------------------------------|-------------------------------------------|--------------|-----|----------|
| 1  | Dashboard                      | Home > Progress Report (2                       | 0220516-005-003) (Retu     | rned)      |                                                            |                                           |              |     |          |
| Q  | Search                         | Print Upload signed d                           | ocument Save               | Re-sub     | withdraw Close                                             | Signed Document: Progres                  | <u>s.txt</u> |     |          |
| e  | Profile                        |                                                 |                            | Re         | esearch Progress Report Form                               |                                           |              |     | <b>^</b> |
| ÷  | Initial Applications 🗸         | 1. Research Identification<br>Scientific Title: | ⊤est                       |            |                                                            |                                           |              |     |          |
| G  | Post Approval Document         | IRB/REC Ref. No.:                               | irb flow`~~                |            | Coordinating Investigator:                                 | Lucky Lee                                 |              |     | - 1      |
|    | Draft                          | Protocol No.:                                   | 2                          |            | Study Site of this progress report:                        | Study Site of this progress report        | t            |     |          |
|    | Sent                           |                                                 | 0005.05.00                 |            | Other Designational Instructional Activity                 |                                           |              |     |          |
|    | Approved                       | Anticipated Study End Date:                     | 2025-05-09                 |            | site Principal Investigator of the<br>above study site(s): | циску Lee                                 |              |     |          |
|    | Completed                      | 2. Progress Report                              |                            |            |                                                            |                                           |              |     |          |
|    | Acknowledged                   | Report sequence no.:                            | 1                          |            | Report Period (From) + (to):                               | <br>2022-05-16 <b>1</b> to                | o 2022-05-16 |     |          |
|    | Expired                        |                                                 |                            |            | 1                                                          |                                           |              |     |          |
|    | Archived                       | Actual Study Start Date:                        | Date                       |            | Not yet started                                            |                                           |              |     |          |
|    | All                            | Planned Sample Size (site):                     | 66                         |            | No. of Completed:                                          | No. of Completed                          |              |     |          |
| ?  | Useful Information/User Manual | No. of Recruited^:                              | No. of Recruited           |            |                                                            |                                           |              |     |          |
| FN | Version: v0.975                |                                                 |                            |            |                                                            |                                           |              |     |          |
| BN | version: VU.520                | Any withdrawal?:                                | ⊙ Yes ○ No                 |            | No. of Withdrawn after recruited^:                         | 21                                        |              |     |          |
|    |                                | Withdrawal reasons:                             | Withdrawal reasons<br>111  |            |                                                            |                                           |              |     |          |
|    |                                | ^Please submit Protocol Ame                     | endment Application if the | e no. of n | ecruited will exceed the planned sar                       | mple size.                                |              |     | _        |
|    |                                | Form Comment Sheet                              |                            |            |                                                            |                                           |              |     |          |

Figure 6.1.5.1.3 Screen of Withdraw button in Post Approval Document

2. A dialog of "Are you sure to withdraw?" will be prompted for you to provide the withdrawn reason as Figure 6.1.5.1.4;

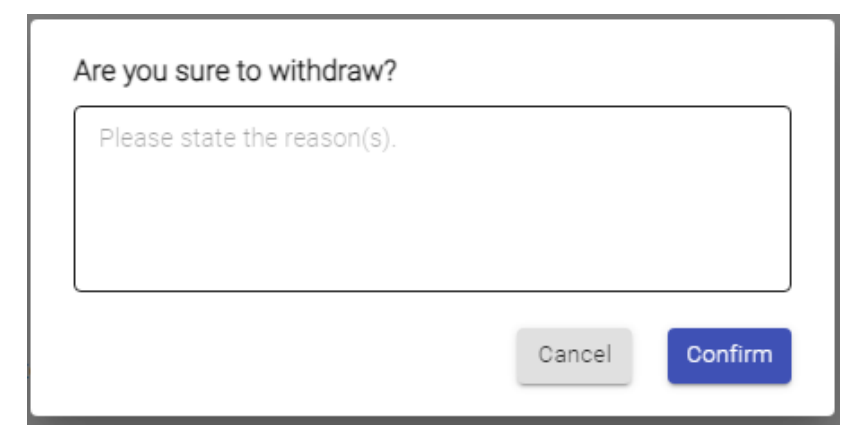

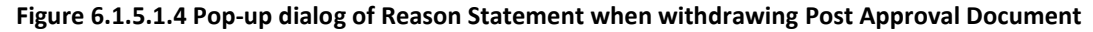

3. Press **Confirm** button to proceed and a dialog of "Application is Withdrawn" will be prompted for confirmation.

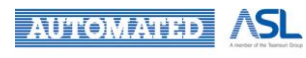

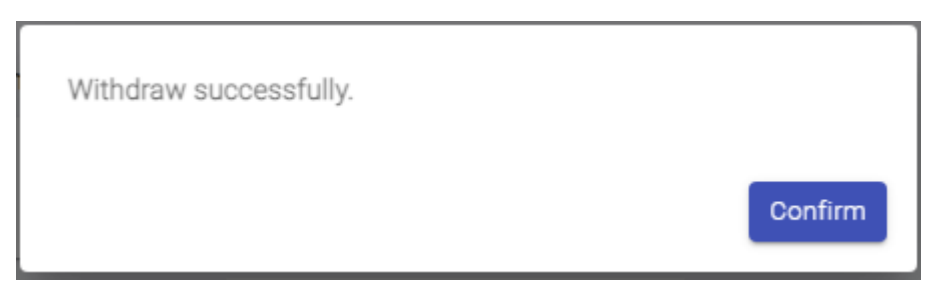

Figure 6.1.5.1.5 Pop-up dialog of "Withdraw successfully."

4. The Post Approval Document will be in "Withdrawn" status and can be found in "Archived" Post Approval List.

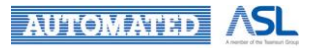

#### 6.1.5.2 Re-submit / Withdraw Returned Amendment Application Form

To re-submit Application Amendment, please follow the below steps:

- 1. Amend all necessary content in the Study Info or Site Info tab;
- 2. Click Compare change button in the related Study Info or Site Info tab;
- 3. A dialog will be prompted as a confirmation of regenerating the Amendment Application form
- as Figure 6.1.5.2.1;

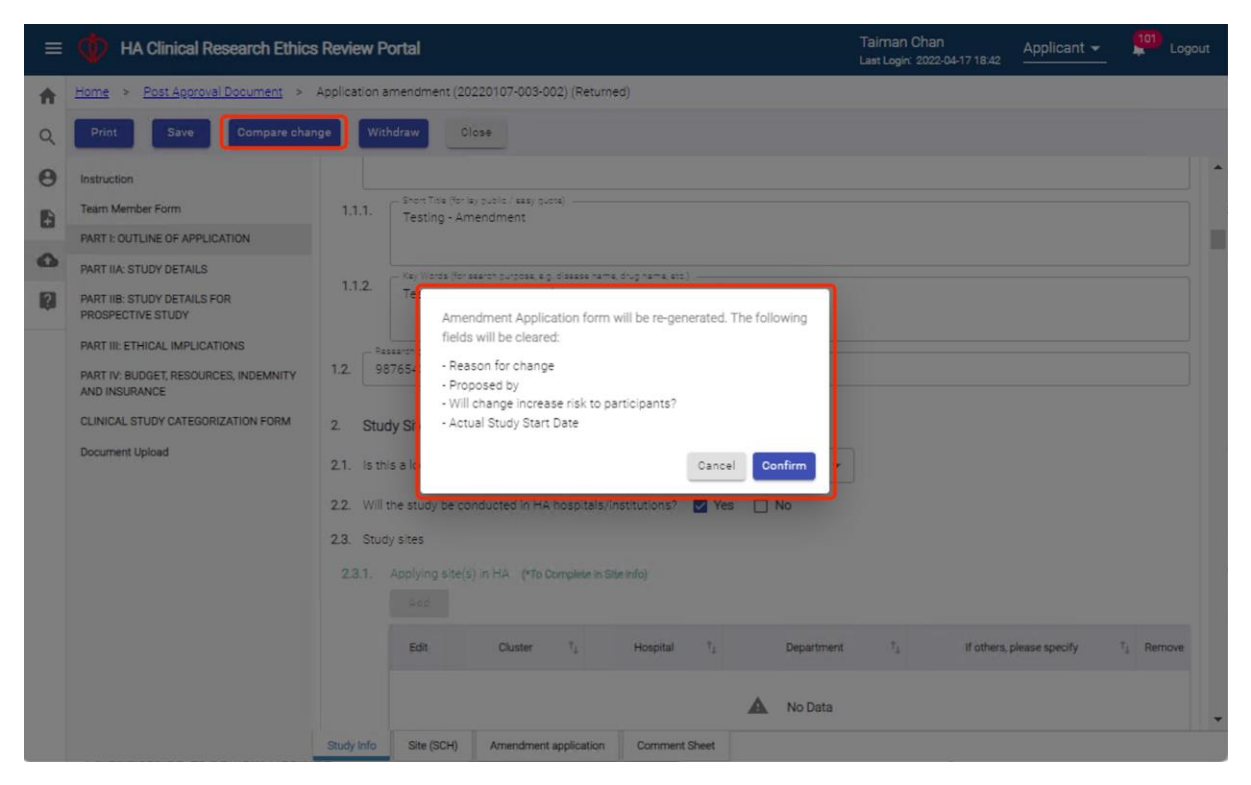

Figure 6.1.5.2.1 Dialog of regenerating the Amendment Application Form

4. The fields, such as Reason for Change, Proposed person, the option of whether the changes will increase risk to participants and Actual Study Start Date, in original Amendment Application Forms will be cleared and need to input again in the new Amendment Application Form;

5. Press **Confirm** button to direct to the new Amendments and Changes Application Form for re-submission;

6. After inputting the value of Actual Study Start Date, Reason for Change, Proposed person and select the option of whether the changes will increase risk to participants, you can download the Amendment Form for signature;

- 7. Press Download amendment form button to download the Amendment Form for signature;
- 8. Upload the signed document by pressing Upload signed document button;
- 9. Click Re-Submit button after the signed document is uploaded;

10. "Are you sure to re-submit the application amendment?" dialog will be prompted for you to leave your message if any as Figure 6.1.5.2.2;

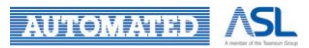

| Leave your com | ments (if any) |  |
|----------------|----------------|--|
|                |                |  |
|                |                |  |
|                |                |  |

Figure 6.1.5.2.2 Pop-up dialog before re-submission

- 11. Press Confirm button to confirm the re-submission;
- 12. "Application amendment has been re-submitted" message will be popped up for confirmation.

| Amendment Application Form has been re-submitted. |         |
|---------------------------------------------------|---------|
|                                                   | Confirm |

Figure 6.1.5.2.3 Pop-up dialog after re-submission

The "Return and Re-submit" process may happen more than once until CCO/Secretary confirms the Application Amendment.

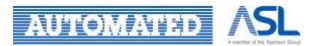

To withdraw the returned Application Amendment, you can follow the below steps:

1. Click Withdraw button in the Application Amendment as Figure 6.1.5.2.4;

| ≡ | HA Clinical Research Ethics                               | Review Portal                                                                                                    | site pi 5<br>Last Login: 2022-04-18 11:44 | Applicant 👻 | 94 Logout |
|---|-----------------------------------------------------------|----------------------------------------------------------------------------------------------------|-------------------------------------------|-------------|-----------|
| A | Home > Post Approval Document >                           | Application amendment (20220223-001-005) (Returned)                                                                                                    |                                           |             |           |
| Q | Print Save Compare char                                   | ge Withdraw Close                                                                                                    |                                           |             |           |
| Θ | Team Member Form                                          | Team Member Form                                                                                                    |                                           |             | <u>^</u>  |
| Ð | Personal Particulars                                      | Site Principal Investigator's Delegation                                                                                                    |                                           |             | Add       |
| 0 | PART I: OUTLINE OF APPLICATION<br>PART IIA: STUDY DETAILS | Edit Email 1, Title (7) 1, Sumarne 1, H                                                                                                    | First name †_ Cluster †_                  | Hospital /  | Depar     |
| ? | PART IIB: STUDY DETAILS FOR<br>PROSPECTIVE STUDY          | No Data                                                                                                    |                                           | Institution |           |
|   | PART III: ETHICAL IMPLICATIONS                            | Ho bita                                                                                                    |                                           |             |           |
|   | PART IV: BUDGET, RESOURCES, INDEMNITY<br>AND INSURANCE    | 4                                                                                                    |                                           |             | •         |
|   | Document Upload                                           | PERSONAL PARTICULARS OF PRINCIPAL INVESTIGATOR AND CO-INVESTIGAT                                                                                                    | TOR                                       |             |           |
|   | Declaration And Endorsement                               | Principal Investigator (Applicant) Tee (e.g. Mr, Mrs, Mrs, Mrs, 20)  1. Tee (e.g. Mr, Mrs, Mrs, Mrs, 20)  1. Start and an analysis of the set of the set o | mment Sheet                               |             |           |

Figure 6.1.5.2.4 Screen of Withdraw button in Application amendment

2. A dialog of "Are you sure to withdraw the application?" will be prompted for you to provide the withdrawn reason as Figure 6.1.5.2.5;

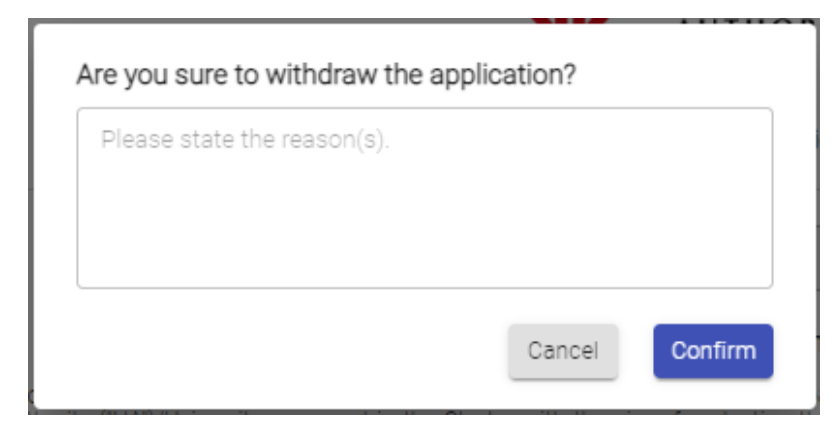

Figure 6.1.5.2.5 Pop-up dialog of Reason Statement when withdrawing the Amendment Form

3. Press **Confirm** button to proceed and a dialog of "Application is Withdrawn" will be prompted for confirmation.

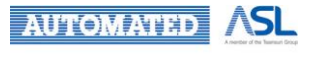

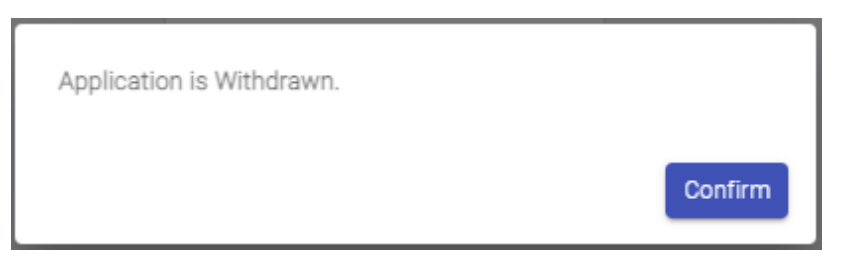

Figure 6.1.5.2.6 Pop-up dialog of "Application is Withdrawn."

4. The Amendment Application will be in "Withdrawn" status and can be found in "Archived" Post Approval List.

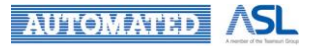

### 6.1.6 Confirmed Post Approval Document

The submitted Post Approval Document will be reviewed by CCO/Cluster Admin or Secretary based on the workflow of the Initial Application. They will confirm the Post Approval Document when the information and documents are ready.

Once the Post Approval Document is confirmed, you will receive a notification in Portal and by email:

• Confirmation: Your application "<CRER Application No.>" - <Document Name> is confirmed and will be arranged for review.

| = 啦 HA Clinical Resear               | ch Ethics Review Portal |                                            |                            | Taiman Chan<br>Last Login: 2022-04-17 18:42                                                             | Applicant - Logout                                                            |
|--------------------------------------|-------------------------|--------------------------------------------|----------------------------|----------------------------------------------------------------------------------------------------|-------------------------------------------------------------------------------|
| A Dashboard                          | Home                    |                                            |                            | Notificatio                                                                                             | n Mark All Read                                                               |
| Q, Search                            | Dashboard               |                                            |                            | From: Taiman Chan<br>Confirmation: Your application IRB-2022-01                                         | 2022-02-14 00:08:43                                                           |
| O Profile                            | Applications            |                                            |                            | confirmed and will be arranged for review.                                                              |                                                                               |
| Initial Applications                 | Draft<br><u>5/5</u>     |                                            | Returned                   | From: Taiman Chan<br>Submission: Received a new submission IF<br>Application.                           | 2022-02-13 23:58:08<br>RB-2022-011 - Amendment                                |
| Draft<br>Sent                        |                         | Expire in ≥ 30 days<br>Expire in < 30 days | ( <u>Q)</u><br>( <u>Q)</u> | From: Taiman Chan<br>Withdrawal: IRB-2022-062 - Initial Submiss                                         | 2022-02-13 23:03:01<br>ion is withdrawn.                                      |
| Returned<br>Approved                 | Post Approval Documents |                                            |                            | From: CRER System<br>Expired: 68706134-7b07-4ee1-8737-5f64e<br>2022-02-12. Please submit the renewed do | 2022-02-13 00:00:00<br>4ea3a7f - CTI is expired on<br>ocument(s) accordingly. |
| Completed<br>Acknowledged<br>Expired | Draft 2/2               |                                            | Returned                   | From: CRER System<br>Expired: be9b0fa3-2790-4556-b1df-c18cc4                                            | 2022-02-13 00:00:00                                                           |
| Archived                             |                         | Expire in ≥ 30 days                        | (0)                        | 2022-02-12. Please Submit the renewed do                                                                | voument(s) accordingly.                                                       |
| All                                  |                         | Expire in < 30 days                        | <u>(0)</u>                 |                                                                                                    |                                                                               |
| Useful Information/User Manual       |                         |                                            |                            |                                                                                                    |                                                                               |

Figure 6.1.6.1 Notification of Confirmed Post Approval Document

To view the confirmed Post Approval Document, you can:

- 1. Click the notification message directly to the Post Approval Document as Figure 6.1.6.1; or
- Visit the "Sent" Post Approval List. The confirmed Post Approval Document will be in "Confirmed" status;
- 3. Click **Document Type** to access to the Post Approval Document as Figure 6.1.6.2.

| ≡ <b>(</b> ) H⁄ | A Clinical Res | earch Ethics Review Porta   | F.                     |              |                             | Taiman Chan<br>Last Login: 2022-0 | Applicant           | <sup>108</sup> | Logout  |
|-----------------|----------------|-----------------------------|------------------------|--------------|-----------------------------|-----------------------------------|---------------------|----------------|---------|
| A Dashboard     |                | Home > Post Approval D      | <u>Document</u> > Sent |              |                             |                                   |                     |                |         |
| Q Search        |                | Post Approval List          |                        |              |                             |                                   |                     |                |         |
| Profile         |                | Hide/Show Columns           | Refresh                |              |                             |                                   |                     |                |         |
| Initial Applica | ations         | <i>y</i>                    |                        |              |                             | Filter keywor                     | d                   | Page Size:     | 10 -    |
| Draft           | al Document    | Submission No. †            | Scientific Title       | $^{\dagger}$ | Document Type †             | Status                            | Last Modified Date  | Expl           | ry Date |
| Sent            |                | 20220107-003-002            | Testing                |              | Amendment Form (Study Info) | Submitted                         | 2022-04-18 17:06:49 |                |         |
| Returned        |                | 20220107-003-003            | Testing                |              | Amendment Form (SCH)        | Confirmed                         | 2022-02-14 00:08:42 |                | •       |
| Approved        |                | 20220107-001-002            | Test234                |              | Amendment Form (Study Info) | Submitted                         | 2022-01-20 18:48:23 |                | •       |
| Completed       |                | 4                           |                        |              |                             |                                   |                     |                | ) þ     |
| Acknowledged    |                | Showing 1 to 3 of 3 entries |                        |              |                             |                                   |                     | < 1            |         |
| Expired         |                | -                           |                        |              |                             |                                   |                     | النار          |         |
| Archived        |                |                             |                        |              |                             |                                   |                     |                |         |

Figure 6.1.6.2 Confirmed Status of Post Approval Document

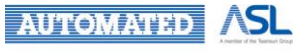

### 6.1.7 For Review Post Approval Document

After a Post Approval Document is confirmed, Central IRB / Secretary can arrange review meeting for the Post Approval Document:

• Once the review meeting is arranged for the confirmed Post Approval Document, its status will change from "Confirmed" to "For Review". You can find it in Sent Post Approval List as Figure 6.1.7.1

| = 📫 HA Clinical Resear                   | ch Ethics     | Review Portal                          |                                        |                                       | Taiman Chan<br>Last Login: 2022-09 | Applicant 👻                         | Logout    |
|------------------------------------------|---------------|----------------------------------------|----------------------------------------|---------------------------------------|------------------------------------|-------------------------------------|-----------|
| A Dashboard                              | <u>Home</u> > | Post Approval Document                 | > Sent                                 |                                       |                                    |                                     |           |
| Q, Search                                | Post App      | roval List                             |                                        |                                       |                                    |                                     |           |
| Profile                                  | Hide/Sho      | ow Columns Refresh                     |                                        |                                       |                                    |                                     |           |
| ♣ Initial Applications ∨                 |               |                                        |                                        |                                       | Filter                             | keyword                             | Page Size |
| Post Approval Document ^<br>Draft        |               | Submission No. $\uparrow_{\downarrow}$ | Scientific Title $\uparrow_\downarrow$ | Document Type $\uparrow_{\downarrow}$ | Status                             | Last Modified Date $\downarrow_A^Z$ | Action    |
| Sent                                     |               | 20220516-012-001                       | Test                                   | Progress Report (CUHK)                | For Review                         | 2022-09-27 14:24:16                 | -         |
| Returned                                 |               | 20220516-010-001                       | Test                                   | Amendment Form (Study Info)           | For Review                         | 2022-08-31 15:42:14                 | -         |
| Approved                                 |               | 20220516-011-010                       | Test                                   | Amendment Form (Study Info)           | Re-Submitted                       | 2022-07-18 16:10:55                 | :         |
| Acknowledged                             |               | 20220516-011-006                       | Case 2                                 | Miscellaneous Report (Study Info)     | Submitted                          | 2022-07-18 16:08:07                 | :         |
| Expired                                  |               | 20220516-011-014                       | Case 5                                 | SUSAR Report (Study Info)             | Submitted                          | 2022-06-29 12:33:35                 | :         |
| Archived                                 |               | 20220516-011-013                       | Demo                                   | SUSAR Report (Study Info)             | Submitted                          | 2022-06-29 10:16:35                 | :         |
| 2 Useful Information/User Manual         |               | 20220516-011-012                       | Case 4                                 | SUSAR Report (Study Info)             | Submitted                          | 2022-06-29 10:14:29                 | :         |
|                                          |               | 20220516-012-002                       | Test                                   | SUSAR Report (Study Info)             | Confirmed                          | 2022-06-28 17:24:42                 | -         |
| FN Version: v1.011<br>BN Version: v0.530 |               | 20220516-011-003                       | Demo for testing                       | Final Report (Study Info)             | Submitted                          | 2022-06-22 15:47:35                 | :         |
|                                          |               | 20220516-011-004                       | Demo                                   | Protocol Deviation Report (NLTH)      | Submitted                          | 2022-06-16 16:47:37                 | :         |
|                                          | Showing 1     | to 10 of 11 entries                    |                                        |                                       |                                    | <                                   | 1 2 >     |

Figure 6.1.7.1 For Review Post Approval Documents in "Sent" Post Approval List

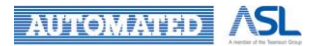

### 6.1.8 Approved/Acknowledged/Disapproved Post Approval Document

You will receive the corresponding notification in Portal and by email once the "For Review" Post Approval Document is approved, acknowledged or disapproved by Central IRB or Secretary as Figure 6.1.8.1.

- Post Approval Document approved: Approval: "<CRER Application No.>" <Document Name> is approved.
- Post Approval Document acknowledged: Acknowledgement: "<CRER Application No.>" <Document Name> is acknowledged.
- Post Approval Document disapproved: Disapproval: "<CRER Application No.>" <Document Name> is disapproved.

| = 🔹 HA Clinical Resea       | arch Ethics Review Portal |                     |            | site pi 5<br>Last Login: 2022-04-18 11:44                                                              | Applicant 👻 🙎 Logout                              |
|-----------------------------|---------------------------|---------------------|------------|----------------------------------------------------------------------------------------------------|---------------------------------------------------|
| A Dashboard                 | Home                      |                     |            | Notification                                                                                           | Mark All Read                                     |
| Q Search                    | Dashboard                 |                     |            | From: Central IRB<br>Approval: IRB-2022-072 - Amendment Applica                                        | 2022-03-17 10:00:36 *                             |
| O Profile                   | Applications              |                     |            |                                                                                                    | Mark Read                                         |
| Initial Applications        | Draft<br><u>3/3</u>       | 1                   | Returned   | From: CCO<br>Confirmation: Your application IR8-2022-072<br>confirmed and will be arranged for review. | 2022-03-17 10:00:20<br>- Amendment Application is |
| Draft                       |                           | Expire in ≥ 30 days | (0)        |                                                                                                    | Mark Read                                         |
| Sent                        |                           | Expire in < 30 days | <u>(0)</u> | From: CRER System<br>Reminder: Please re-submit IRB-2022-002 - Ir                                      | 2022-03-15 00:00:00                               |
| Returned                    |                           |                     |            | expired in 30 days.                                                                                    | Mark Read                                         |
| Completed                   | Post Approval Documents   |                     |            | From: CRER System                                                                                      | 2022-03-14 00:00:00                               |
| Acknowledged<br>Expired     | Draft<br><u>6 / 6</u>     |                     | Returned   | Reminder: Please re-submit IRB-2022-002 - In<br>expired in 30 days.                                    | itial Submission. It will be<br>Mark Read         |
| Archived                    |                           | Expire in ≥ 30 days | <u>(0)</u> | From: CRER System                                                                                      | 2022-03-14 00:00:00 🔻                             |
| All Post Approval Documents |                           | Expire in < 30 days | (0)        |                                                                                                    |                                                   |
| Draft                       |                           |                     |            |                                                                                                    |                                                   |
| Sent                        |                           |                     |            |                                                                                                    |                                                   |
| Returned                    |                           |                     |            |                                                                                                    |                                                   |
| Approved                    |                           |                     |            |                                                                                                    |                                                   |
| Completed                   |                           |                     |            |                                                                                                    |                                                   |
| •                           |                           |                     |            |                                                                                                    |                                                   |

Figure 6.1.8.1 Notification of Approved Post Approval Document

Status of the Post Approval Document will change to "Approved", "Acknowledged" or "Disapproved" based on the decision consolidated by Central IRB/Secretary.

To view an Approved/Acknowledged/Disapproved Post Approval Document:

1. Click the notification for Approved/Acknowledged/Disapproved Post Approval Document directly as Figure 6.1.8.1; or

2. Go to "Approved" Post Approval List to view the Post Approval Document in "Approved" status as Figure 6.1.8.2; or

3. Go to "Acknowledged" Post Approval List to view the Post Approval Document in "Acknowledged" status; or

4. Go to "Archived" Post Approval List to view Post Approval Document in "Disapproved" status;

5. Click the **Document Type** of the Post Approval Document to view the details.

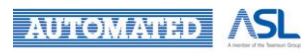

| = 🌵 HA Clinical Rese   | earch Ethics Review Portal |                     |                             | site pi 5<br>Last Login: 2022-04-1 | 811:44 Applicant    | - 🧖        | Logout   |
|------------------------|----------------------------|---------------------|-----------------------------|------------------------------------|---------------------|------------|----------|
| A Dashboard            | Home > Post Approval D     | locument > Approved |                             |                                    |                     |            |          |
| Q Search               | Post Approval List         |                     |                             |                                    |                     |            |          |
| Profile                | Hide/Show Columns          | Refresh             |                             |                                    |                     |            |          |
| Initial Applications   |                            |                     |                             | Filter keyword                     |                     | Page Size: | 10 -     |
| Post Approval Document | Submission No. 1           | Scientific Title †  | Document Type †             | Status                             | Last Modified Date  | Exp        | iry Date |
| Draft<br>Sent          | 20220223-001-003           | Testing 1           | Amendment Form (Study Info) | Approved                           | 2022-03-17 10:00:33 |            | •        |
| Returned               | 20220121-001-004           | Testing 2           | Amendment Form (NLTH)       | Approved                           | 2022-03-08 15:41:57 |            |          |
| Approved               | 20220121-001-001           | Testing 1234        | Amendment Form (Study Info) | Approved                           | 2022-03-08 14:42:37 |            | •        |
| Completed              | 20220118-001-005           | Scientific Title    | Amendment Form (NDH)        | Approved                           | 2022-01-18 12:00:31 |            | •        |

Figure 6.1.8.2 Approved Post Approval Document in "Approved" Post Approval List

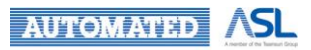

# 6.2 Change of Post Approval Document

# 6.2.1 Request for Return of Post Approval Document

You are allowed to make a request to CCO/Secretary for returning a Post Approval Document. You can modify the returned Post Approval Document and then re-submit it to CCO/Secretary.

Post Approval Document with the following statuses could be requested for a return:

- Submitted
- Re-submitted

However, once the Post Approval Document is distributed to Cluster Admin or verified by Cluster Admin although its status is still show "Submitted" or "Re-submitted", you may not be able to "Request for Return" the distributed or verified Post Approval Document. The **Request for Return** button will not be shown in this case.

To make a request for returning a Post Approval Document, you can make follow the steps:

#### 1. Press Request for Return button in Action Menu of "Sent" Post Approval List as Figure 6.2.1.1;

| = 🍈 HA Clinical Resear | rch Ethics Review Po                | ortal               |              |                             |                |           | Taiman Chan<br>Last Login: 2022-04-17 18:42 | Applicant   | - 🧖         | Logout |
|------------------------|-------------------------------------|---------------------|--------------|-----------------------------|----------------|-----------|---------------------------------------------|-------------|-------------|--------|
| A Dashboard            | Home > Post Appro                   | wal Document > Sent |              |                             |                |           |                                             |             |             |        |
| Q Search               | Post Approval List                  |                     |              |                             |                |           |                                             |             |             |        |
| e Profile              | Hide/Show Columns                   | Refresh             |              |                             |                |           |                                             |             |             |        |
| Initial Applications   |                                     |                     |              |                             |                |           | Filter keyword                              |             | Page Size   | 10 -   |
| New                    |                                     |                     |              |                             |                |           |                                             |             |             |        |
| Draft                  | tission No. $\uparrow_{\downarrow}$ | Scientific Title    | $^{\dagger}$ | Document Type               | T <sub>2</sub> | Status    | Last Modified Date                          | Expiry Date | ή, γ        | Action |
| Sent                   | 07-003-003                          | Testing             |              | Amendment Form (SCH)        |                | Confirmed | 2022-02-14 00:08:42                         |             |             |        |
| Returned               | 07-003-002                          | Testing             |              | Amendment Form (Study Info) | 1              | Submitted | 2022-01-21 17:49:46                         |             |             | +      |
| Approved               | 07-001-002                          | Test234             |              | Amendment Form (Study Info) | 1              | Submitted | 2022-01-20 18:48:23                         |             | Request for | Return |
| Completed              | 4                                   |                     |              |                             |                |           |                                             |             |             |        |
| Acknowledged           |                                     |                     |              |                             |                |           |                                             |             |             |        |
| Expired                | Showing 1 to 3 of 3 ent             | ries                |              |                             |                |           |                                             |             | <           | 1 >    |

Figure 6.2.1.1 Screen of "Request for Return" button in "Sent" Post Approval List

2. A popup dialog "Are you sure to request for return?" will be prompted for you to state the request reason as Figure 6.2.1.2;

| rn?    |               |
|--------|---------------|
|        |               |
|        |               |
|        |               |
| Cancel | Confirm       |
|        | rn?<br>Cancel |

Figure 6.2.1.2 Pop-up dialog to confirm Request for Return

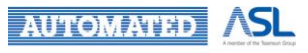

- 3. Press Confirm button to proceed the request;
- 4. A dialog of "Request for return has been sent." will be prompted as Figure 6.2.1.3;

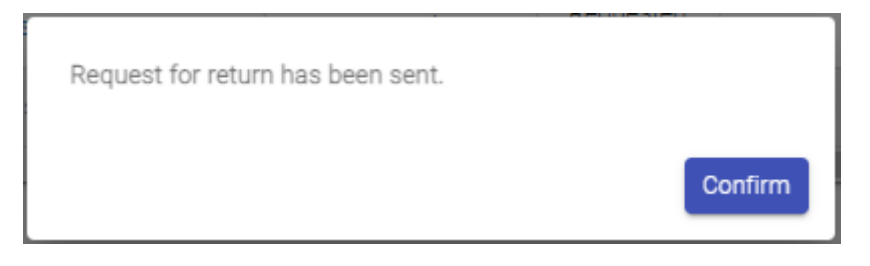

Figure 6.2.1.3 Pop-up dialog after "Request for Return"

5. The status of the Post Approval Document will change to "Requested for Return" in "Sent" Post Approval List as Figure 6.2.1.4.

| = 🌵 HA Clinical Resear       | Tain<br>Last L              | nan Chan ja<br>ogin: 2022-04-17 18:42 _ | oplicant 🗸 📫                | Logout                  |                     |                   |      |
|------------------------------|-----------------------------|-----------------------------------------|-----------------------------|-------------------------|---------------------|-------------------|------|
| A Dashboard                  | Home > Post Approval Doct   | ument > Sent                            |                             |                         |                     |                   |      |
| Q Search                     | Post Approval List          |                                         |                             |                         |                     |                   |      |
| Profile                      | Hide/Show Columns           | Refresh                                 |                             |                         |                     |                   |      |
| Initial Applications         |                             |                                         |                             | Fi                      | ter keyword         | Page Size:        | 10 - |
| Post Approval Document     A | Colorization Mar. 1         | Colonida Tala 1.                        | Descent Tax                 | Clature                 | Lost Madfied Pote   | Z Evolution Desta |      |
| Draft                        | Submission No. 1            | Scientific Title '1                     | Document type '1            | Status                  | Last Modified Date  | A Expry Date      | .7   |
| Sent                         | 20220107-003-002            | Testing                                 | Amendment Form (Study Info) | Requested<br>for Return | 2022-04-18 15:27:04 | a l               |      |
| Returned                     | 20220107-003-003            | Testing                                 | Amendment Form (SCH)        | Confirmed               | 2022-02-14 00:08:42 |                   |      |
| Approved                     | 20220107-001-002            | Test234                                 | Amendment Form (Study Info) | Submitted               | 2022-01-20 18:48:23 |                   |      |
| Completed                    | 4                           |                                         |                             |                         |                     |                   | •    |
| Acknowledged                 |                             |                                         |                             |                         |                     |                   |      |
| Expired                      | snowing 1 to 3 of 3 entries |                                         |                             |                         |                     |                   |      |

Figure 6.2.1.4 "Requested for Return" Status of the Application Amendment

CCO/Secretary can make two decisions on the "Request for Return"

- Confirm Request for Return
- Reject Request for Return

If the decision is "Confirm Request for Return", the Post Approval Document will be in "Returned" status and will be shown in "Returned" Post Approval List. Refer to <u>Returned Application Amendment</u>

If the decision is "Reject Request for Return", the Post Approval Document will be back to "Submitted" or "Re-submitted" status in "Sent" Post Approval List.

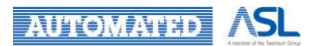

# 7. Completion of Initial Application

After the Final Report under an Initial Application being Approved/Acknowledge, status of the Initial Application will change from "Approved" to "Completed", you can find "Completed" Initial Application in "Completed" folder as Figure 7.1.

| $\equiv$ $\mathbf{\Phi}$ HA Clinical Research Ethics Review Portal |                  |             |             |                                 |                                    | Taiman Cha<br>Last Login: 202                    | Taiman Chan<br>Last Login: 2022-09-23 10:44 |                | Logout                              |           |
|--------------------------------------------------------------------|------------------|-------------|-------------|---------------------------------|------------------------------------|--------------------------------------------------|---------------------------------------------|----------------|-------------------------------------|-----------|
| A Dashboard                                                        | <u>Home</u> >    | Initial A   | pplications | > Completed                     |                                    |                                                  |                                             |                |                                     |           |
| Q Search                                                           | Application List |             |             |                                 |                                    |                                                  |                                             |                |                                     |           |
| e Profile                                                          | Hide/Sh          | ow Colum    | ns          | ollapse All Expand              | All Download Ap                    | plication Refresh                                |                                             |                |                                     |           |
| Initial Applications                                               |                  |             |             |                                 |                                    |                                                  | Filt                                        | er keyword     |                                     | Page Size |
| Draft                                                              |                  |             | Pending     | CRER Application T <sub>↓</sub> | IRB/REC Reference $_{\rm ref}$ No. | Submission No. $\hat{\ }\uparrow _{\downarrow }$ | Scientific Title                            | ↑ <sub>↓</sub> | Coordinating 1<br>Investigator (CI) | Status    |
| Sent                                                               | +                |             | -           | NTEC-2022-062                   | NTEC-003                           | 20220516-012-000                                 | Test                                        |                | Lucky Lee                           | Completed |
| Returned                                                           | +                |             | -           | IRB-2022-189                    | IRB-0609                           | 20220609-002-000                                 | UAT Briefing                                |                | Taiman Chan                         | Completed |
| Completed                                                          | •                |             |             |                                 |                                    |                                                  |                                             |                |                                     | •         |
| Acknowledged                                                       | Showing          | 1 to 2 of 2 | entries     |                                 |                                    |                                                  |                                             |                |                                     | < 1 →     |
| Expired                                                            |                  |             |             |                                 |                                    |                                                  |                                             |                |                                     |           |
| Archived                                                           |                  |             |             |                                 |                                    |                                                  |                                             |                |                                     |           |
| All                                                                |                  |             |             |                                 |                                    |                                                  |                                             |                |                                     |           |
| 🚯 Post Approval Document 🗸 🗸                                       |                  |             |             |                                 |                                    |                                                  |                                             |                |                                     |           |
| Useful Information/User Manual                                     |                  |             |             |                                 |                                    |                                                  |                                             |                |                                     |           |
| FN Version: v1.011<br>BN Version: v0.530                           |                  |             |             |                                 |                                    |                                                  |                                             |                |                                     |           |
| L                                                                  |                  |             |             |                                 |                                    |                                                  |                                             |                |                                     |           |

Figure 7.1 Completed Initial Application in "Completed" Folder

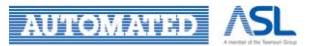